#### MINISTERIO DE TRABAJO

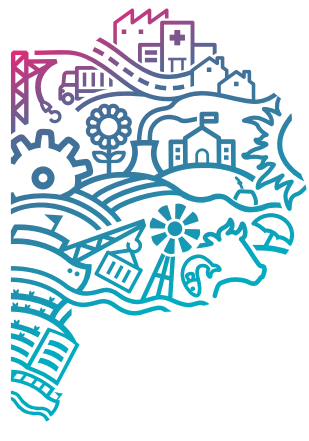

GOBIERNO DE LA PROVINCIA DE BUENOS AIRES

## MANUAL DE USUARIO

# SISTEMA DE APREMIOS

### **CONTEXTO INSTITUCIONAL**

Si se comprueba la oportunidad, mérito y conveniencia de ejecutar multas y convenios no pagados, el Ministerio puede accionar judicialmente contra el deudor iniciando un Juicio de Apremio. Esta acción es llevada a cabo por los abogados de las delegaciones o por algún estudio de abogados que tenga convenio con el Ministerio de Trabajo en el rol de Apoderado. Las empresas para que observar el cumplimiento de las normas El Ministerio de Trabajo es un organismo que actúa como policía de trabajo, inspeccionando y leyes laborales y de seguridad e higiene que corresponden con su actividad.

## **OBJETIVOS**

El sistema de Apremios permite efectuar el seguimiento de las etapas procesales de los juicios de apremio iniciados por los abogados de las Delegaciones regionales, ofreciendo un conjunto de consultas y listados que facilitan la gestión sobre los mismos. Esta información es volcada al sistema directamente por los abogados apoderados de los juicios.

## **FUNCIONALIDADES**

- Asignar expedientes destinados a iniciar acciones judiciales a los abogados de las delegaciones.
- Registrar los datos de la carátula judicial.
- Registrar los movimientos efectuados por los apoderados.
- Registrar los movimientos efectuados por los juzgados.
- Registrar la fecha y forma de finalización de los mismos.
- Realizar consultas individuales y generales sobre los apremios iniciados.
- Realizar consultas y listados de auditoría y control.

**Responsable de Departamento, Dirección o Subsecretaría:** Usted puede decidir cuáles funciones otorgar a cada uno de los agentes a su cargo para realizar sus tareas. Para ello solicite los accesos a través del sistema Peticiones Informática > Permisos. Allí podrá elegir el agente a su cargo, el sistema al cual quiere que acceda y los permisos que necesita que tenga. Es recomendable que conozca los accesos con los que cuenta actualmente el personal a su cargo, información que puede solicitar a la Dirección de Informática a través del área de Atención a Usuarios: infousuarios@trabajo.gba.gob.ar

## **ITERACIÓN PASO A PASO**

- Se ingresa usuario y contraseña, mediante el portal de sistemas del ministerio de trabajo.
  - Dentro del sistema de Apremios se deriva al usuario a una la ventana de inicio, donde se puede ver un resumen de los últimos movimientos realizados desde la DGJM (Dirección de Gestión Judicial de Multas), dando los datos del Nro de apremio, el Nro de Expediente, la Delegación correspondiente, el Apoderado asignado, el tipo de movimiento realizado, la fecha y hora del mismo, y las observaciones específicas sobre el cambio realizado.
  - Entre estos datos se pueden ver más arriba los últimos datos de inicio del usuario como el nombre del mismo, la fecha de registro, el ultimo acceso y la cantidad de accesos realizados en el último mes, así como la selección de la dependencia donde se va a trabajar dentro del sistema.
  - También te permite un acceso rápido a dos pdfs, la "Solicitud de financiamiento con causa judicial" y "Constitución de domicilio electrónico".

|                        | Sistema<br>APRE                            | de<br>MIO        | S                            |                     |                                |                                                                                                    |
|------------------------|--------------------------------------------|------------------|------------------------------|---------------------|--------------------------------|----------------------------------------------------------------------------------------------------|
| INTRANET               |                                            |                  |                              |                     |                                |                                                                                                    |
| Apremios »             |                                            |                  |                              |                     |                                | Bienvenido                                                                                                    |
| Movimientos Apremios » |                                            |                  |                              |                     |                                | Usuario VIRGLID CASAL JOAQUIN<br>Fecha de Resistro 19/07/2019                                                             |
| Consultas Generales »  |                                            |                  |                              |                     |                                | Ultimo Acceso 19/06/2025 02:01:54 p.m.                                                                                    |
| Consultas Críticas »   |                                            |                  |                              |                     |                                | Degendenía DIR DE GESTIÓN DE COBRO DE MULTA V                                                                             |
| Tablas »               |                                            |                  |                              |                     |                                | or de destridh de coarso de mutras                                                                                        |
| Tablas Actualización » | Solicitud de Financiamiento CON causa Judi | cial             |                              |                     |                                |                                                                                                    |
| Consideraciones »      | Constitución de Domicilio Electrónico      |                  |                              |                     |                                |                                                                                                    |
| Estadísticas »         |                                            |                  |                              |                     |                                |                                                                                                    |
| Link »                 |                                            |                  |                              |                     |                                | Novimientos realizados por la DGJM en sus expedientes en el ano en curso!                                                 |
| Documentación »        | Nro Expediente                             | Delegación       | Apoderado                    | Movimiento          | Fecha                          | Observaciones                                                                                                    |
| Estudios »             | 3519921518-12790-13-0                      | SAN MIGUEL       | MERBILHAA<br>MIRANDA         | Cambio<br>Apoderado | 17/06/2025<br>11:02:00<br>a.m. | En el día de la fecha 17/06/2025 se cambia el apoderado del apremio BALBI PATRICIA SUSANA por MERBILHAA MIRANDA           |
| CERRAR SESIÓN          | 45111EX-2021-19645529GDEBA-DSYSTMTGP       | LA PLATA         | PAPPADOPOULOS<br>SARA RAQUEL | Cambio<br>Apoderado | 30/05/2025<br>12:25:00<br>p.m. | En el día de la fecha 30/05/2025 se cambia el apoderado del apremio LO PRESTI GUILLEN BELEN por PAPPADOPOULOS SARA RAQUEL |
|                        | 45906 EX-2023-26954123GDEBA-DILMTGP        | PILAR            | DE MARZIANI<br>HERNAN PABLO  | Cambio<br>Apoderado | 12/05/2025<br>03:21:00<br>p.m. | En el dia de la fecha 12/05/2025 se cambia el apoderado del apremio LOPEZ AIME por DE MARZIANI HERNAN PABLO               |
|                        | 45917EX-2023-24311363GDEBA-DLRTYEPIMTGP    | PILAR            | ARPONE ROCIO<br>MICAELA      | Cambio<br>Apoderado | 12/05/2025<br>03:19:00<br>p.m. | En el dia de la fecha 12/05/2025 se cambia el apoderado del apremio LOPEZ AIME por ARPONE ROCIO MICAELA                   |
|                        | 4296321573-10215-17-0                      | TRES<br>ARROYOS  | ARPONE ROCIO<br>MICAELA      | Cambio<br>Apoderado | 21/04/2025<br>12:57:00<br>p.m. | En el dia de la fecha 21/04/2025 se cambia el apoderado del apremio ESTUDIO BELLONO por ARPONE ROCIO MICAELA              |
|                        | 4270121547-1679-17-0                       | TRES<br>ARROYOS  | ARPONE ROCIO<br>MICAELA      | Cambio<br>Apoderado | 21/04/2025<br>12:55:00<br>p.m. | En el dia de la fecha 21/04/2025 se cambia el apoderado del apremio ESTUDIO BELLONO per ARPONE ROCIO MICAELA              |
|                        | 45992EX-2024-02684851GDEBA-DLRTYECHIMTGP   | CHIVILCOY        | CANUTI NATALIA<br>AYELEN     | Cambio<br>Apoderado | 09/04/2025<br>11:25:00<br>a.m. | En el dia de la fecha 09/04/2025 se cambia el apoderado del apremio FAVALE VANINA por CANUTI NATALIA AYELEN               |
|                        | <u>3368021528-27945-13-0</u>               | MAR DEL<br>PLATA | SQUARZON<br>NATHALIA         | Cambio<br>Apoderado | 07/04/2025<br>01:26:00<br>p.m. | En el dia de la fecha 07/04/2025 se cambia el apoderado del apremio ESTUDIO VARONE por SQUARZON NATHALIA                  |
|                        | <u>2495321562-3420-10-0</u>                | QUILMES          | SQUARZON<br>NATHALIA         | Cambio<br>Apoderado | 07/04/2025<br>01:25:00<br>p.m. | En el dia de la fecha 07/04/2025 se cambia el apoderado del apremio ESTUDIO BELLOMO por SQUARZON NATHALIA                 |
|                        | 1007221327-7521-2-0                        | LUJAN            | SQUARZON<br>NATHALIA         | Cambio<br>Apoderado | 07/04/2025<br>01:23:00<br>p.m. | En el dia de la fecha 07/04/2025 se cambia el apoderado del apremio VARELA MONASTERIO MARIA SILVIA por SQUARZON NATHALIA  |
|                        | 3425821567-18389-12-0                      | JOSE C. PAZ      | PEREIRA LAUTARO<br>MANUEL    | Cambio<br>Apoderado | 07/04/2025<br>01:21:00<br>p.m. | En el dia de la fecha 07/04/2025 se cambia el apoderado del apremio ESTUDIO VARONE por PEREIRA LAUTARO MANUEL             |
|                        | 3400721567-26761-13-0                      | QUILMES          | PEREIRA LAUTARO<br>MANUEL    | Cambio<br>Apoderado | 07/04/2025<br>01:19:00<br>p.m. | En el día de la fecha 07/04/2025 se cambia el apoderado del apremio ESTUDIO VARONE por PEREIRA LAUTARO MANUEL             |
|                        | 2714021522-55688-10-0                      | LA PLATA         | PEREIRA LAUTARO<br>MANUEL    | Cambio<br>Apoderado | 07/04/2025<br>01:15:00<br>p.m. | En el día de la fecha 07/04/2025 se cambia el apoderado del apremio PADULA HERNAN GUSTAVO por PEREIRA LAUTARO MANUEL      |
|                        |                                            |                  |                              |                     | 07/04/2025                     |                                                                                                    |

• A la izquierda se puede encontrar la primera vista de accesos desde el índice del menú de Apremios, el cual incluye las secciones "Apremios", "Movimiento Apremios", "Consultas generales", "Consultas Criticas", "Tablas", "Tablas Actualizadas", "Consideraciones", "Estadísticas", "Link", "Documentación", "Estudios", y el cierre de sesión.

| INTRANET               |
|------------------------|
|                        |
| Apremios »             |
| Movimientos Apremios » |
| Consultas Generales »  |
| Consultas Críticas »   |
| Tablas »               |
| Tablas Actualización » |
| Consideraciones »      |
| Estadísticas »         |
| Link »                 |
| Documentación »        |
| Estudios »             |
|                        |
| CERRAR SESIÓN          |

- Dentro del primer acceso directo hacia el pdf de "Solicitud de Financiamiento con causa judicial" se puede encontrar el siguiente formulario, el cual incluye todos los datos y requisitos necesarios para dicho trámite en cuestión.
- Los datos necesarios incluyen la Delegación asignada, los nombres y datos de la razón social del infractor, los datos de los firmantes del convenio, y los detalles de la deuda a financiar

|                                                                                                    | Delegación Regional:                                                                        |
|----------------------------------------------------------------------------------------------------|---------------------------------------------------------------------------------------------|
|                                                                                                    | FECHA                                                                                       |
| Solicitud de Financiamie                                                                                               | ento CON Causa Judicial                                                                     |
| Apellido y nombres / Razón social del Infractor CUIT CUIT CUIT Evidiono E-mail CUIT CUIT CUIT CUIT CUIT CUIT CUIT CUIT |                                                                                             |
| FIRMANTES DEL CONVENIO                                                                                                 |                                                                                             |
| Apellido y Nombres                                                                                                    |                                                                                             |
| Acelido y Nontres ON: Carácter DETALLE DE LA DEUDA A FINANCIAR                                                         |                                                                                             |
| N° de Expediente Administrativo                                                                                        | N° de Exp. De sede judicial N° de Tribunal N° de Tribunal Monto Start. 5-6-7 Res. 87/05 \$  |
| Pagos Parciales S Facha S                                                                                              | Fecha Fecha                                                                                 |
| N° de Expediente Administrativo                                                                                        | N° de Exp. De sede judicial N° de Tribunal N° de Tribunal Monio Silart, 5-6-7 Res. 87/05 \$ |
| Pagos Parciales S Facha S S S Facha S                                                                                  | Feche Feche                                                                                 |
| N° de Expediente Administrativo                                                                                        | N° de Exp. De sede judiciel N° de Trbunal N° de Trbunal Monto Start. 56-7 Res. 87/05 \$     |
| Pagos Parciales S Fecha S                                                                                              | Fecha                                                                                       |
| \$ Fecha \$                                                                                                    | Fecha                                                                                       |

| Firma del SOLICITANTE                                                                                                    | Firma del APC                                                     | DERADO                                                                                                    | Firma y sello DELEGADO REGIONAL                                                                                                    |
|----------------------------------------------------------------------------------------------------|-------------------------------------------------------------------|----------------------------------------------------------------------------------------------------|----------------------------------------------------------------------------------------------------|
| REQUISITOS - A esta solicitud de f<br>del Deudor:                                                                                                    | inanciamiento se le debe                                          | rå agregar la siguien<br><b>del Apode</b>                                                                                        | te documentación<br>erado:                                                                                                    |
| Fotocopia de DNI de cada uno de los firmant<br>Fotocopia de inscripción de CUIF<br>Copia fiel del poder que justifique la represe<br>Estatutos sociales y/o último acta de design<br>cuando correspondiere.<br>Constancia de CBU emitidia por el Banco<br>Formulario de adhesión al pago directo | es (solicitantes)<br>ntación que invoca.<br>ución de autoridades, | Fotocopia de la<br>la AFIP y hacier<br>al pego total de<br>Fotocopia de o<br>Tasa de Justici<br>Fotocopia de o<br>Fotocopia de o | factura por honorarios impresa según normativa de<br>nor referencia a que el monto cobrado corresponde<br>s honcaridas y/o convencio de pago.<br>omprobante de pago de Aportes Previsionales y sobre<br>a,<br>omprobante de pago de Tasa de Justicia.<br>omprobante de pago de Ingresce Brutos. |

El tramite deberá iniciarse en la Delegación Regional interviniente

Δ

- Dentro del primer acceso directo hacia el pdf de "Constitución de Domicilio Electrónico" se puede encontrar el siguiente formulario, el cual incluye todos los datos y requisitos necesarios para dicho trámite en cuestión.
  - Entre los mismos se encuentra los datos de las personas fisicas y las personas juridicas que representan a la entidad a dar de alta.

| <b>Dirección General de Administración</b><br>Calle 115 № 1705 esquina 67 - La Plata<br>Tel:{0221}4123203 - dga@trabajo.gba.gobar |                                    |
|----------------------------------------------------------------------------------------------------|------------------------------------|
|                                                                                                    | ANEXO I                            |
| FORMULARIO DE CONS                                                                                                    | STITUCIÓN DE DOMICILIO ELECTRÓNICO |
| PERSONAS FÍSICAS                                                                                                    |                                    |
| APELLIDO Y NOMBRE                                                                                                    |                                    |
| CUIT Nº                                                                                                    | y/o CUIL Nº                        |
| DNI Nº                                                                                                    |                                    |
| DOMICILIO                                                                                                    | NRO                                |
| TELÉFONO ( )                                                                                                    | FAX ( )                            |
| e- MAIL                                                                                                    | CELULAR ( )                        |
| DOMICILIO CONSTITUIDO                                                                                                    |                                    |
| 2 PERSONAS JURÍDICAS                                                                                                    |                                    |
| RAZÓN SOCIAL                                                                                                    |                                    |
| CUIT Nº                                                                                                    |                                    |
| DOMICILIO LEGAL                                                                                                    | NRO                                |
| TELÉFONO ( )                                                                                                    | FAX ( )                            |
| e- MAIL                                                                                                    |                                    |
| REPRESENTANTE LEGAL                                                                                                    |                                    |
| DNI Nº                                                                                                    | EN CARÁCTER DE:                    |
| ACOMPAÑA LA SIGUIENTE DOCUMENTACION QU                                                                                            | JE ACREDITA REPRESENTACION:        |

- 5
- A la izquierda dentro del primer anexo del índice "Apremios", se pueden encontrar los accesos a las siguientes secciones "Buscar Apremio", "Baja Apremio", "Modificar Apoderado", "Asignar Apremio por Cuit", "Modificar Apremio", "Concurso y Quiebra", "Fin Apremio", "Ver Apremio", "Apremios a DGJM", "Reasignar Apremio", "Convenios Online", y "Reimprimir Financiamiento".

| INTRANET                 |
|--------------------------|
| « Volver al menú         |
| « Apremios               |
| Buscar Apremio           |
| Baja Apremio             |
| Modificar Apoderado      |
| Asignar Apremio por Cuit |
| Modificar Apremio        |
| Concurso y Quiebra       |
| Fin Apremio              |
| Ver Apremio              |
| Apremios a DGJM          |
| Reasignar Apremio        |
| Convenios on line        |
| ReImprimir Financiamient |
| CERRAR SESIÓN            |

- Entrando en "Buscar Apremio" se abre un filtro general que se debe utilizar para poder trabajar en el apremio correspondiente dentro de todas las categorías del sistema, en caso de entrar en "Baja Apremio", "Modificar Apremio", o cualquier variante que necesite tener seleccionado un apremio el sistema te dirigirá automáticamente a esta pestaña nuevamente.
- Dentro de los posibles filtros pueden encontrarse el número de expediente, tanto local como externo del sistema GDEBA, el número de apremio, el número del Título Ejecutivo, el Cuit, o la Razón Social del mismo.
- Solo se necesita una sola de estas variables para que la búsqueda pueda realizarse correctamente.

|                   | ELEGIR UN PROCESO DE APREMIO   |
|-------------------|--------------------------------|
| Razón Social:     |                                |
| Expediente:       |                                |
|                   |                                |
| Expediente:       | Seleccionar expediente CDEBA   |
| Apremio:          |                                |
| Título Ejecutivo: |                                |
| CUIT:             |                                |
| Razón Social:     | Primeras 3 letras por lo menos |
|                   | Consultar                      |
| Ayuda:            |                                |

- Una vez realizada la búsqueda los resultados se muestran en la parte inferior de la pantalla en formato de lista, mostrando los datos de número de expediente, persona apoderada, fecha de asignación de apoderado y su posible fecha de finalización, número de expediente judicial y su fecha de iniciación, importe adeudado original, cuit y razón social, juzgado asignado y una sección de comentario sobre el apremio en particular
  - Dentro de dicho apremio hay dos opciones interactuables, la selección del número de expediente y el botón "Elegir" para seleccionar dicho apremio para trabajar.

| Expediente:   |                                 |                   |                  | Sele                           | eccionar expediente GDB | EBA                 |                  |             |                        |         |                                    |
|---------------|---------------------------------|-------------------|------------------|--------------------------------|-------------------------|---------------------|------------------|-------------|------------------------|---------|------------------------------------|
| Apremio:      |                                 |                   |                  |                                |                         |                     |                  |             |                        |         |                                    |
| Título Ejecut | vo:                             |                   |                  |                                |                         |                     |                  |             |                        |         |                                    |
| CUIT:         |                                 |                   |                  |                                |                         |                     |                  |             |                        |         |                                    |
| Razón Social: |                                 |                   |                  | Primeras 3 letras por lo menos |                         |                     |                  |             |                        |         |                                    |
|               |                                 |                   |                  |                                |                         | Consultar           |                  |             |                        |         |                                    |
| Resultados de | la consulta                     |                   |                  |                                |                         |                     |                  |             |                        |         |                                    |
|               | EXPEDIENTE                      | APODERADO         | ASIGNA APODERADO | FECHA FIN                      | EXP. JUDICIAL           | FECHA EXP. JUDICIAL | IMPORTE ORIGINAL | CUIT        | RAZÓN SOCIAL           | JUZGADO | COMENTARIO                         |
| Elegir        | 21518-12790-13-0                | MERBILHAA MIRANDA | 13/06/2016       |                                | 63854                   | 14/07/2016          | \$8.000,00       | 27184979107 | HELLMICH MÓNICA ISABEL |         | SAN MARTIN CIVIL Y COMERCIAL Nº 10 |
|               | It al primer resultado de los 1 |                   |                  |                                |                         |                     |                  |             |                        |         |                                    |
| Ayuda:        |                                 |                   |                  |                                |                         |                     |                  |             |                        |         |                                    |

Ingrese los datos para buscar los apremios segun las condiciones. Una vez ingresada la información requerida para la búsqueda haga dik en CONSULTA, en la parte inferior se mostrarán los resultados que satisfagan las condiciones especificadas.

- 8
- Seleccionando el número del expediente nos deriva a la información detallada sobre el mismo la cual esta subdividida en 4 secciones.
- La primera sección da la fecha de ingreso e inicio del apremio, el nombre de la caratula del expediente, los iniciadores o demandantes, el asunto de la caratula, la prioridad del apremio, el número de cuerpos realizados del expediente, y el número de fojas que lo constituyen.
- La segunda sección tiene los últimos movimientos realizados, el nro de remito, la fecha del remito, el origen del mismo, así como el destino, el tipo de movimiento, el tipo de trámite y el estado actualizado, también se puede ver la fecha de la actualización del estado, una sección de observaciones, el tiempo que se encuentra en el mismo, la carpeta en donde está ubicado y la fecha del archivo anterior en caso de tenerlo.
- La tercera sección contiene el historial de movimientos, los cuales detallan en forma de listado cada uno de ellos, con información de cada uno como el número, la fecha, tipo de movimiento, origen, destino, y fecha de recepción.
- La cuarta sección contiene el historial de las actualizaciones de situación del expediente, detallando la fecha de la actualización, la descripción del tipo de actualización y un comentario más detallado sobre el mismo.

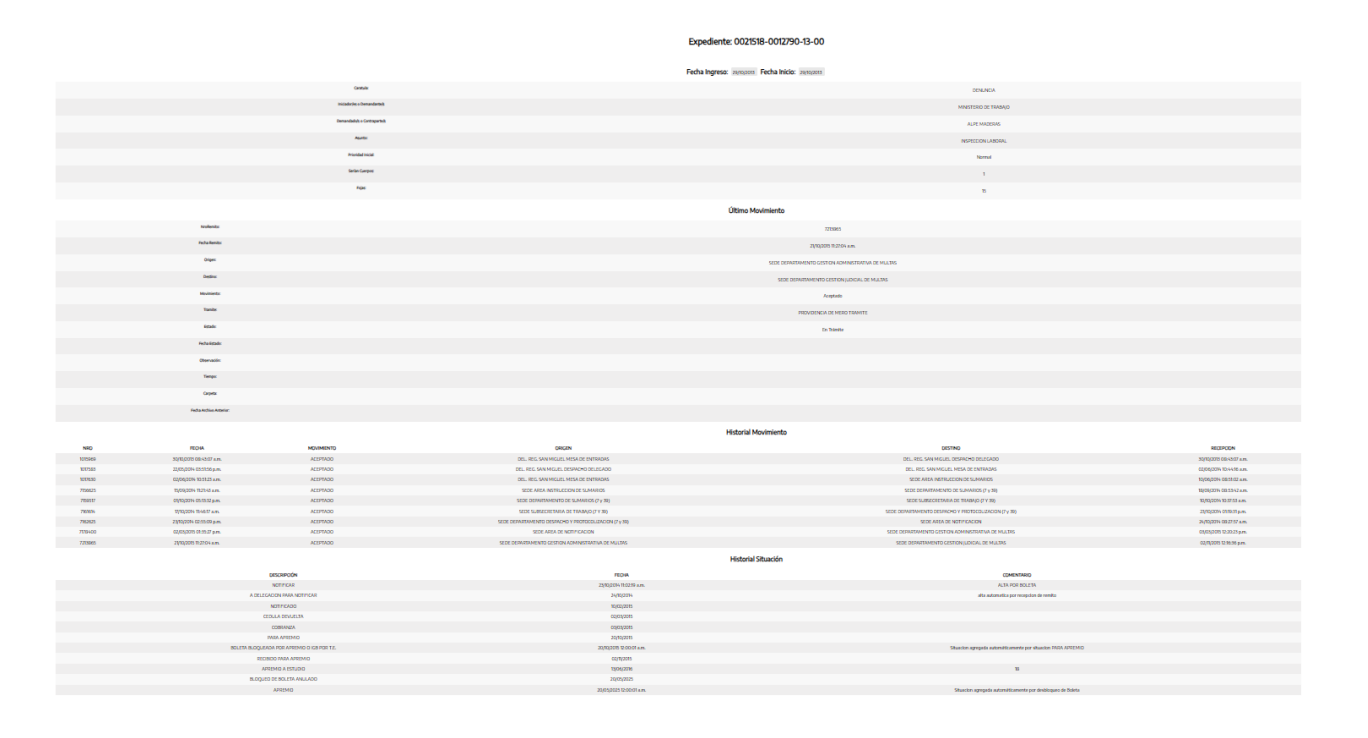

• En caso de seleccionar el botón elegir, la página se actualiza y en la parte superior por encima de las opciones de filtro figuran la Razón social y el Expediente seleccionado con el cual se está trabajando en este momento.

8

| ELEGIR UN PROCESO DE APREMIO         |                                |  |  |  |  |
|--------------------------------------|--------------------------------|--|--|--|--|
| Razón Social: HELLMICH MÓNICA ISABEL |                                |  |  |  |  |
| Expediente: 21518-12790-13-0         |                                |  |  |  |  |
|                                      |                                |  |  |  |  |
| Expediente:                          | Seleccionar repediente: CDEBA  |  |  |  |  |
| Apremio:                             |                                |  |  |  |  |
| Título Ejecutivo:                    |                                |  |  |  |  |
| CUIT:                                |                                |  |  |  |  |
| Razón Social:                        | Primeras 3 letras por lo menos |  |  |  |  |
|                                      | Consultar                      |  |  |  |  |

- Al entrar en la sección de Baja Apremio se abre la siguiente pestaña, donde se muestran los datos del expediente anteriormente seleccionado.
  - Entre los datos se pueden ver el Apoderado, El juzgado interviniente, la fecha de asignación del apoderado, la fecha de inicio del expediente judicial, el número del expediente judicial, la caratula del expediente judicial, la cuenta de banco registrada, un espacio para comentarios, la sentencia en caso de tenerla, la cancelación en caso de tenerla, las excepciones en caso de poseer alguna y el monto del apremio.
  - Se puede seleccionar el expediente para ver una descripción del mismo, este botón lleva al detalle anteriormente visto sobre los expedientes registrados.
  - Abajo a la izquierda en caso de que el expediente no tenga ningún movimiento en proceso se da la opción de poder dar de baja el apremio. En caso de que haya movimientos en proceso esta opción se bloquea automáticamente.

| BAJA DE UN APREMIO                |                     |                                                                                             |             |            |            |  |  |
|-----------------------------------|---------------------|---------------------------------------------------------------------------------------------|-------------|------------|------------|--|--|
| Expediente                        |                     | Razón Social                                                                                | CUIT        | Importe    | Resolución |  |  |
| 21518-12790-13-0                  | HELLMICH MÓNICA ISA | EEL                                                                                         | 27184979107 | \$8.000,00 | 13832/14   |  |  |
|                                   |                     | Datos del Apremi                                                                            | 0           |            |            |  |  |
| Apoderado:                        |                     | MERBILHAA MIRANDA                                                                           |             |            |            |  |  |
| Juzgado:                          |                     |                                                                                             |             |            |            |  |  |
| Fecha de asignación de apoderado: |                     | 13/06/2016                                                                                  |             |            |            |  |  |
| Inicio Exp. Judicial:             |                     | 14(07)2016                                                                                  |             |            |            |  |  |
| Expediente Judicial:              |                     | 6354                                                                                        |             |            |            |  |  |
| Carátula Judicial:                |                     | MINISTERIO DE ITRABAJO DE LA PROVINCIA DE BUENOS AIRES C/ HELLMICH MONICA ISABEL S/ APREMIO |             |            |            |  |  |
| Cuenta Banco:                     |                     |                                                                                             |             |            |            |  |  |
| Comentario:                       |                     | SAN MARTIN CIVIL Y COMERCIAL Nº 10                                                          |             |            |            |  |  |
| Sentencia:                        |                     | Sin Sentencia                                                                               |             |            |            |  |  |
| Cancelación:                      |                     | Sin Canadadén                                                                               |             |            |            |  |  |
| Excepciones:                      |                     | Sin Exceptiones                                                                             |             |            |            |  |  |
| Monto:                            |                     | \$8,000,00                                                                                  |             |            |            |  |  |
| Manual Alexandra Manual Alexandra |                     |                                                                                             |             |            |            |  |  |

- Al entrar en la sección de Modificar Apoderado se abre la siguiente pestaña, donde se muestran los datos del expediente anteriormente seleccionado.
- Entre los datos se pueden ver el Apoderado, El juzgado interviniente, la fecha de asignación del apoderado, la fecha de inicio del expediente judicial, el número del expediente judicial, la caratula del expediente judicial, la cuenta de banco registrada, un espacio para comentarios, la sentencia en caso de tenerla, la cancelación en caso de tenerla, las excepciones en caso de poseer alguna y el monto del apremio.
- Arriba de todo se puede seleccionar el expediente para ver una descripción del mismo, este botón lleva al detalle anteriormente visto sobre los expedientes registrados.
- Las modificaciones posibles son sobre el listado de apoderados y del tipo de movimiento por el cual se realizó dicho cambio, el cual se confirma con el botón "Modificar" que se encuentra debajo.

|                                   | MODIFICAR APODERADC                                                                  | D DEL APREMIO |            |            |
|-----------------------------------|--------------------------------------------------------------------------------------|---------------|------------|------------|
| Expediente                        | Razón Social                                                                         | CUIT          | Importe    | Resolución |
| 21518-12790-13-0                  | HELLMICH MÓNICA ISABEL                                                               | 22184979107   | \$8.000,00 | 13832/14   |
| Delegación:                       | SAN MIGUEL                                                                           |               |            |            |
| Apoderado:                        | LA PLATAMERBILHAA MIRANDA                                                            |               |            |            |
| Movimiento:                       | Elija de modificación de apoderado 🗸                                                 |               |            |            |
| Juzgado:                          |                                                                                      |               |            |            |
| Fecha de asignación de apoderado: | 13/06/2016                                                                           |               |            |            |
| Inicio Exp. Judicial:             | 14/07/2016                                                                           |               |            |            |
| Expediente Judicial:              | 63854                                                                                |               |            |            |
| Carátula Judicial:                | MINISTERIO DE TRABAJO DE LA PROVINCIA DE BUENOS AIRES C/ HELLMICH MONICA ISABEL S/ A | APREMIO       |            |            |
| Cuenta Banco:                     |                                                                                      |               |            |            |
| Comentario:                       |                                                                                      |               |            |            |
| Sentencia:                        | Sin Sentencia                                                                        |               |            |            |
| Cancelación:                      | Sin Cancelación                                                                      |               |            |            |
| Exceptiones:                      | Sin Excepciones                                                                      |               |            |            |
| Monto:                            | \$8.000,00                                                                           |               |            |            |
| Fecha Fin:                        |                                                                                      |               |            |            |
|                                   | Madelana                                                                             |               |            |            |

- 12
- Si se selecciona en apoderados se puede encontrar el listado de todos los apoderados disponibles dentro de la plataforma.

| Delegación:                                                    | SAN MIGUEL                             |   |
|----------------------------------------------------------------|----------------------------------------|---|
| Apoderado:                                                     | LA PLATAMERBILHAA MIRANDA              | ~ |
| Movimiento:                                                    | LA FLATACAPASSO MONICA ESTHER          |   |
| Juzgado:                                                       | LA PLATACECARELLI MARIA MERCEDES       |   |
| Fecha de asignación de apoderado:                              | LA PLATACELASCO LUCIANO GERARDO        |   |
| Inicio Exp. Judicial:                                          | LA PLATADE MARZIANI HERNAN PABLO       |   |
| Europeinske kulisisk                                           | LA PLATADEL POZO EVANGELINA BLANCA     |   |
| Expedience Judicial.                                           | LA PLATADELLA CROCE JUAN EDUARDO       |   |
| Carátula Judicial:                                             | LA PLATAFERRIN JULIETA                 | F |
| Cuenta Banco:                                                  | LA PLATAFLORES ANDRES MATIAS           |   |
| Comentario:                                                    | LA PLATAGAGLIARDI OMAR ALBERTO         |   |
| Sentencia:                                                     | LA FLATAGONZALEZ MANONI MARIANO CARLOS |   |
| Cancelación:                                                   | LA FLATALAVALLEN MACARENA AYLEN        |   |
| Excepciones:                                                   | LA PLATALESCANO ANTONINA               |   |
|                                                                | LA PLATALO PRESTI GUILLEN BELEN        |   |
| Monto:                                                         | LA PLATALOMBARDO GUILLERMO JAVIER      |   |
| Fecha Fin:                                                     | LA FLATALOPEZ AIME                     |   |
|                                                                | LA FLATALOSCALZO GUILLERMO MINQUER     |   |
| AYUDA: Esta página permite modificar el Apoderado del apremio. | LA PLATAMAIDAN SEBASTIAN HUGO          |   |
|                                                                | LA PLATAMALTER ROCIO SOLEDAD           |   |
|                                                                | LA PLATAMARIN SABRINA                  |   |
|                                                                | LA PLATAMERBILHAA MIRANDA              | - |

**っ** '

 Dentro de tipos de movimientos se pueden seleccionar las opciones "Cambio Apoderado" o "Cesión Apoderado".

| Delegación:                       | SAN MIGUEL                           |
|-----------------------------------|--------------------------------------|
| Apoderado:                        | LA PLATAMERBILHAA MIRANDA            |
| Movimiento:                       | Elija de modificación de apoderado 🗸 |
| Juzgado:                          | Elija de modificación de apoderado   |
| Fecha de asignación de apoderado: | Cambio Apoderado                     |
| Inicio Exp. Judicial:             | CESION APODERADO                     |
| Evnerliente Indirial:             | 6382%                                |

 Dentro de la sección "Asignar Apremio por CUIT" se puede ver la siguiente pestaña, dentro del cual se puede encontrar un buscador por cuit especifico que muestra la deuda original del apremio sin ninguna restricción aplicada

|                                      | EXPEDIENTES A APREMIOS POR FECHA DE SITUACIÓN "ASIGNA APREMIO" |           |
|--------------------------------------|----------------------------------------------------------------|-----------|
| CUIT: Deuda original sin restricción |                                                                | Consultar |

5 • Dentro de la sección "Modificar Apremio" se puede encontrar la siguiente pestaña, con los mismos datos vistos en las anteriores pestañas, solo que contiene con los espacios modificables, a excepción

del Apoderado y el Movimiento, los cuales tienen su propia sección para ser alterados.

- Entre los datos se pueden ver el juzgado interviniente, la fecha de asignación del apoderado, la fecha de inicio del expediente judicial, el número del expediente judicial, la caratula del expediente judicial, la cuenta de banco registrada, los honorarios, la boleta registrada, un espacio para comentarios, la sentencia en caso de tenerla, las excepciones en caso de poseer alguna y la posible cancelación en caso de haberla realizada lo cual te deriva a la pestaña de "Concurso y Quiebra".
- Una vez realizadas las modificaciones se debe seleccionar el botón "Modificar".

| MUDIFICAR PROCESU DE APREMIO                                                                                                    |                                                                                            |             |            |            |
|----------------------------------------------------------------------------------------------------|--------------------------------------------------------------------------------------------|-------------|------------|------------|
| Expediente                                                                                                    | Razón Social                                                                               | CUIT        | Importe    | Resolución |
| 21518-12790-13-0                                                                                                    | HELLMICH MÓNICA ISABEL                                                                     | 27184979107 | \$8.000,00 | 13832/14   |
| Apoderado:                                                                                                    | Apoderado: MERBILHAA MIRANDA                                                               |             |            |            |
| Juzgado:                                                                                                    | - Seleccionar - V                                                                          |             |            |            |
| Fecha de asignación de apoderado:                                                                                                    | 13/06/2016                                                                                 |             |            |            |
| Inicio Exp. Jud.:                                                                                                    | Inicio Exp. Jud: 14/07/2016                                                                |             |            |            |
| Expediente Judicial:                                                                                                    | 63854                                                                                      |             |            |            |
| Carátula Judicial:                                                                                                    | MINISTERIO DE TRABAJO DE LA PROVINCIA DE BUENOS AIRES C/ HELLMICH MONICA ISABEL S/ APREMIO |             |            |            |
| Cuenta Banco:                                                                                                    |                                                                                            |             |            |            |
| Honorarios:                                                                                                    | Oranios: Debe ingresser el honoranio que el CUIT abonó                                     |             |            |            |
| Boleta: Debe ingresar el Niro de Boleta de Aportes de la CAIA de ABOCADOS                                                                                  |                                                                                            |             |            |            |
| Comentario:                                                                                                    |                                                                                            |             |            |            |
| Sentencia V                                                                                                    |                                                                                            |             |            |            |
| Excepciones:                                                                                                    |                                                                                            |             |            |            |
| Sin Cancelación         V           Cancelación:         V           De Cancelar por Consumo y Québra, debe er a la sía se podín         Gencenso y québra |                                                                                            |             |            |            |

• Seleccionando la opción de "Juzgado" se puede encontrar un listado de todos los juzgados habilitados dentro de la plataforma.

| Expediente                                                  | Razón Social                                                                                                    |
|-------------------------------------------------------------|----------------------------------------------------------------------------------------------------|
| 21518-12790-13-0                                            | HELLMICH MÓNICA ISABEL                                                                                            |
| Apoderado:                                                  | MERBILHAA MIRANDA                                                                                                 |
| Juzgado:                                                    | - Seleccionar -                                                                                                   |
| Fecha de asignación de apoderado:                           | - Seleccionar -<br>ALMIRANTE BROWN JUZGADO DE PAZ LETRADO                                                         |
| Inicio Exp. Jud.:                                           | AVELLANEDA J.C.C N_ 1                                                                                             |
| Expediente Judicial:                                        | AVELLANEDA J.C.C N_ 2                                                                                             |
| Carátula Judicial:                                          | AVELLANEDA TRIB. TRAB. N_ 3                                                                                       |
| Cuenta Banco:                                               | AVELLANEDA TRIB. TRAB. N_ 4<br>AVELLANEDA TRIB. TRAB. Nº 1                                                        |
| Honorarios:                                                 | AVELLANEDA TRIB. TRAB. Nº 2                                                                                       |
| Boleta:                                                     | AZUL                                                                                                    |
| Comentario:                                                 | AZUL Juzgado Civil y Comercial Nº 1<br>AZUL Juzgado Civil y Comercial Nº 2<br>AZUL Juzgado Civil y Comercial Nº 3 |
| Sentencia:                                                  | AZUL Juzgado Civil y Comercial Nº 4                                                                               |
| Exceptiones:                                                | AZUL TRIBUNAL DE TRABAJO<br>BAHIA BLANCA J.C.C N_1                                                                |
| Cancelación:                                                | BAHIA BLANCA J.N.1_INSTANCIA EN LO CIVIL Y COMERCIAL Nº 7                                                         |
|                                                             | BAHIA BLANCA JUZ. 1 SEC. 1                                                                                        |
|                                                             | BAHIA BLANCA JUZ. 2 SEC. 3                                                                                        |
| AYUDA: Esta página permite modificar los datos del Apremio. | BAHIA BLANCA JUZ. 3 SEC. 5                                                                                        |

• Seleccionando la opción de "Sentencia" se despliega un listado para seleccionar si el apremio se encuentra Sin Sentencia, Con Sentencia o Con Sentencia Firme.

| Sentencia:   | Sin Sentencia 🗸                      |
|--------------|--------------------------------------|
| Evenciones   | Sin Sentencia                        |
| Excepciones. | Con Sentencia                        |
| Cancelación: | Con Sentencia Firme                  |
|              | en la seccion Apremio a la izquierda |

 Seleccionando la opción de "Excepciones" se despliega un listado para seleccionar si el apremio se encuentra Sin Excepciones, con "Falta de Competencia", "De Pago" o de "Personería".

| Excepciones: | Sin Excepciones 🗸    | 1              |
|--------------|----------------------|----------------|
|              | Sin Excepciones      |                |
| Cancelación: | Falta de Competencia | bra, debe ir a |
|              | De Pago              | а              |
|              | De Personería        |                |

 Seleccionando la opción de "Cancelación" se despliega un listado para seleccionar si el apremio se encuentra Sin Cancelación, con "Convenio Cuotas Pactadas", "Incobrable", "Convenio Pactado antes del apremio", "Convenio único Pago", o "Ejecución de Sentencia".

| Boleta:      | Doho ingrosse ol Neo do Rolata de A                                                                              |
|--------------|----------------------------------------------------------------------------------------------------|
| Comentario:  | Convenio Cuotas Pactadas                                                                                         |
| Sentencia:   | Convenio Pactado antes del apremio                                                                               |
| Excepciones: | Ejecución de Sentencia                                                                                           |
| Cancelación: | Sin Cancelación  Para Cancelar por Concurso y Quiebra, debe ir a la a la or en la seccion Apremio a la izquierda |

- 20
- Dentro de la sección de "Concurso y Quiebra" se puede encontrar la siguiente pestaña, subdividida en tres segmentos.
- En el primero se encuentra los mismos datos del expediente seleccionado que se pueden ver en todas las demás secciones anteriores, desde donde se puede seleccionar el número de expediente para derivar el detalle del mismo.
- En el segundo segmento se pueden ver los detalles del Apremio, entre los datos se pueden ver el Apoderado, El juzgado interviniente, la fecha de asignación del apoderado, la fecha de inicio del expediente judicial, el número del expediente judicial, la caratula del expediente judicial, y la cuenta de banco registrada.
- En el tercer segmento se pueden encontrar los datos modificables de la "Fecha de decreto o apertura de la Quiebra", la "Materia", la "Verificación", el "Crédito", el "Monto verificado", la "Categoría de Crédito", la "Modalidad del Acuerdo", el "Pago", y finalmente dos editores de texto correspondientes a las opciones de la "Sindicatura" y "Comentarios Adicionales".
- Finalmente se necesita seleccionar el botón de modificar de debajo de todo para confirmar toda alteración que se haya realizado

| CONCURSO Y QUIEBRA                      |                                                                               |                                   |              |           |         |
|-----------------------------------------|-------------------------------------------------------------------------------|-----------------------------------|--------------|-----------|---------|
| Expediente                              | Deederfe Page/Sold QUT Instructe Resolution                                   |                                   | Resolución   |           |         |
| 2703-0270-01-0                          | HELIMCH MÖNCA BAREL                                                           |                                   | 27164/879107 | 58,000,00 | 1952/14 |
|                                         |                                                                               |                                   |              |           |         |
| Anoteste                                |                                                                               | Datos del Apremio                 |              |           |         |
| hannada:                                | MERGILIAA MINANJA                                                             |                                   |              |           |         |
| Pecha de asignación de apoderado:       | 13/06/2016                                                                    |                                   |              |           |         |
| tricio Ibqu, Jud.:                      | 14/07/2016                                                                    |                                   |              |           |         |
| Expediente Judicial                     | 63854                                                                         |                                   |              |           |         |
| Carátula Judicial:                      | MINISTERIO DE TRABAJO DE LA PROVINCIA DE BUENOS AIRES C/ HELLMICH MONICA ISAB | IEL S/ APREMIO                    |              |           |         |
| Cuenta Ranco:                           |                                                                               |                                   |              |           |         |
|                                         |                                                                               | Datos del Concurso o Quie         | bra          |           |         |
| Fecha de Decreto o Apertura de quiebra: |                                                                               |                                   |              |           |         |
| Materia:                                |                                                                               | Elija materia                     | ~            |           |         |
| Verificación:                           |                                                                               | Elija una verificación 🗸          |              |           |         |
| Crédito:                                |                                                                               | Elija una evaluación crédito 🗸    |              |           |         |
| Monto Verificado:                       |                                                                               | 0                                 |              |           |         |
| Categoría de Crédito:                   |                                                                               | Elija una categoría del crédito 🗸 |              |           |         |
| Modalidad de Acuerdo:                   |                                                                               | Elija una modalidad \vee          |              |           |         |
| Pagó:                                   |                                                                               | Elija pago 🗸                      |              |           |         |
|                                         |                                                                               | Sindicatura:                      |              |           |         |
|                                         |                                                                               |                                   |              |           |         |
|                                         |                                                                               |                                   | ,            |           |         |
|                                         |                                                                               | Comentario Adicional              | 11           |           |         |
|                                         |                                                                               |                                   |              |           |         |
|                                         |                                                                               |                                   |              |           |         |
| _                                       |                                                                               |                                   | 4            |           |         |

.

# 21 • Seleccionando la opción de "Materia" se despliega un listado con las opciones "Concurso Preventivo de Acreedores" y "Quiebra"

|                                         | Latos de Loncurso o Quieora       |
|-----------------------------------------|-----------------------------------|
| Fecha de Decreto o Apertura de quiebra: |                                   |
| Materia:                                | Elija materia                     |
| Verificación:                           | Elija materia                     |
|                                         | CONCURSO PREVENTIVO DE ACREEDORES |
| Crédito:                                | QUIEBRA                           |
| Monto Verificado:                       | 0                                 |
| Categoría de Crédito:                   | Elija una calegoría del crédito 🗸 |
| Modalidad de Acuerdo:                   | Elija una modalidadi 🔽            |
| Pagó:                                   | Elja pago 🕶                       |

22 • Seleccionando la opción de "Verificación" se despliega un listado con las opciones "En Termino" y "Tardía"

|                                         | Datos del Concurso o Quiebra                   |
|-----------------------------------------|------------------------------------------------|
| Fecha de Decreto o Apertura de quiebra: |                                                |
| Materia:                                | Elija materia 🗸                                |
| Verificación:                           | Elija una verificación 🗸                       |
| Grédito:                                | Elija una vertificación<br>BIO V<br>EN TERMINO |
| Monto Verificado:                       | TARDIA                                         |
| Categoría de Crédito:                   | Elija una categoría del crédito 🗸              |
| Modalidad de Acuerdo:                   | Elja una modalidad 🔻                           |
| Pagó:                                   | Elija pago 🗸                                   |

• Seleccionando la opción de "Crédito" se despliega un listado con las opciones "Verificado", "Admitido" e "Inadmitido"

|                                         | Datos del Concurso o Quiebra     |
|-----------------------------------------|----------------------------------|
| Fecha de Decreto o Apertura de quiebra: |                                  |
| Materia:                                | Etija materia 🗸                  |
| Verificación:                           | Elja una verificación 🗸          |
| Crédito:                                | (Elija una evaluación crédito 💙  |
| Monto Verificado:                       | 0                                |
| Categoría de Crédito:                   | Elja una categoria del crédito 🗸 |
| Modalidad de Acuerdo:                   | Elja una modalidad 💌             |
| Pagó:                                   | Е јја радо 🗸                     |

• Seleccionando la opción de "Categoría de Crédito" se despliega un listado con las opciones "Quirigrafario" o "Privilegiado"

|                                         | Datos del Concurso o Quiebra                 |
|-----------------------------------------|----------------------------------------------|
| Fecha de Decreto o Apertura de quiebra: |                                              |
| Materia:                                | Elija materia 🗸                              |
| Verificadón:                            | Elija una verificación 🗸                     |
| Crédito:                                | Elija una evaluación crédito 🗸               |
| Monto Verificado:                       | 0                                            |
| Categoría de Crédito:                   | Elija una categoria del crédito 🗸            |
| Modalidad de Acuerdo:                   | Elja una categoría del crédito OLIRIGRAFARIO |
| Pagó:                                   | PRIVILEGIADO                                 |

• Seleccionando la opción de "Modalidad de Acuerdo" se despliega un listado con las opciones "Homologado" o "No Homologado"

|                                         | Datos del Concurso o Quiebra      |
|-----------------------------------------|-----------------------------------|
| Fecha de Decreto o Apertura de quiebra: |                                   |
| Materia:                                | Elija materia 🗸 🗸                 |
| Verificación:                           | Elija una verificación 🗸          |
| Crédito:                                | Elija una evaluación crédito 🗸    |
| Monto Verificado:                       | 0                                 |
| Categoría de Crédito:                   | Elija una categoría del crédito 🗸 |
| Modalidad de Acuerdo:                   | Elija una modalidad 💌             |
| Pagó:                                   | Eija una modalidad<br>HOMOLOGADO  |
|                                         | NO HOMOLOGADO                     |

26

• Seleccionando la opción de "Pago" se despliega un listado con las opciones "Si" o "No"

|                                         | Datos del Concurso o Quiebra     |
|-----------------------------------------|----------------------------------|
| Fecha de Decreto o Apertura de quiebra: |                                  |
| Materia:                                | Elija materia 🗸                  |
| Verificación:                           | Elija una verificación 🗸         |
| Crédito:                                | Elija una evaluación crédito 🗸   |
| Monto Verificado:                       | 0                                |
| Categoría de Crédito:                   | Elja una categoría del crédito 🗸 |
| Modalidad de Acuerdo:                   | Elja una modalidad 💌             |
| Pagó:                                   | Elja pago V                      |
|                                         | Elip Pago catura:<br>SI<br>NO    |

- 27
- Dentro de la sección de "Fin Apremio" se puede encontrar la siguiente pestaña, subdividida en tres segmentos.
- En el primero se encuentra los mismos datos del expediente seleccionado que se pueden ver en todas las demás secciones anteriores, desde donde se puede seleccionar el número de expediente para derivar el detalle del mismo.
- En el segundo segmento se pueden ver los detalles del Apremio, entre los datos se pueden ver el Apoderado, El juzgado interviniente, la fecha de asignación del apoderado, la fecha de inicio del expediente judicial, el número del expediente judicial, la caratula del expediente judicial, la cuenta de banco registrada, una sección de comentarios, la sentencia, cancelación y excepción en caso de tenerlas, el monto del apremio, los honorarios, la fecha de su finalización, y el departamento judicial radicado.
- En la tercera sección se pueden encontrar todos los movimientos que se realizaron en el apremio ordenados por fecha de estado descendente, entre los datos que se pueden ver se encuentran el tipo, el estado, la fecha y las observaciones del mismo
- Para realizar la finalización el sistema solicita que se hayan cargado los honorarios correspondientes al apremio, en caso contrario no es posible cambiar el estado para finalizar el mismo.

|                                                                | FINALIZAR EL PROCESO DE APREMIO                                                  |                                    |                                           |                          |             |                                   |  |
|----------------------------------------------------------------|----------------------------------------------------------------------------------|------------------------------------|-------------------------------------------|--------------------------|-------------|-----------------------------------|--|
| DOEDIENTE                                                      | RAZÓN SOCIAL                                                                     | QЛT                                | RESOLUCIÓN                                | VENCIMENTO MULTA         | IMPORTE     | IMPORTE ACTUALIZADO AL 23/06/2025 |  |
| 2558-5270-5-0 HELLMICH MÖNICA ISABEL                           |                                                                                  | 27184979107                        | 13832/14                                  | 24/02/2015               | \$ 8.000,00 | Q.588,50                          |  |
|                                                                |                                                                                  |                                    | Datos del Anremic                         |                          |             |                                   |  |
| Delegación:                                                    | SWIMOL                                                                           |                                    |                                           |                          |             |                                   |  |
| Apoderado:                                                     |                                                                                  |                                    |                                           | MEREILHAA MIRANDA        |             |                                   |  |
| Jurgada:                                                       |                                                                                  |                                    |                                           |                          |             |                                   |  |
| Pecha de asignación de apoderado:                              | 13/06/2016                                                                       |                                    |                                           |                          |             |                                   |  |
| tricio Rep. Judiciat                                           | 14/07/2016                                                                       |                                    |                                           |                          |             |                                   |  |
| Expediente Judicial                                            | 63854                                                                            |                                    |                                           |                          |             |                                   |  |
| Carátula Judicial:                                             | MINISTERIO DE TRABAJO DE LA PROVINCIA DE BU                                      | JENOS AIRES C/ HELLMICH MONICA IS/ | ABEL S/ APREMIO                           |                          |             |                                   |  |
| Cuenta Banoz:                                                  |                                                                                  |                                    |                                           |                          |             |                                   |  |
| Correntario:                                                   | SAN MARTIN CIVIL Y COMERCIAL Nº 10                                               |                                    |                                           |                          |             |                                   |  |
| Sentenda:                                                      | Sin Sentencia                                                                    |                                    |                                           |                          |             |                                   |  |
| Canoelación:                                                   | Sin Cancelación                                                                  |                                    |                                           |                          |             |                                   |  |
| Respires                                                       | Sin Excepciones                                                                  |                                    |                                           |                          |             |                                   |  |
| Montes                                                         | \$8.000,00                                                                       |                                    |                                           |                          |             |                                   |  |
| Manazarian                                                     | \$0,00                                                                           |                                    |                                           |                          |             |                                   |  |
| Pecha Fir:                                                     |                                                                                  |                                    |                                           |                          |             |                                   |  |
| Departamento Judiciał                                          | petrometa juliati CDEFAL SNI IMATIN Segis Donicilo Infracción (registro sumaria) |                                    |                                           |                          |             |                                   |  |
| Debe ingresar honorarios si quiere finalizar el apremio (opció | Debe ingresar honorarios si quiere finalizar el apremio (opción                  |                                    |                                           |                          |             |                                   |  |
|                                                                |                                                                                  |                                    | Movimientos del Apremio ordenados por fec | ha de estado Descendente |             |                                   |  |
| TIPO MOVIMIENTO                                                | FECHA                                                                            |                                    | OBSERV                                    | CONES                    |             |                                   |  |

s 1 de Anoderados 0 de lutoado

• En caso de intentar ingresar a las opciones seleccionables del importe actualizado, o al detalle del apoderado desde la sección del Fin Apremio, el sistema da error y deriva a la siguiente pantalla.

| Error HTTP 404.0 - Not Found<br>Se ha quitado el recurso que está busca                                                                                                    | ando, se le ha cambiado el nombre o no está disponible en estos momentos.            |                                                                                                    |                                                                                                    |  |  |  |
|----------------------------------------------------------------------------------------------------|--------------------------------------------------------------------------------------|----------------------------------------------------------------------------------------------------|----------------------------------------------------------------------------------------------------|--|--|--|
| Causas más probables:<br>• El cirectorio o archivo especificado no exi<br>• La dirección URL contiene un error tipoge<br>• Un filtro o módulo personalizado, como U                                                                                                    | site en el sarvidor web.<br>dece.<br>Rislican, restringe el acosso al archivo.       |                                                                                                    |                                                                                                    |  |  |  |
| Qué posté intentar:<br>• Ora « cantolica en el la visitar «ab.<br>• Ora « angle para bacar un laguritarité de la solicitation con error para este cólego de estados HTTP y er qué méduio lane a Sictitation. Para adécer nas información subre la oración e una regia de segurmente para solicitation con error, haga de <u>appé</u> |                                                                                      |                                                                                                    |                                                                                                    |  |  |  |
| Información detallada de error:<br>Hódulo<br>Notificación<br>Código de error                                                                                                    | 125 Web Cone<br>Hasfancausthandar<br>AdrCassic<br>Gallio779922                       | Oleveción UEL unicidade<br>Reta de acceso feico<br>Neteodo de inicio de están<br>Usuario de inicio de están<br>Directorio de asguimiento de estánto | Maga () vene strakke gak gov af 430 velogaponen (alvertine-sol-cated): ap 144–8338.5<br>O Veterend venerati alkepacine (apremos(alve):CanesoCated): ap 144–8338.5<br>Alkelane<br>C. (vertyal-blog/felentikepacine): |  |  |  |
| Más información:<br>Este error significa que el archivo o directorio no<br><u>Ver más información »</u>                                                                                                    | existe en el servició. Cree un archivo o directorio y vuelva a malizar la solicitud. |                                                                                                    |                                                                                                    |  |  |  |

- 29
- Dentro de la sección de "Ver Apremio" se puede encontrar la siguiente pestaña, subdividida en cinco segmentos.
- En el primero se encuentra los mismos datos del expediente seleccionado que se pueden ver en todas las demás secciones anteriores, desde donde se puede seleccionar el número de expediente para derivar el detalle del mismo
- En el segundo segmento se pueden ver los detalles del Apremio, entre los datos se pueden ver el Apoderado, El juzgado interviniente, la fecha de asignación del apoderado, la fecha de inicio del expediente judicial, el número del expediente judicial, la caratula del expediente judicial, la cuenta de banco registrada, una sección de comentarios, la sentencia, cancelación y excepción en caso de tenerlas, el monto del apremio, los honorarios, la fecha de su finalización, y el departamento judicial radicado. Justo debajo de estos datos se puede encontrar un hipervínculo directo hacia el Titulo Ejecutivo correspondiente al apremio que está siendo tramitado.
- En la tercera sección se pueden encontrar todos los movimientos que se realizaron en el apremio ordenados por fecha de estado descendente, entre los datos que se pueden ver se encuentran el tipo, el estado, la fecha y las observaciones del mismo.
- En la cuarta sección se pueden encontrar las registradas con dicho expediente, estas están en forma de listado el cual muestra los siguientes datos, Cuit, Razón Social, Boleta/Año, Vencimiento, Importe Original, Fecha de Pago, Importe Actualizado, y Ultima Situación.
- En la quinta sección se pueden ver un listado de las infracciones con fecha posterior a la resolución correspondiente al expediente tramitado. En esta se pueden ver los siguientes datos, el "OI", el "Tipo de acta", el "Nro" del acta, y la fecha de la infracción.

|                                  | APREMIO                              |                                   |                          |                                         |                                             |                                          |                         |                                                          |                   |              |            |                   |                 |                          |
|----------------------------------|--------------------------------------|-----------------------------------|--------------------------|-----------------------------------------|---------------------------------------------|------------------------------------------|-------------------------|----------------------------------------------------------|-------------------|--------------|------------|-------------------|-----------------|--------------------------|
|                                  | EXPEDIENTE                           |                                   |                          | RAZÓN SOCIAL                            |                                             | CUIT                                     | RESC                    | aLUCIÓN                                                  | VENCIMENTO MULT   | λ            | MPORTE     |                   | IMPORTE ACTUALS | SADO AL 23/06/2025       |
|                                  | 2518-1290-13-0                       | HELD                              | MICH MÓNICA ISABEL       |                                         |                                             | 27184575107                              |                         | 13832/14                                                 | 24/02/2016        |              | \$8.000,00 |                   | 6.9             | 850                      |
|                                  |                                      |                                   |                          |                                         |                                             |                                          |                         | Datos del Apremio                                        |                   |              |            |                   |                 |                          |
| Delegación:                      |                                      | SWINGEL                           |                          |                                         |                                             |                                          |                         |                                                          |                   |              |            |                   |                 |                          |
| Apoderada:                       |                                      |                                   |                          |                                         |                                             |                                          |                         |                                                          | MERSELHAA N       | RANDA        |            |                   |                 |                          |
| Juogado:                         |                                      |                                   |                          |                                         |                                             |                                          |                         |                                                          |                   |              |            |                   |                 |                          |
| Pecha de asignación de apodes    | ada:                                 |                                   |                          | 13/06/2016                              |                                             |                                          |                         |                                                          |                   |              |            |                   |                 |                          |
| tricio trep. Judiciat            |                                      |                                   |                          | 14/07/2016                              |                                             |                                          |                         |                                                          |                   |              |            |                   |                 |                          |
| Expediente Judicial              |                                      |                                   |                          | 63854                                   |                                             |                                          |                         |                                                          |                   |              |            |                   |                 |                          |
| Carátula Judicial                |                                      |                                   |                          | MINISTERIO DE TRABA                     | IO DE LA PROVINCIA DE BUENOS                | S AIRES C/ HELLMICH MONICA ISAB          | EL S/ APREMIO           |                                                          |                   |              |            |                   |                 |                          |
| Camto Banco:                     |                                      |                                   |                          |                                         |                                             |                                          |                         |                                                          |                   |              |            |                   |                 |                          |
| Comentario                       |                                      | SANI-MARTN CIRL Y COMBRIGHL IN 10 |                          |                                         |                                             |                                          |                         |                                                          |                   |              |            |                   |                 |                          |
| Sentencia:                       |                                      |                                   |                          | Sin Sentencia                           |                                             |                                          |                         |                                                          |                   |              |            |                   |                 |                          |
| Cancelacións                     |                                      |                                   |                          | Sin Cancelación                         |                                             |                                          |                         |                                                          |                   |              |            |                   |                 |                          |
| Respectives:                     |                                      |                                   |                          | Sin Excepciones                         |                                             |                                          |                         |                                                          |                   |              |            |                   |                 |                          |
| Monto:                           |                                      |                                   |                          | \$8.000,00                              |                                             |                                          |                         |                                                          |                   |              |            |                   |                 |                          |
| Honorarios:                      |                                      |                                   |                          | \$0,00                                  |                                             |                                          |                         |                                                          |                   |              |            |                   |                 |                          |
| Fecha Firc                       |                                      |                                   |                          |                                         |                                             |                                          |                         |                                                          |                   |              |            |                   |                 |                          |
| Departamento Judicial            |                                      |                                   |                          | GENERAL SAN MARTIN                      | Según Domicílio Infracción (regist          | tro sumarial)                            |                         |                                                          |                   |              |            |                   |                 |                          |
|                                  |                                      |                                   |                          |                                         |                                             |                                          | Movimientos del Ap      | Thio electrico Nº 3225<br>remio ordenados por fecha de e | stado Descendente |              |            |                   |                 |                          |
| TIPO                             | MOVIMIENTO                           |                                   | FECHA                    |                                         |                                             |                                          |                         | OBSERVAC                                                 | ONES              |              |            |                   | USUARIO         | CARGA                    |
| Cambio Apo                       | oderado                              |                                   | 17/06/2025 11:02:00 a.m. | th el i                                 | día de la fecha 11/06/2025 se cambia el apo | derado del apremio BALBI PATRICIA SUSANA | A por MEREILHAA MIRANDA |                                                          |                   |              |            |                   | montesdeocar    | 17/06/2025 11:02:00 a.m. |
| 1 Movimientos. 1 de Apode        | erados, 0 de Juzgados, 1 de DGJM     |                                   |                          |                                         |                                             |                                          |                         |                                                          |                   |              |            |                   |                 |                          |
| Multas con Expediente: 28<br>CUT | 518 - 12790 - 13 - 0                 |                                   | RAZÓN SOCIAL             |                                         | BOLETAJAÑO                                  |                                          | VENCIMENTO              | IMPORTE                                                  | ORIGNAL           | FECHA PAGADO |            | IMPORTE ACTUALIZA | 00              | ULTIMA SITUACIÓN         |
| 27-18497910-7                    | HELMOHIND                            | NCA ISABEL                        |                          | 0002 000002 000002 000002 000002 000000 |                                             |                                          |                         | CENTER                                                   |                   |              |            |                   |                 |                          |
| Infracciones posteriores a       | la fecha de resolución 22/10/2014. A | la Fecha 23/06/2025               | 5                        |                                         |                                             |                                          |                         |                                                          |                   |              |            |                   |                 |                          |
|                                  | 01                                   |                                   |                          |                                         | TIPO ACTA                                   |                                          |                         |                                                          | NRO               |              |            |                   | R               | ECHA                     |
| 18745                            |                                      |                                   | MT                       |                                         |                                             |                                          | 484                     |                                                          |                   |              | 1          | etypye            |                 |                          |
| 1000                             |                                      |                                   | et a                     |                                         |                                             |                                          | 100                     |                                                          |                   |              | 05         |                   |                 |                          |

- Seleccionando el acceso directo hacia el Titulo Ejecutivo, este nos deriva al siguiente panel, donde nos encontramos con todos los datos detallados del mismo.
  - Entre los datos pueden verse los siguientes Items, "Apoderado", "Concepto", "Nro Individual", nro del "Titulo", "Tipo", "Fecha de vencimiento", "Monto actualizado", Nro de "Expediente", nro de "Resolución", "Fecha de notificación", "Delegación", "Apellido y Nombre/ Razón Social", "Cuit Titular", "Domicilio Fiscal", "Domicilio Infracción", "Deuda Original", "Monto Interés", "Monto Actualizado", "Vencimiento Original", "Descripción", "Multas", "Fecha", "Actividad", "Artículos Infraccionados", "Ley Aplicable", "Total de Deuda", "Autoridad Certificante", "Lugar y Fecha de Emisión".

| DATOS DEL TITULO EJECUTIVO                                                                                                    |                                                                  |                                          |                                          |             |                                              |                            |                  |                     |            |                   |  |
|----------------------------------------------------------------------------------------------------|------------------------------------------------------------------|------------------------------------------|------------------------------------------|-------------|----------------------------------------------|----------------------------|------------------|---------------------|------------|-------------------|--|
| APODERADO                                                                                                    | NORMO MERINA MENGA                                               |                                          |                                          |             |                                              |                            |                  |                     |            |                   |  |
|                                                                                                    |                                                                  |                                          |                                          |             |                                              |                            |                  |                     |            |                   |  |
| CONCEPTO                                                                                                    | Nº NDWDUAL                                                       |                                          | TITUL                                    | 0           | TIPO                                         |                            | FECHA VENCIMENTO |                     |            | MONTO ACTUALIZADO |  |
| LABORAL                                                                                                    | 35159                                                            |                                          | 3225                                     |             | MJUTAS                                       |                            | 3/0//20/6        |                     |            | \$12,181,91       |  |
|                                                                                                    |                                                                  |                                          |                                          |             |                                              |                            |                  |                     |            |                   |  |
| EDEDENTE                                                                                                    |                                                                  | RESOLUCION                               |                                          |             | FECHA NOTIFICACIÓN                           |                            |                  |                     | DELEGACION |                   |  |
| 2/818-12790-18-0                                                                                                    |                                                                  | 19832/14                                 |                                          |             | 10/02/2018                                   |                            |                  |                     | SAN MICUEL |                   |  |
| a construction of the second second |                                                                  |                                          |                                          |             |                                              |                            |                  | 0.000               |            |                   |  |
| APELLOO T NUMBRE / RAZON SOCIAL                                                                                                    |                                                                  |                                          |                                          |             |                                              |                            |                  | CONTINUOR           |            |                   |  |
|                                                                                                    |                                                                  |                                          | HELLMICH NONICA BAR                      | er.         |                                              |                            |                  |                     |            | 274848791047      |  |
|                                                                                                    |                                                                  |                                          |                                          |             | DOMICI ID PSCAL                              |                            |                  |                     |            |                   |  |
| NAME AND ADDRESS AND ADDRESS ADDRESS                                                                                                    |                                                                  |                                          |                                          |             |                                              |                            |                  |                     |            |                   |  |
|                                                                                                    |                                                                  |                                          |                                          |             |                                              |                            |                  |                     |            |                   |  |
| DOMICLID INFRACIÓN                                                                                                    |                                                                  |                                          |                                          |             |                                              |                            |                  |                     |            |                   |  |
| AV BALEIN Nº 4278, SAN MIGUEL (1983)                                                                                                    |                                                                  |                                          |                                          |             |                                              |                            |                  |                     |            |                   |  |
|                                                                                                    |                                                                  |                                          |                                          |             |                                              |                            |                  |                     |            |                   |  |
| DEUDA ORIGINAL                                                                                                    |                                                                  | MONTO INTERÉS                            |                                          | MONTO ACTUA | UZADO                                        |                            |                  | VENCIMENTO ORIGINAL |            |                   |  |
| \$8,000,00                                                                                                    |                                                                  | \$4.181,91                               |                                          | \$12.181,91 |                                              |                            |                  | 34(02)2015          |            |                   |  |
|                                                                                                    |                                                                  |                                          |                                          |             |                                              |                            |                  |                     |            |                   |  |
| DESCRIPCIÓN                                                                                                    | MULTAS                                                           |                                          | FECHA                                    | ACTI        | (DAD)                                        |                            |                  |                     |            |                   |  |
| Infración                                                                                                    | OI: 168329 Acta: MT 0348000378                                   |                                          | 16/06/20                                 | N Verti     | al por menor de maderas y artículos de mader | a y corcho excepto muebles |                  |                     |            |                   |  |
|                                                                                                    |                                                                  |                                          |                                          |             |                                              |                            |                  |                     |            |                   |  |
| ARTÍCULOS INFRACCIONADOS                                                                                                    |                                                                  |                                          |                                          |             |                                              |                            |                  |                     |            |                   |  |
| ART. 6 Ley National N* 11,544; ARTS, 52, 122, 128, 140, 141, 150 y 155                                                                                                    | Ley Nacional N* 20.344; ART. 1 Ley Nacional N* 29041; ART. 7 Ley | Nacional Nº 34/013; ART, 27 Ley Nacional | i N° 34657.                              |             |                                              |                            |                  |                     |            |                   |  |
|                                                                                                    |                                                                  |                                          |                                          |             |                                              |                            |                  |                     |            |                   |  |
| UY MXXAE                                                                                                    |                                                                  |                                          |                                          |             |                                              |                            |                  |                     |            |                   |  |
| Dar Heiduston (* 2005) de la Tabula de la Poloncia de Remon Alex.                                                                                                    |                                                                  |                                          |                                          |             |                                              |                            |                  |                     |            |                   |  |
| Total Devala                                                                                                    | 522 101 91                                                       |                                          | RESOS DOCE MEL CENTO DOMENTA Y UNO CON S | whoo ctus.  |                                              |                            |                  |                     |            |                   |  |
|                                                                                                    |                                                                  |                                          |                                          |             |                                              |                            |                  |                     |            |                   |  |
| Autoridad Certificante                                                                                                    |                                                                  |                                          |                                          |             |                                              |                            |                  |                     |            |                   |  |
|                                                                                                    |                                                                  |                                          |                                          |             |                                              |                            |                  |                     |            |                   |  |
| Lugar y fecha de emisión:                                                                                                    |                                                                  |                                          |                                          |             | La Plata,                                    |                            | 14 juni          | de 2016             |            |                   |  |
|                                                                                                    |                                                                  |                                          |                                          |             |                                              |                            |                  |                     |            |                   |  |
|                                                                                                    |                                                                  |                                          |                                          |             |                                              |                            |                  |                     |            |                   |  |

- 31
- En caso de Seleccionar el acceso directo al nombre del Apoderado, este te deriva al siguiente panel con los detalles del mismo.
- Dentro de los detalles se pueden encontrar los siguientes datos, "Apoderado", "Apodo",
   "Delegación", "DNI", "Teléfono" e "Email"

| APODERADO   |                   |  |  |  |  |  |
|-------------|-------------------|--|--|--|--|--|
|             |                   |  |  |  |  |  |
| Apoderado:  | MERBILHAA MIRANDA |  |  |  |  |  |
| Apodo:      |                   |  |  |  |  |  |
| Delegación: | LA PLATA          |  |  |  |  |  |
| DNI:        | 38303555          |  |  |  |  |  |
| Teléfonc:   |                   |  |  |  |  |  |
| E-Mait      |                   |  |  |  |  |  |

- Dentro de la sección de "Apremios a DGJM" se puede encontrar la siguiente pestaña, subdividida en tres segmentos.
- En el primero se encuentra los mismos datos del expediente seleccionado que se pueden ver en todas las demás secciones anteriores, desde donde se puede seleccionar el número de expediente para derivar el detalle del mismo
- En el segundo segmento se pueden ver los detalles del Apremio, entre los datos se pueden ver el Apoderado, El juzgado interviniente, la fecha de asignación del apoderado, la fecha de inicio del expediente judicial, el número del expediente judicial, la caratula del expediente judicial, la cuenta de banco registrada, una sección de comentarios, la sentencia, cancelación y excepción en caso de tenerlas, el monto del apremio, Fecha DGJM, fecha Fin. Ademas de una opción duplicada, esta vez modificable de Fecha DGJM, la cual en caso de dejar en blanco pasa nuevamente el control del apremio hacia el apoderado. Para finalizar cualquier cambio hay que seleccionar el botón Modificar.
- En la tercera sección se pueden encontrar todos los movimientos que se realizaron en el apremio ordenados por fecha de estado descendente, entre los datos que se pueden ver se encuentran el tipo, el estado, la fecha y las observaciones del mismo

|                                   | PASAR APREMIO A DIRECCIÓN GESTIÓN JUDICIAL DE MULTAS                                |                        |                                                                          |                         |               |            |  |
|-----------------------------------|-------------------------------------------------------------------------------------|------------------------|--------------------------------------------------------------------------|-------------------------|---------------|------------|--|
|                                   | Expediente                                                                          |                        | Razón Social                                                             | CUIT                    | Importe       | Resolución |  |
|                                   | 25518-52290-53-0                                                                    | HELLMICH MÖNICA ISABEL |                                                                          | 27184071007             | \$1.000,00    | 1812/14    |  |
|                                   |                                                                                     |                        | Datos del Apremio                                                        |                         |               |            |  |
| Apoderado:                        |                                                                                     |                        | MERBILHAA MIRANDA                                                        |                         |               |            |  |
| Juzgado:                          |                                                                                     |                        |                                                                          |                         |               |            |  |
| Fecha de asignación de apoderado: |                                                                                     |                        | 13/06/2016                                                               |                         |               |            |  |
| Inicio Exp. Judicial:             |                                                                                     |                        | 14/01/2016                                                               |                         |               |            |  |
| Expediente Judicial:              |                                                                                     |                        | 63854                                                                    |                         |               |            |  |
| Carátula Judicial:                | Addat. Neutronic or Traulup or La ROLINGA ER BLING ARES CHEMICHING LA SARE CHEMICON |                        |                                                                          |                         |               |            |  |
| Guenta Banco:                     |                                                                                     |                        |                                                                          |                         |               |            |  |
| Comentario:                       |                                                                                     |                        | SAN MARTIN CIVIL Y COMERCIAL Nº 10                                       |                         |               |            |  |
| Sentencia:                        |                                                                                     |                        | Sin Sentencia                                                            |                         |               |            |  |
| Cancelación:                      |                                                                                     |                        | Sin Cancelación                                                          |                         |               |            |  |
| Exceptiones:                      |                                                                                     |                        | Sin Exceptiones                                                          |                         |               |            |  |
| Monto:                            |                                                                                     |                        | 58,000,00                                                                |                         |               |            |  |
| Fecha DGJM:                       |                                                                                     |                        |                                                                          |                         |               |            |  |
| Fecha Fin:                        |                                                                                     |                        |                                                                          |                         |               |            |  |
|                                   |                                                                                     |                        | ANUDA: Esta página permite pasar el control a la                         | DGJM o al apoderado.    |               |            |  |
| Fecha DGJM                        | 23/06/2025                                                                          |                        | Si Blanquea la Pecha pasa el control del proceso de Apremio al apoderado |                         |               |            |  |
|                                   |                                                                                     |                        | Modificar                                                                |                         |               |            |  |
|                                   |                                                                                     |                        | Movimientos del Apremio ordenados por fecha                              | a de estado Descendente |               |            |  |
| TIPO                              | MOVIMENTO                                                                           |                        | FECHA                                                                    |                         | OBSERVACIONES |            |  |

Apoderado Cambio Apoderado 1 Movimientos. 1 de Apoderados, 0 de juzgados Error de Microsoft VB Soript en tiempo de ejecución error '800a01a Se requiere un objeto: 'rsa'

Se requiere un objeto: 'rsa' /delegaciones/apremice/alto/ApremiceFechaDGJMM.asp, linea 216 Dentro de la sección de "Reasignar Apremios" se puede encontrar la siguiente pestaña. En la misma se encuentra un filtro en el que se pueden ingresar los datos del Apoderado, el Departamento Judicial, el CUIT, el importe original desde y hasta, asi como la fecha de inicio y actual o final. Para que cualquiera de estos filtros tenga efecto se debe seleccionar el botón de Consultar posteriormente

|                         |                 | REASIGNAR APREMIOS          |
|-------------------------|-----------------|-----------------------------|
| Apoderado:              | - Seleccionar - |                             |
| Departamento Judicial:  |                 | [-seleccionar- ▼            |
| CUIT:                   |                 |                             |
| Importe orginal desde:  |                 | Hatta                       |
| Fecha asignación desde: |                 | 01/01/2025 Havia 23/06/2025 |
|                         |                 | Consultar                   |

• Seleccionando la opción de "Apoderado" se puede encontrar un listado de todos los apoderados habilitados dentro de la plataforma.

| Apoderado:                                       | - Seleccionar -                 | ~ |
|--------------------------------------------------|---------------------------------|---|
| Departamento Judicial:                           | - Seleccionar -                 |   |
| CUIT:                                            | SEDEBEYRIES MARÍA CECILIA       |   |
| Importe orginal desde:                           | SEDEBIERI MIRIAM CINTIA LILIANA |   |
| Fecha asignación desde:                          | SEDEBRAU EDUARDO HIPÓLITO       |   |
| · cha angrocon actac.                            | SEDECASAS JOSE MARÍA            |   |
|                                                  | SEDECATANI ENRIQUE              |   |
| Ayuda:Solo se muestran como máximo 2000 apremios | SEDECORTEZ VALERIA FERNANDA     |   |
|                                                  | SEDE                            |   |
|                                                  | SEDEDEL ZOTTO OGAS MARÍA JIMENA |   |
|                                                  | SEDEDELLATORRE MARÍA VIVIANA    |   |
|                                                  | SEDEDI CLAUDIO CRISTIAN JAVIER  |   |
|                                                  | SEDEDIEZ ANDREA CECILIA         |   |
|                                                  | SEDEELICHABE MARÍA SOLEDAD      |   |
|                                                  | SEDEESCOBARES FEDERICO JAVIER   |   |
|                                                  | SEDEESTUDIO BERGOL YAMILA       |   |
|                                                  | SEDEESTUDIO CASTELLANO          |   |
|                                                  | SEDEESTUDIO EMILIANI MARIANO    | - |

•

# 35

Seleccionando la opción de "Departamento Judicial" se puede encontrar un listado de todos los Departamentos Judiciales habilitados dentro de la plataforma.

| Apoderado:                                       | - Seleccionar - |                       |
|--------------------------------------------------|-----------------|-----------------------|
| Departamento Iudicial:                           |                 | -seleccionar.         |
| Departamento Judicia.                            |                 | -seleccionar-         |
| CUIT:                                            |                 | AVELLANEDA-LANUS      |
| Importe orginal desde:                           |                 | AZUL                  |
| Facha ariana dia darita                          |                 | BAHIA BI ANCA         |
| recha asignacion desde:                          |                 | DOLOPES               |
|                                                  |                 | DOLORES               |
|                                                  |                 | GENERAL SAN MARTIN    |
| Ayuda:Solo se muestran como máximo 2000 apremios |                 | JUNIN                 |
|                                                  |                 | LA MATANZA            |
|                                                  |                 | LA PLATA              |
|                                                  |                 | LOMAS DE ZAMORA       |
|                                                  |                 | MAR DEL PLATA         |
|                                                  |                 | MERCEDES              |
|                                                  |                 | MORENO-GRAL RODROGUEZ |
|                                                  |                 | MORON                 |
|                                                  |                 | NECOCHEA              |
|                                                  |                 | PERGAMINO             |
|                                                  |                 | QUILMES               |
|                                                  |                 | SAN ISIDRO            |
|                                                  |                 | SAN NICOLAS           |
|                                                  |                 | TRENQUE LAUQUEN       |

36

• Dentro de la sección de "Convenios Online" se puede encontrar la siguiente pestaña. En la misma se encuentra un filtro en el que se pueden ingresar los datos de los Apoderado.

- Seleccionar -

~

Consultar

• Seleccionando la opción de "Apoderado" se puede encontrar un listado de todos los apoderados habilitados dentro de la plataforma.

|            |                                  | CONVENIOS ON LINE |
|------------|----------------------------------|-------------------|
| Apoderado: | - Seleccionar -                  | 1                 |
|            | - Seleccionar -                  |                   |
|            | SEDEBALBI PATRICIA SUSANA        |                   |
|            | SEDEBEYRIES MARÍA CECILIA        | Consultar         |
|            | SEDEBIERI MIRIAM CINTIA LILIANA  |                   |
|            | SEDEBRAU EDUARDO HIPÓLITO        |                   |
|            | SEDECASAS JOSE MARÍA             |                   |
|            | SEDECATANI ENRIQUE               |                   |
|            | SEDECORTEZ VALERIA FERNANDA      |                   |
|            | SEDECORTINA LEALI CRISTIAN DARIO |                   |
|            | SEDECWIEK RICARDO EDUARDO        |                   |
|            | SEDEDEL ZOTTO OGAS MARÍA JIMENA  |                   |
|            | SEDEDELLATORRE MARÍA VIVIANA     |                   |
|            | SEDEDI CLAUDIO CRISTIAN JAVIER   |                   |
|            | SEDEDIEZ ANDREA CECILIA          |                   |
|            | SEDEELICHABE MARÍA SOLEDAD       |                   |
|            | SEDEESCOBARES FEDERICO JAVIER    |                   |
|            | SEDEESTUDIO BELLOMO              |                   |
|            | SEDEESTUDIO BERGOL YAMILA        |                   |
|            | SEDEESTUDIO CASTELLANO           |                   |
|            | SEDEESTUDIO EMILIANI MARIANO     |                   |

- 38
- Dentro de la sección de "Reimprimir Financiamiento" se puede encontrar la siguiente pestaña. En la misma se encuentra un filtro en el que se pueden ingresar los datos del apoderado que corresponda.
- Este te lleva a poder descargar la boleta correspondiente a el apremio asignado a dicho apoderado.

|            |                 |   | REIMPRIMIR ANTICIPOS |
|------------|-----------------|---|----------------------|
|            |                 |   |                      |
| Apoderado: | - Seleccionar - | • |                      |
|            |                 |   | Consultar            |

• Seleccionando la opción de "Apoderado" se puede encontrar un listado de todos los apoderados habilitados dentro de la plataforma.

| Apoderado: | - Seleccionar -                  | L |
|------------|----------------------------------|---|
|            | - Seleccionar -                  |   |
|            | SEDEBALBI PATRICIA SUSANA        |   |
|            | SEDEBEYRIES MARÍA CECILIA        |   |
|            | SEDEBIERI MIRIAM CINTIA LILIANA  |   |
|            | SEDEBRAU EDUARDO HIPÓLITO        |   |
|            | SEDECASAS JOSE MARÍA             |   |
|            | SEDECATANI ENRIQUE               |   |
|            | SEDECORTEZ VALERIA FERNANDA      |   |
|            | SEDECORTINA LEALI CRISTIAN DARIO |   |
|            | SEDECWIEK RICARDO EDUARDO        |   |
|            | SEDEDEL ZOTTO OGAS MARÍA JIMENA  |   |
|            | SEDEDELLATORRE MARÍA VIVIANA     |   |
|            | SEDEDI CLAUDIO CRISTIAN JAVIER   |   |
|            | SEDEDIEZ ANDREA CECILIA          |   |
|            | SEDEELICHABE MARÍA SOLEDAD       |   |
|            | SEDEESCOBARES FEDERICO JAVIER    |   |
|            | SEDEESTUDIO BELLOMO              |   |
|            | SEDEESTUDIO BERGOL YAMILA        |   |
|            | SEDEESTUDIO CASTELLANO           |   |
|            | SEDEESTUDIO EMILIANI MARIANO     |   |
|            |                                  |   |

• Dentro de la segunda sección del Índice, "Movimientos Apremios", nos podemos encontrar con las siguientes secciones "Agregar Apoderado", "Agregar Juzgado", "Modificar" y "Baja"

| INTRANET               |
|------------------------|
| « Volver al menú       |
| « Movimientos Apremios |
| Agregar de Apoderado   |
| Agregar de Juzgado     |
| Modificar              |
| Baja                   |
| CERRAR SESIÓN          |

- Una vez seleccionado "Agregar de Apoderado" nos deriva a la siguiente pestaña, la cual se divide en tres secciones.
  - En el primero se encuentra los mismos datos del expediente seleccionado que se pueden ver en todas las demás secciones anteriores, desde donde se puede seleccionar el número de expediente para derivar el detalle del mismo
- En el segundo se da para detallar el tipo de movimiento realizado, la fecha del cambio del estado y las observaciones pertinentes. Para completar este cambio hay que seleccionar el botón de Agregar.
- En el tercer segmento se pueden encontrar todos los movimientos de apremios en orden descendente, los datos de los mismos incluyen el Tipo de agente que realiza el movimiento, el tipo de movimiento, la fecha del mismo y las observaciones que se hayan realizado.

|                          | AGREGAR MOVIMIENTO DE APODERADO AL APREMIO       |                          |                                                                           |                                       |            |            |
|--------------------------|--------------------------------------------------|--------------------------|---------------------------------------------------------------------------|---------------------------------------|------------|------------|
|                          | Expediente                                       |                          | Razón Social                                                              | CUIT                                  | Importe    | Resolución |
|                          | 21518-12790-13-0                                 | HELLMICH MÓNICA ISABEL   |                                                                           | 27184979107                           | \$8.000,00 | 13832/14   |
| Movimiento Nuevo         |                                                  | Elija movimiento         | ~                                                                         |                                       |            |            |
| Fecha del Estado:        |                                                  |                          |                                                                           |                                       |            |            |
| Observaciones:           |                                                  |                          | 2                                                                         |                                       |            |            |
| DAIDL Friendeler and     |                                                  |                          | Agregar                                                                   | 1                                     |            |            |
| ATOUK: Esta pagina permi | te cargar los Movimientos de Apoderados de un Aj | premio en particular.    | Movimientos del Apremio ordenados por fi                                  | echa de estado Descendente            |            |            |
| TIPO                     | MOVIMIENTO                                       | FECHA                    |                                                                           | OBSER                                 | ACIONES    |            |
| Apoderado                | Cambio Apoderado                                 | 17/06/2025 11:02:00 a.m. | En el día de la fecha 17/06/2025 se cambia el apoderado del apremio BALBI | PATRICIA SUSANA por MERBILHAA MIRANDA |            |            |
| 1 Movimientos. 1 de A    | Apoderados, 0 de Juzgados                        | SEDEESTUDIO EMILIANI MA  | PIANO                                                                     |                                       |            |            |

- 42
- Seleccionando la opción de "Movimiento" se puede encontrar un listado de todos los tipos de movimientos habilitados dentro de la plataforma para los Apoderados.

| Movimiento Nuev       | <u>o</u>                                    |                    |                                                   |     |
|-----------------------|---------------------------------------------|--------------------|---------------------------------------------------|-----|
| Movimiento:           |                                             |                    | Elija movimiento                                  | ~   |
|                       |                                             |                    | Elija movimiento                                  |     |
| Fecha del Estado      | c                                           |                    | A MULTAS PARA ADECUAR MONTO                       |     |
|                       |                                             |                    | ACOGIMIENTO MORATORIA                             | - 1 |
|                       |                                             |                    | acompaña cédula a confronte                       | - 1 |
| Observaciones:        |                                             |                    | acompaña contestación oficio                      |     |
|                       |                                             |                    | compaña liquidación                               |     |
|                       |                                             |                    | acompaño convenio financiamiento firmado en el MT |     |
|                       |                                             |                    |                                                   |     |
|                       |                                             |                    | acompano escrito                                  |     |
| AYUDA: Esta página pe | ermite cargar los Movimientos de Apoderados | de un Apremio en p | acompaño oficio de transferencia de fondos        |     |
| TIDO                  | MONIMENTO                                   |                    | AGREGA OFICIO Y FOLIO                             |     |
| Apoderado             | Cambio Apoderado                            | 17/06/2029         | APELACION DE SENTENCIA 1º INSTANCIA               |     |
| 1 Movimientos. 1 d    | le Apoderados, O de Juzgados                |                    | APERTURA A PRUEBA                                 |     |
|                       |                                             |                    | APROBACION DE LIQUIDACION                         |     |
|                       |                                             |                    | ARCHIVO                                           |     |
|                       |                                             |                    | AUSENCIA                                          |     |
|                       |                                             |                    | CADUCIDAD DECRETADA                               |     |
|                       |                                             |                    | cédula notificada                                 |     |
|                       |                                             |                    | comunica convenio de pago                         |     |
|                       |                                             |                    |                                                   |     |
|                       |                                             |                    | comunica pago parcial                             |     |
|                       |                                             |                    | comunica pago total                               | -   |

- 43
- Una vez seleccionado "Agregar de Juzgado" nos deriva a la siguiente pestaña, la cual se divide en tres secciones.
- En el primero se encuentra los mismos datos del expediente seleccionado que se pueden ver en todas las demás secciones anteriores, desde donde se puede seleccionar el número de expediente para derivar el detalle del mismo
- En el segundo se da para detallar el tipo de movimiento realizado, la fecha del cambio del estado y las observaciones pertinentes. Para completar este cambio hay que seleccionar el botón de Agregar.
- En el tercer segmento se pueden encontrar todos los movimientos de apremios en orden descendente, los datos de los mismos incluyen el Tipo de agente que realiza el movimiento, el tipo de movimiento, la fecha del mismo y las observaciones que se hayan realizado.

|                           | AGREGAR MOVIMIENTO DE JUZGADO AL APREMIO       |                          |                                                                             |                                      |            |            |
|---------------------------|------------------------------------------------|--------------------------|-----------------------------------------------------------------------------|--------------------------------------|------------|------------|
|                           | Expediente                                     |                          | Razón Social                                                                | CUIT                                 | Importe    | Resolución |
|                           | 21518-12790-13-0                               | HELLMICH MÓNICA ISABEL   |                                                                             | 27184979107                          | \$8.000,00 | 13832/14   |
| Movimiento Nuevo          |                                                |                          |                                                                             |                                      |            |            |
| Movimiento:               |                                                | Elija movimiento         |                                                                             |                                      |            |            |
| Fecha del Estado:         |                                                |                          |                                                                             |                                      |            |            |
| Observaciones:            |                                                |                          | 2                                                                           |                                      |            |            |
| AYUDA: Esta página permit | e cargar los Movimientos de Apoderados de un A | premio en particular.    | Agregar                                                                     |                                      |            |            |
|                           |                                                |                          | Movimientos del Apremio ordenados por fe                                    | cha de estado Descendente            |            |            |
| TIPO                      | MOVIMIENTO                                     | FECHA                    |                                                                             | OBSERV                               | ACIONES    |            |
| Apoderado                 | Cambio Apoderado                               | 17/06/2025 11:02:00 a.m. | En el día de la fecha 17/06/2025 se cambia el apoderado del apremio BALBI P | ATRICIA SUSANA por MERBILHAA MIRANDA |            |            |

- 44
- Seleccionando la opción de "Movimiento" se puede encontrar un listado de todos los tipos de movimientos habilitados dentro de la plataforma para los Juzgados.

| Movimiento Nuevo           |                                                |                              |                                   |      |
|----------------------------|------------------------------------------------|------------------------------|-----------------------------------|------|
| Movimiento:                |                                                |                              | Elija movimiento 🗸                | ]    |
| Facha dal Estadar          |                                                |                              | Elija movimiento                  |      |
| Fecha dei Estado.          |                                                |                              | DESPACHO                          |      |
|                            |                                                |                              | EXTRAJUDICIAL                     |      |
|                            |                                                |                              | ha lugar                          |      |
| Observaciones:             |                                                |                              | líbrese mandamiento               |      |
|                            |                                                |                              | líbrese oficio                    |      |
|                            |                                                |                              | líbrese oficio                    | -    |
|                            |                                                |                              | primer despacho                   |      |
| AYUDA: Esta página permite | e cargar los Movimientos de Apoderados de un A | premio en particular.        | PROVEIDO                          |      |
|                            |                                                |                              | RESOLUCION                        |      |
| TIPO                       | MOVIMIENTO                                     | 1710 5 7 7 7 5 7 7 7 7 7 7 7 | se homologa acuerdo extrajudicial |      |
| Apoderado                  |                                                | 1//06/2025 11:02:00 a3       | se libra cédula                   | атес |
| n lot inicitation activ    |                                                |                              | se libra mandamiento              |      |
|                            |                                                |                              | se libra oficio                   |      |
|                            |                                                |                              | se tiene presente                 |      |
|                            |                                                |                              | SENTENCIA                         |      |
|                            |                                                |                              | SENTENCIA 2º INSTANCIA            |      |
|                            |                                                |                              |                                   | 1    |

- 45
- Una vez seleccionado "Modificar" nos deriva a la siguiente pestaña, la cual se divide en dos secciones.
- En el primero se encuentra los mismos datos del expediente seleccionado que se pueden ver en todas las demás secciones anteriores, desde donde se puede seleccionar el número de expediente para derivar el detalle del mismo
- En el segundo se puede observar el detalle del último movimiento realizado y se permite la modificación tanto de la fecha establecida como también de las observaciones, pero no se permite la modificación del tipo de movimiento seleccionado anteriormente. Para finalizar cualquier modificación es necesario seleccionar el botón de Modificar.

|                   |                  |                                                           | MODIFICAR EL ULTIMO MOVI                                      | MIENTO DEL APREMIO Nº 351 | 199        |                                    |
|-------------------|------------------|-----------------------------------------------------------|---------------------------------------------------------------|---------------------------|------------|------------------------------------|
| NRO               | EXPEDIENTE       | INICIO                                                    | INICIO FEC.EXP.                                               | EXP.JUDICIAL              | IMPORTE    | COMENTARIO                         |
| 35199             | 21518-12790-13-0 | 13/06/2016                                                | 14/07/2016                                                    | 63854                     | \$8.000,00 | SAN MARTIN CIVIL Y COMERCIAL Nº 10 |
| Ultimo Movimiento |                  |                                                           |                                                               |                           |            |                                    |
| Movimiento:       |                  | Cambio Apoderado                                          |                                                               |                           |            |                                    |
| Fecha del Estado: |                  | 17/06/2025                                                |                                                               |                           |            |                                    |
| Observaciones:    |                  | En el dia de la fecha 17/06//<br>apremio BALBI PATRICIA S | 1025 se camba el apoderado del<br>USANA por MERBILHAA MIRANDA |                           |            |                                    |
|                   |                  |                                                           | M                                                             | odificar                  |            |                                    |

- 46
- Una vez seleccionado "Baja" nos deriva a la siguiente pestaña, la cual se divide en dos secciones.
  - En el primero se encuentra los mismos datos del expediente seleccionado que se pueden ver en todas las demás secciones anteriores, desde donde se puede seleccionar el número de expediente para derivar el detalle del mismo
  - En la segunda se puede ver el detalle del último movimiento que realizo el apremio, desde el tipo de movimiento, la fecha y su detalle. Debajo se encuentra el botón borrar, el cual da de baja dicho movimiento del registro.

|                        | BORRAR ULTIMO MOVIMIENTO DEL APREMIO Nº 35199 |                       |                                             |                                      |                   |                                                                                            |  |  |
|------------------------|-----------------------------------------------|-----------------------|---------------------------------------------|--------------------------------------|-------------------|--------------------------------------------------------------------------------------------|--|--|
| NRO                    | EXPEDIENTE                                    | INICIO                | INICIO FEC.EXP.                             | EXP.JUDICIAL                         | IMPORTE           | CARÁTULA                                                                                   |  |  |
| 35199                  | 21518-12790-13-0                              | 13/06/2016            | 14/07/2016                                  | 63854                                | \$8.000,00        | MINISTERIO DE TRABAJO DE LA PROVINCIA DE BUENOS AIRES C/ HELLMICH MONICA ISABEL S/ APREMIO |  |  |
|                        |                                               |                       |                                             |                                      | Ultimo Movimiento | 2                                                                                          |  |  |
| Movimiento:            |                                               | Cambio Apoderado      |                                             |                                      |                   |                                                                                            |  |  |
| Fecha del Estado:      |                                               | 17/06/2025 11:02:00   | a.m.                                        |                                      |                   |                                                                                            |  |  |
| Observaciones:         |                                               | En el día de la fecha | 17/06/2025 se cambia el apoderado del apren | nio BALBI PATRICIA SUSANA por MERBIL | HAA MIRANDA       |                                                                                            |  |  |
|                        |                                               |                       |                                             |                                      | Borrar            |                                                                                            |  |  |
| AYUDA:Esta página pern | ite borrar el último Movimiento del Apremio.  |                       |                                             |                                      |                   |                                                                                            |  |  |
| No hay más movim       | ientos para este apremio.                     |                       |                                             |                                      |                   |                                                                                            |  |  |
| 1 Movimientos, de A    | Anoderados, de luzgados                       |                       |                                             |                                      |                   |                                                                                            |  |  |

 Dentro de la tercera sección del Índice, "Consultas Generales", nos podemos encontrar con las siguientes secciones "Apremios Finalizados", "Consulta Apremios", "Movimiento Juzgados", "Movimientos Apoderados", "Apremios X Apoderado", "Perfil Apoderado", "Control de Movimientos", "Apremios X Cancelación", "Apremios X Juzgado", "Apremios Sin Fecha de Juicio", "Multas Vencidas", "Expedientes Sin Asignar", "Apremios Fecha DGJM", "Pagados Sin Finalizar", y "Apremios Pagados".

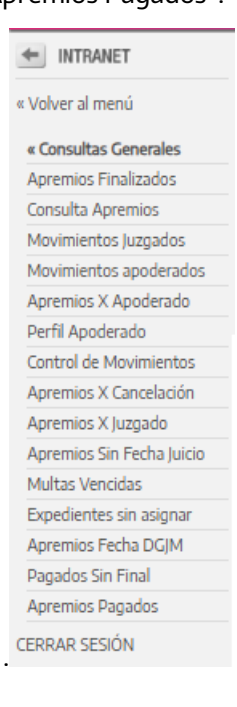

- 48
- Una vez seleccionado "Apremios Finalizados" nos deriva a la siguiente pestaña, la cual nos permite modificar un filtro con las opciones de "Delegaciones", "Apoderado", y Fechas de inicio y finalización del apremio.

|                | CONSULTA DE            | E APREMIOS FINA | LIZADOS |            |
|----------------|------------------------|-----------------|---------|------------|
| Delegación:    | Todas las Delegaciones |                 |         |            |
| Apoderado:     | - Seleccionar - 🗸      |                 |         |            |
| Fecha Desde:   | 01/06/2025             |                 | Hasta:  | 23/06/2025 |
| Fecha Inicio 🖲 |                        | Fecha F         | in O    |            |
|                |                        | Consultar       |         |            |

50

•

• Seleccionando la opción de "Delegación" se puede encontrar un listado de todas las delegaciones disponibles en el sistema.

| Delegación:    |           | Todas las Delegaciones | Ň |
|----------------|-----------|------------------------|---|
| And the first  |           | Todas las Delegaciones |   |
| Apoderado:     | - Selecci | ALMIRANTE BROWN        |   |
| Fecha Desde:   |           | 01/06/2025 AVELLANEDA  |   |
| Fecha Inicio 🔘 |           | AZUL                   |   |
|                |           | BAHIA BLANCA           |   |
|                |           | BALCARCE               |   |
|                |           | BARADERO               |   |
|                |           | BRAGADO                |   |
|                |           | CAMPANA                | l |
|                |           | CARMEN DE PATAGONES    | 6 |
|                |           | CHACABUCO              |   |
|                |           | CHASCOMUS              |   |
|                |           | CHIVILCOY              |   |
|                |           | CORONEL SUAREZ         |   |
|                |           | DOLORES                |   |
|                |           | JOSE C. PAZ            |   |
|                |           | JUNIN                  |   |
|                |           | LA MATANZA             |   |
|                |           | LA PLATA               |   |
|                |           |                        |   |

• Seleccionando la opción de "Apoderado" se puede encontrar un listado de todos los Apoderados disponibles en el sistema.

| Delegación:    | Todas las Delegaciones           | ~ |
|----------------|----------------------------------|---|
| Apoderado:     | - Seleccionar -                  |   |
|                | - Seleccionar -                  |   |
| Fecha Desde:   | SEDEBALBI PATRICIA SUSANA        |   |
| Fecha Inicio 🔎 | SEDEBEYRIES MARÍA CECILIA        |   |
|                | SEDEBIERI MIRIAM CINTIA LILIANA  |   |
|                | SEDEBRAU EDUARDO HIPÓLITO        |   |
|                | SEDECASAS JOSE MARÍA             |   |
|                | SEDECATANI ENRIQUE               |   |
|                | SEDECORTEZ VALERIA FERNANDA      |   |
|                | SEDECORTINA LEALI CRISTIAN DARIO |   |
|                | SEDECWIEK RICARDO EDUARDO        |   |
|                | SEDEDEL ZOTTO OGAS MARÍA JIMENA  |   |
|                | SEDEDELLATORRE MARÍA VIVIANA     |   |
|                | SEDEDI CLAUDIO CRISTIAN JAVIER   |   |
|                | SEDEDIEZ ANDREA CECILIA          |   |
|                | SEDEELICHABE MARÍA SOLEDAD       |   |
|                | SEDEESCOBARES FEDERICO JAVIER    |   |
|                | SEDEESTUDIO BELLOMO              |   |
|                | SEDEESTUDIO BERGOL YAMILA        |   |
|                | SEDEESTUDIO CASTELLANO           |   |
|                | SEDEESTUDIO EMILIANI MARIANO     |   |
|                |                                  |   |

- Una vez realizado el filtro el resultado se muestra en forma de lista con todas las coincidencias posibles, y con los siguientes datos disponibles, el nro de Apremio, el nro de expediente, la delegación, el apoderado, la fecha de inicio, la fecha de finalización, los días transcurridos, el nro de expediente judicial, el importe, los honorarios, el estado de cancelación y una sección de comentarios.
  - También hay dos botones interactuables, uno para el detalle del número de apremio, este te deriva a la sección de "Ver Apremio" correspondiente a su número, y otro que deriva al detalle del número de movimientos que tuvo dicho expediente.

|                               | CONSULTA DE APREMIOS FINALIZADOS                   |            |                          |            |            |        |               |                 |            |             |                  |
|-------------------------------|----------------------------------------------------|------------|--------------------------|------------|------------|--------|---------------|-----------------|------------|-------------|------------------|
|                               |                                                    |            |                          |            |            |        |               |                 |            |             |                  |
| Delegación:                   |                                                    | Tod        | Todas las Delegaciones 🗸 |            |            |        |               |                 |            |             |                  |
| Apoderado: - Selaeccionar - V |                                                    |            |                          |            |            |        |               |                 |            |             |                  |
| Fecha Desde:                  |                                                    | 01/01/2025 |                          |            |            | Hasta: |               | 23/06/          | /2025      |             |                  |
| Fecha Inicio 🔹                |                                                    |            | Feda Fin O               |            |            |        |               |                 |            |             |                  |
|                               |                                                    |            |                          | Consul     | tar        |        |               |                 |            |             |                  |
| Apremios por Finaliza         | dos fecha asignación Período 01/01/2025-23/06/2025 |            |                          |            |            |        |               |                 |            |             |                  |
| APREMIO                       | EXPEDIENTE                                         | DELEGACION | APODERADO                | INICIO     | FIN        | DÍAS   | EXP. JUDICIAL | IMPORTE         | HONORARIOS | CONCELACIÓN | COMENTARIO       |
| 46039                         | EX-2022-36312651GDEBA-DLRTYEMOMTGP                 | MORÓN      | OTERMIN HUGO MARTIN      | 13/03/2025 | 29/04/2025 | 47     | 97953         | \$1.945.440,00  | \$ 0,00    | Pago Total  | * PAGO RENDICION |
| 46043                         | EX-2023-02471869CDEBA-DLRTYESMIMTGP                | SAN MIGUEL | CELASCO LUCIANO GERARDO  | 13/03/2025 | 26/05/2025 | 74     | 88840         | \$ 4.039.500,00 | \$ 0,00    | Pago Total  | * PAGO RENDICION |
| TOTALES:                      | 2 APREMIOS                                         |            |                          |            |            |        |               | \$5,984,940,00  | \$ 0,00    |             |                  |

Cantidad de Apremios: 2 Monto total en pesos es \$ 5.984.940,00

52

53

 Una vez seleccionado "Consulta Apremios" nos deriva a la siguiente pestaña, la cual nos permite modificar un filtro con las opciones de "Delegación", "Apoderado", y Fechas de inicio y finalización.

|                                         |                 |                        | CONSULTA | DE APREMIOS |        |            |
|-----------------------------------------|-----------------|------------------------|----------|-------------|--------|------------|
| Delegación:<br>Apoderado:               | - Seleccionar - | Todas las Delegaciones | <b>v</b> |             |        |            |
| Fecha de asignación de apoderado Desde: |                 |                        |          | 01/06/2025  | Hasta: | 23/06/2025 |
|                                         |                 |                        |          | oosultar    |        |            |

• Seleccionando la opción de "Delegación" se puede encontrar un listado de todas las delegaciones disponibles en el sistema.

| Delegación:    |                  |            | Todas las Delegaciones | ~ |
|----------------|------------------|------------|------------------------|---|
|                |                  |            | Todas las Delegaciones | - |
| Apoderado:     | (- Selectionar - |            | ALMIRANTE BROWN        | I |
| Fecha Desde:   |                  | 01/06/2025 | AVELLANEDA             | ł |
| Fecha Inicio 🌘 |                  |            | AZUL                   | ł |
|                |                  |            | BAHIA BLANCA           | ł |
|                |                  |            | BALCARCE               | ł |
|                |                  |            | BARADERO               | ł |
|                |                  |            | BRAGADO                | ł |
|                |                  |            | CAMPANA                | J |
|                |                  |            | CARMEN DE PATAGONES    |   |
|                |                  |            | CHACABUCO              |   |
|                |                  |            | CHASCOMUS              |   |
|                |                  |            | CHIVILCOY              |   |
|                |                  |            | CORONEL SUAREZ         |   |
|                |                  |            | DOLORES                |   |
|                |                  |            | JOSE C. PAZ            |   |
|                |                  |            | JUNIN                  |   |
|                |                  |            | LA MATANZA             |   |
|                |                  |            | LA PLATA               |   |
|                |                  |            | LANUS                  |   |

• Seleccionando la opción de "Apoderado" se puede encontrar un listado de todos los Apoderados disponibles en el sistema.

| Delegación:    | Todas las Delegaciones           |
|----------------|----------------------------------|
| Apoderado:     | - Seleccionar -                  |
|                | - Seleccionar -                  |
| Fecha Desde:   | SEDEBALBI PATRICIA SUSANA        |
| Fecha Inicio 💿 | SEDEBEYRIES MARÍA CECILIA        |
|                | SEDEBIERI MIRIAM CINTIA LILIANA  |
|                | SEDEBRAU EDUARDO HIPÓLITO        |
|                | SEDECASAS JOSE MARÍA             |
|                | SEDECATANI ENRIQUE               |
|                | SEDECORTEZ VALERIA FERNANDA      |
|                | SEDECORTINA LEALI CRISTIAN DARIO |
|                | SEDECWIEK RICARDO EDUARDO        |
|                | SEDEDEL ZOTTO OGAS MARÍA JIMENA  |
|                | SEDEDELLATORRE MARÍA VIVIANA     |
|                | SEDEDI CLAUDIO CRISTIAN JAVIER   |
|                | SEDEDIEZ ANDREA CECILIA          |
|                | SEDEELICHABE MARÍA SOLEDAD       |
|                | SEDEESCOBARES FEDERICO JAVIER    |
|                | SEDEESTUDIO BELLOMO              |
|                | SEDEESTUDIO BERGOL YAMILA        |
|                | SEDEESTUDIO CASTELLANO           |
|                | SEDEESTUDIO EMILIANI MARIANO     |

- Una vez realizado el filtro el resultado se muestra en forma de lista con todas las coincidencias posibles, y con los siguientes datos disponibles, el nro de Apremio, el nro de expediente, la delegación, el apoderado, el departamento judicial, la fecha de inicio, la fecha de finalización, el nro de expediente judicial, fecha del expediente judicial, el importe, y la caratula.
  - También hay dos botones interactuables, uno para el detalle del número de apremio, este te deriva a la sección de "Ver Apremio" correspondiente a su número, y otro que deriva al detalle del número de movimientos que tuvo dicho expediente.

|                              | CONSULTA DE APREMIOS                                        |                 |                    |                      |            |     |              |                    |                |          |
|------------------------------|-------------------------------------------------------------|-----------------|--------------------|----------------------|------------|-----|--------------|--------------------|----------------|----------|
| Delegación:                  | Delegación: Todas las Delegaciones 🗸                        |                 |                    |                      |            |     |              |                    |                |          |
| Apoderado: - Seleccionar - V |                                                             |                 |                    |                      |            |     |              |                    |                |          |
| Fecha de asignació           | Fecha de asignación de apoderado Desde:                     |                 |                    | [                    | 01/06/2025 |     |              | Hasta:             | 23/06/2025     |          |
|                              |                                                             |                 |                    | Con                  | ultar      |     |              |                    |                |          |
| Apremios por fecha a         | Apremios por fecha asignación Período 01/06/2025-22/06/2025 |                 |                    |                      |            |     |              |                    |                |          |
| NRO                          | EXPEDIENTE                                                  | DELEGACIÓN      | DEP. JUDICIAL      | APODERADO            | INICIO     | FIN | EXP.JUDICIAL | FECHA EXP.JUDICIAL | IMPORTE        | CARÁTULA |
| 46304                        | 21567-28361-13-0                                            | TRES DE FEBRERO | GENERAL SAN MARTIN | MALTER ROCIO SOLEDAD | 17/06/2025 |     |              |                    | \$7.800.300,00 |          |

Cantidad de Apremios: 1 Monto total en pesos es \$ 7.800.300,00

55

57

• Una vez seleccionado "Movimiento Juzgados" nos deriva a la siguiente pestaña, la cual nos permite modificar un filtro con las opciones de "Juzgado", y las fechas de inicio y finalización.

|                    |           | MOVIMIENTOS DE JUZGADOS |            |
|--------------------|-----------|-------------------------|------------|
| Juzgado:<br>Desde: | [Todos ✔] | Hasta:                  | 23/06/2025 |
|                    |           | Consultar               |            |

• Seleccionando la opción de "Juzgado" se puede encontrar un listado de todos los Juzgados disponibles en el sistema.

| ado: | Todos                                                     | ~ |
|------|-----------------------------------------------------------|---|
|      | Todos                                                     |   |
| e:   | ALMIRANTE BROWN JUZGADO DE PAZ LETRADO                    |   |
|      | AVELLANEDA J.C.C N_ 1                                     |   |
|      | AVELLANEDA J.C.C N_ 2                                     | - |
|      | AVELLANEDA TRIB. TRAB. N_ 3                               |   |
|      | AVELLANEDA TRIB. TRAB. N_ 4                               |   |
|      | AVELLANEDA TRIB. TRAB. Nº 1                               |   |
|      | AVELLANEDA TRIB. TRAB. Nº 2                               |   |
|      | AZUL                                                      |   |
|      | AZUL Juzgado Civil y Comercial Nº 1                       |   |
|      | AZUL Juzgado Civil y Comercial Nº 2                       |   |
|      | AZUL Juzgado Civil y Comercial Nº 3                       |   |
|      | AZUL Juzgado Civil y Comercial Nº 4                       |   |
|      | AZUL TRIBUNAL DE TRABAJO                                  |   |
|      | BAHIA BLANCA J.C.C N_1                                    |   |
|      | BAHIA BLANCA J.N.1_INSTANCIA EN LO CIVIL Y COMERCIAL Nº 7 |   |
|      | BAHIA BLANCA JUZ. 1 SEC. 1                                |   |
|      | BAHIA BLANCA JUZ. 2 SEC. 3                                |   |
|      | BAHIA BLANCA JUZ. 3 SEC. 5                                |   |
|      | BAHIA BLANCA JUZ. 4 SEC. 8                                | _ |

59

- Una vez realizado el filtro el resultado se muestra en forma de lista con todas las coincidencias posibles, y con los siguientes datos disponibles, el nro de Apremio, el nro de expediente, la fecha del movimiento, el tipo de movimiento, las observaciones, el departamento judicial y el apoderado responsable.
- También hay dos botones interactuables, uno para el detalle del número de apremio, este te deriva a la sección de "Ver Apremio" correspondiente a su número, y otro que deriva al detalle del número de movimientos que tuvo dicho expediente.

|          | MOVIMIENTOS DE JUZGADOS          |                |                   |                                                                                                    |                               |                             |  |  |
|----------|----------------------------------|----------------|-------------------|----------------------------------------------------------------------------------------------------|-------------------------------|-----------------------------|--|--|
| Juzgado: | Το                               | odos           |                   | v                                                                                                    |                               |                             |  |  |
| Desde:   |                                  | 01/06          | /2025             | Hasta: 23/06/2025                                                                                                    |                               |                             |  |  |
|          |                                  |                |                   | Consultar                                                                                                    |                               |                             |  |  |
| NRO      | EXPEDIENTE                       | FECHA          | MOVIMIENTO        | OBSERVACIONIES                                                                                                    | JUZGADO                       | APODERADO                   |  |  |
| 46253    | EX-2023-03594043GDEBA-DLRTYEBRAM | 19/06/2025     | primer despacho   | Tiene por PRESENTADO, por PARTE EN CAPATER INVOCADO y Constituidos Domicilios; Decrétera el embargo solicitado de cuentas y/o valores ALVABAL S.R.L.; Decrétera la inhibición general de bienes de ALVABAL S.R.L.; Por Secretaria<br>se oficia a RPI para Inscripción de Medida CAUTELAR y al Banco Pcia, para la apertura de Cuenta Judicial.                                                                                                    | MERCEDES J.C.C<br>N_3         | YANNETTI ROBERTO<br>GABRIEL |  |  |
| 46240    | EX-2023-31619426GDEBA-DSYSTMTG   | P 18/06/2025   | primer despacho   |                                                                                                    | TANDIL J.C.C.N_3              | ZAPATA MARIA<br>CAROLINA    |  |  |
| 46255    | EX-2023-32513966 GDEBA-DSYSTMTG  | P 18/06/2025   | se libra oficio   |                                                                                                    | TANDIL J.C.C.N_3              | ZAPATA MARIA<br>CAROLINA    |  |  |
| 46211    | EX-2023-02141969GDEBA-DSYSTMTG   | P 18/06/2025   | se libra oficio   | Al banco central para la traba de embargo                                                                                                    | DOLORES C.C.N_4               | GARCIA SERGIO ARIEL         |  |  |
| 46265    | EX-2024-29264570GDEBA-DSYSTMTG   | P 17/06/2025   | primer despacho   | En fecha 06/06/2025                                                                                                    | OLAVARRIA J.C.C<br>N_1        | ZAPATA MARIA<br>CAROLINA    |  |  |
| 46255    | EX-2023-32513966GDEBA-DSYSTMTG   | P 13/06/2025   | primer despacho   |                                                                                                    | TANDIL J.C.C.N_3              | ZAPATA MARIA<br>CAROLINA    |  |  |
| 46227    | EX-2023-32495837GDEBA-DSYSTMTG   | P 13/06/2025   | primer despacho   | En fedra 13/06/2025                                                                                                    | TANDIL J.C.C.N_3              | ZAPATA MARIA<br>CAROLINA    |  |  |
| 46301    | EX-2023-44425509GDEBA-DSYSTMTG   | 13/06/2025     | DESPACHO          | ILCLADO CUL Y COMERCIAL MPSEquaren3-36500 MINISTRAD E TRABANCE LA REROVINCIA DE BLEDOS ARES CU NA BABILLODES AS I MERENDIA DE LA La ha fanta de la firma de la firma de la fir          | LA PLATA J.C.C.N_<br>1        | CASTRO PATRICIA<br>NATALIA  |  |  |
| 46211    | EX-2023-02141969GDEBA-DSYSTMTG   | P 12/06/2025   | se libra oficio   | Al banco Provincia Sucursal de Tribunales                                                                                                    | DOLORES C.C N_4               | GARCIA SERGIO ARIEL         |  |  |
| 46204    | EX-2023-06770405GDEBA-DLRTYESMIM | 12/06/2025     | se tiene presente | Banco Provincia informa datos bancarios de cuenta judicial                                                                                                    | MORENO J.C.C. N_2             | SALAMANCA SERGIO<br>DANIEL  |  |  |
| 44645    | EX-2021-13574618GDEBA-DLRTYEBBMT | 12/06/2025     | SENTENCIA         | Bhib Buras - AUTOS YVISTOS Provenshol by presentación electricita de f.s. 2°N bibliendo la demandada copresto exergionare laboratoria de fazo la para es encaneta vención, según informa la Actuaria e encaneta vención, según informa la Actuaria e encaneta vención, según vención de Barros Afres en las operaciones de descuento a tivelta días, desda la mora y hasta la fectura de su efectivo pago, incrementadas en el protectivo e Maleiro de Statema el Actuaria e encaneta vención e de divido el una el Actuaria e encaneta vención de la Actuaria e encaneta vención e de divido el una el Actuaria e el actuaria el actuaria e          | BAHIA BLANCA<br>JUZ. 1 SEC. 1 | AGEL JUAN PABLO             |  |  |
| 46211    | EX-2023-02141969GDEBA-DSYSTMTG   | P 11/06/2025   | librese oficio    | se ordena librar oficio por secretaria para apertura de cuenta judicial                                                                                                    | DOLORES C.C N_4               | GARCIA SERGIO ARIEL         |  |  |
| 45322    | EX-2022-04623284CDEBA-DLRTYEBBMT | TGP 11/06/2025 | RESOLUCION        | Eggle N° 2035 - MINISTERIO CE FURMAND EL APROVANDA ER EURIOS ABECS O RAFACI, NACULA 5 CARVANI 32 APRENDO Parte LESCUTANTE Objecto SULTANS ab Banca. La parte existanda no formado abservación alguna domin<br>del banca parte mismo el para as encomentos encomentarias en las para predenciados del anches, para fuel banca.<br>A PESOS IN MILLON DOSENTOS COPERTA VISES MELESCENTOS DESCUENTES E 1265/2033, Alterto a el acido de adors y familiar de las mantes en las para de referios de las paras de las destas y<br>bancias de las antenias de las de las descuentes de las de las d | BAHIA BLANCA<br>JUZ. 2 SEC. 3 | AGEL JUAN PABLO             |  |  |
| 44364    | EX-2019-42551318CDEBA-DLRTYEOMT  | GP 10/06/2025  | PROVEIDO          |                                                                                                    | QUILMES J.C.C.N4              | LOPEZ AIME                  |  |  |

 Una vez seleccionado "Movimiento Apoderados" nos deriva a la siguiente pestaña, la cual nos permite modificar un filtro con las opciones de "Apoderado", y las fechas de inicio y finalización.

|            | MO                 | /IMIENTOS DE APODERADOS |            |
|------------|--------------------|-------------------------|------------|
| Apoderado: | (- Selectionar - V |                         |            |
| Desde:     | 01/06/2025         | Hasta:                  | 23/06/2025 |
|            |                    | Consultar               |            |

 Seleccionando la opción de "Apoderado" se puede encontrar un listado de todos los Apoderados disponibles en el sistema.

| Apoderado: | - Seleccionar -                  | ~ |
|------------|----------------------------------|---|
|            | - Seleccionar -                  |   |
| Desde:     | SEDEBALBI FATRICIA SUSANA        |   |
|            | SEDEBEYRIES MARÍA CECILIA        |   |
|            | SEDEBIERI MIRIAM CINTIA LILIANA  |   |
|            | SEDEBRAU EDUARDO HIPÓLITO        |   |
|            | SEDECASAS JOSE MARÍA             |   |
|            | SEDECATANI ENRIQUE               |   |
|            | SEDECORTEZ VALERIA FERNANDA      |   |
|            | SEDECORTINA LEALI CRISTIAN DARIO |   |
|            | SEDECWIEK RICARDO EDUARDO        |   |
|            | SEDEDEL ZOTTO OGRS MARÍA JIMENA  |   |
|            | SEDEDELLATORRE MARÍA VIVIANA     |   |
|            | SEDEDI CLAUDIO CRISTIAN JAVIER   |   |
|            | SEDEDIEZ ANDREA CECILIA          |   |
|            | SEDEELICHABE MARÍA SOLEDAD       |   |
|            | SEDEESCOBARES FEDERICO JAVIER    |   |
|            | SEDEESTUDIO BELLOMO              |   |
|            | SEDEESTUDIO BERGOL YAMILA        |   |
|            | SEDEESTUDIO CASTELLANO           |   |
|            | SEDEESTUDIO EMILIANI MARIANO     |   |

- 61
- Una vez realizado el filtro el resultado se muestra en forma de lista con todas las coincidencias posibles, y con los siguientes datos disponibles, el nro de Apremio, el nro de expediente, la fecha del movimiento, el tipo de movimiento, las observaciones, el departamento judicial y el apoderado responsable.
- También hay dos botones interactuables, uno para el detalle del número de apremio, este te deriva a la sección de "Ver Apremio" correspondiente a su número, y otro que deriva al detalle del número de movimientos que tuvo dicho expediente.

|            |                                      |                          | Ν                                 | IOVIMIENTOS D                                                                | E APODERADOS                                                          |                     |                         |                          |
|------------|--------------------------------------|--------------------------|-----------------------------------|------------------------------------------------------------------------------|-----------------------------------------------------------------------|---------------------|-------------------------|--------------------------|
|            |                                      |                          |                                   |                                                                              |                                                                       |                     |                         |                          |
| Apoderado: | 6                                    | - Seleccionar -          | ~                                 |                                                                              |                                                                       |                     |                         |                          |
| Desde:     |                                      | 01/06/2025               |                                   |                                                                              | Hasta                                                                 | 23/06/2025          |                         |                          |
| beste.     |                                      | 010012020                |                                   |                                                                              | i nosto.                                                              | 230012023           |                         |                          |
|            |                                      |                          |                                   | Consu                                                                        | litar                                                                 |                     |                         |                          |
| NRO        | EXPEDIENTE                           | FECHA                    | MOVIMIENTO                        |                                                                              | OBSERVACIONES                                                         |                     | JUZGADO                 | APODERADO                |
| 45978      | EX-2020-16727884GDEBA-DILMTGP        | 20/06/2025               | acompaño escrito                  | DENUNCIA DOMICILIO - SE                                                      | LIBRE NUEVO MANDAMIENTO                                               |                     | L. DE ZAMORA J.C.C.N_2  | FOLIND CARLA MERCEDES    |
| 45902      | EX-2023-37649576GDEBA-DLRTYELDZMTGP  | 20/06/2025               | mandamiento a confronte           |                                                                              |                                                                       |                     | L. DE ZAMORA J.C.C.N_3  | FOLIND CARLA MERCEDES    |
| 45769      | EX-2023-26740347COEBA-DILMTGP        | 20/06/2025               | mandamiento a confronte           |                                                                              |                                                                       |                     | L. DE ZAMORA J.C.C N_6  | FOLINO CARLA MERCEDES    |
| 45695      | EX-2022-21631564CDEBA-DLRTYEABMTGP   | 20/06/2025               | acompaño escrito                  | npaño escrito DENUNCIA DOMICLIO - SE LIBRE NUEVO MANDAMIENTO L.D.            |                                                                       |                     |                         | FOLINO CARLA MERCEDES    |
| 44773      | EX-2019-39875740+ - GDEBA-DPIMTGP    | 20/06/2025               | acompaño escrito                  | acompaño escrito SE LIBRE NUEVO MANDAMIENTO CON HABILITACION DE DIAS Y HORAS |                                                                       |                     |                         | FOLINO CARLA MERCEDES    |
| 44495      | EX-2019-30954251GDEBA-DPIMTGP        | 20/06/2025               | mandamiento a confronte           |                                                                              |                                                                       |                     | L. DE ZAMORA J.C.C N_10 | FOLINO CARLA MERCEDES    |
| 46240      | EX-2023-31619426GDEBA-DSYSTMTGP      | 19/06/2025               | diligencia oficio IGB             |                                                                              |                                                                       |                     | TANDIL J.C.C N_3        | ZAPATA MARIA CAROLINA    |
| 44364      | EX-2019-42551318+ -GDEBA-DLRTYEQMTGP | 18/06/2025               | acompaña liquidación              | tentativa de acuerdo extraju                                                 | dicial con la demandada                                               |                     | QUILMES J.C.C N_4       | LOPEZ AIME               |
| 46255      | EX-2023-32513966GDEBA-DSYSTMTGP      | 18/06/2025               | diligencia oficio IGB             |                                                                              |                                                                       |                     | TANDIL J.C.C N_3        | ZAPATA MARIA CAROLINA    |
| 35199      | 21518-12790-13-0                     | 17/06/2025 11:02:00 a.m. | Cambio Apoderado                  | En el día de la fecha 17/06/20                                               | 225 se cambia el apoderado del apremio BALBI PATRICIA SUSANA por MERB | LHAA MIRANDA        |                         | MERBILHAA MIRANDA        |
| 46227      | EX-2023-32495837GDEBA-D5YSTMTGP      | 17/06/2025               | diligencia oficio IGB             |                                                                              |                                                                       |                     | TANDIL J.C.C N_3        | ZAPATA MARIA CAROLINA    |
| 46265      | EX-2024-29264570 GDEBA-DSYSTMTGP     | 17/06/2025               | diligencia oficio IGB             |                                                                              |                                                                       |                     | OLAVARRIA J.C.C N_1     | ZAPATA MARIA CAROLINA    |
| 46262      | EX-2022-12379775GDEBA-DLRTYESMIMTGP  | 12/06/2025               | Oficio a confronte                | se envia proyecto de oficio a                                                | Banco Patogonia y al RPI                                              |                     | MORENO J.C.C. N_2       | SALAMANCA SERGIO DANIEL  |
| 46251      | EX-2023-43615393CDEBA-DILMTGP        | 12/06/2025               | acompaña contestación oficio      | Se adjunta proyecto de oficio                                                | o de embargo al Banco Patagonia                                       |                     | MORENO J.C.C. N_4       | SALAMANCA SERGIO DANIEL  |
| 46204      | EX-2023-06770405CDEBA-DLRTYESMIMTCP  | 12/06/2025               | MANDAMIENTO DE INTIMACION DE PAGO | Se envia al Juzgado proyecto                                                 |                                                                       |                     | MORENO J.C.C. N_2       | SALAMANCA SERGIO DANIEL  |
| 42035      | 21567-47138-14-0                     | 11/06/2025 10:43:00 a.m. | Cambio Apoderado                  | En el día de la fecha 11/06/20                                               | 25 se cambia el apoderado del apremio BALBI PATRICIA SUSANA por DE MA | RZIANI HERNAN PABLO |                         | DE MARZIANI HERNAN PABLO |
| 46262      | EX-2022-12379775GDEBA-DLRTYESMIMTGP  | 07/06/2025               | EMBARGO FINANCIERO                | Solicito embargo sobre cuent                                                 | ta bancaria                                                           |                     | MORENO J.C.C. N_2       | SALAMANCA SERGIO DANIEL  |

• Una vez seleccionado "Apremios X Apoderado" nos deriva a la siguiente pestaña, la cual nos permite modificar un filtro con la única opción de "Apoderado"

|                                                           |                     | APREMIOS DE UN APODERADO |
|-----------------------------------------------------------|---------------------|--------------------------|
|                                                           |                     |                          |
| Apoderado:                                                | - Seleccionar - 🗸 🗸 |                          |
|                                                           |                     | Consultar                |
| AYUDA:Esta pagina permite ver los apremios del apoderado. |                     |                          |

• Seleccionando la opción de "Apoderado" se puede encontrar un listado de todos los Apoderados disponibles en el sistema.

| Annalyzed                                                 | - Selectioner -                  |   |  |  |  |  |
|-----------------------------------------------------------|----------------------------------|---|--|--|--|--|
| Apoderado:                                                | - Seleccionar -                  |   |  |  |  |  |
|                                                           | SEDEBALBI PATRICIA SUSANA        |   |  |  |  |  |
| AYUDA:Esta página permite ver los apremios del apoderado. | SEDEBEYRIES MARÍA CECILIA        |   |  |  |  |  |
|                                                           | SEDEBIERI MIRIAM CINTIA LILIANA  |   |  |  |  |  |
|                                                           | SEDEBRAU EDUARDO HIPÓLITO        |   |  |  |  |  |
|                                                           | SEDECASAS JOSE MARÍA             |   |  |  |  |  |
|                                                           | SEDECATANI ENRIQUE               |   |  |  |  |  |
|                                                           | SEDECORTEZ VALERIA FERNANDA      |   |  |  |  |  |
|                                                           | SEDECORTINA LEALI CRISTIAN DARIO |   |  |  |  |  |
|                                                           | SEDECWIEK RICARDO EDUARDO        |   |  |  |  |  |
|                                                           | SEDEDEL ZOTTO OGAS MARÍA JIMENA  |   |  |  |  |  |
|                                                           | SEDEDELLATORRE MARÍA VIVIANA     |   |  |  |  |  |
|                                                           | SEDEDI CLAUDIO CRISTIAN JAVIER   |   |  |  |  |  |
|                                                           | SEDEDIEZ ANDREA CECILIA          |   |  |  |  |  |
|                                                           | SEDEELICHABE MARÍA SOLEDAD       |   |  |  |  |  |
|                                                           | SEDEESCOBARES FEDERICO JAVIER    |   |  |  |  |  |
|                                                           | SEDEESTUDIO BELLOMO              |   |  |  |  |  |
|                                                           | SEDEESTUDIO BERGOL YAMILA        |   |  |  |  |  |
|                                                           | SEDEESTUDIO CASTELLANO           |   |  |  |  |  |
|                                                           | SEDEESTUDIO EMILIANI MARIANO     | - |  |  |  |  |

65

- Una vez realizado el filtro el resultado se muestra en forma de lista con todas las coincidencias posibles, y con los siguientes datos disponibles, el nro de Apremio, el nro de expediente, Delegación, la fecha de inicio y fin, estado de cancelación, nro de expediente judicial, fecha del expediente judicial, importe, importe actualizado, razón social, y juzgado.
  - También hay dos botones interactuables, uno para el detalle del número de apremio, este te deriva a la sección de "Ver Apremio" correspondiente a su número, y otro que deriva al detalle del número de movimientos que tuvo dicho expediente.

| APREMIOS DE UN APODERADO |                                                          |                 |            |            |             |               |                     |            |                     |                           |        |                  |     |
|--------------------------|----------------------------------------------------------|-----------------|------------|------------|-------------|---------------|---------------------|------------|---------------------|---------------------------|--------|------------------|-----|
|                          |                                                          |                 |            |            |             |               |                     |            |                     |                           |        |                  |     |
| Apoderado:               |                                                          | - 3e1           | eccionar - |            | ~           |               |                     |            |                     |                           |        |                  |     |
| AYUDA:Esta págir         | NUDA:Esta página permite ver los apremios del apoderado. |                 |            |            |             |               |                     |            |                     |                           |        |                  |     |
| Apoderado                |                                                          |                 |            |            |             |               |                     |            |                     |                           |        |                  |     |
| Delegación               | Selegadón                                                |                 |            |            |             |               |                     |            |                     | DE                        |        |                  |     |
| Nombre                   | Nombre BEVIESS MARIA C                                   |                 |            |            |             |               |                     |            |                     | BEYRIES MARÍA CECIL       | LIA    |                  |     |
| DNI:                     | DNE 209540                                               |                 |            |            |             |               |                     |            |                     |                           | 96     |                  |     |
|                          |                                                          |                 |            |            |             |               |                     |            |                     |                           |        |                  |     |
| NRO                      | EXPEDIENTE                                               | DELEGACIÓN      | INICIO     | FIN        | CANCELACIÓN | EXP. JUDICIAL | FECHA EXP. JUDICIAL | IMPORTE    | IMPORTE ACTUALIZADO | RAZÓN SOCIAL              |        | JUZGADO          |     |
| 14164                    | 21504-19395-7-0                                          | SEDE            | 18/11/2008 | 01/06/2009 | Pago Total  | 43031/2008    | 23/12/2008          | \$1,280,00 | \$0,00              | BARRAGAN GERONIMO         | LAPL   | LATA J.C.C N_ 27 |     |
| 14918                    | 21504-19476-7-0                                          | SEDE            | 23/07/2009 | 08/01/2010 | Pago Total  | 12-67919      | 21/09/2009          | \$1.000,00 | \$0,00              | RODRIGUEZ ALARCON ERNESTO | LA PL  | LATA J.C.C N_ 12 |     |
| APREMIOS                 | 2                                                        | SIN FINALIZAR 0 | \$0,00     |            |             | FINALIZADOS 2 | \$ 0,00             |            |                     | \$2                       | 280,00 | \$0,             | ,00 |

 Una vez seleccionado "Perfil Apoderado" nos deriva a la siguiente pestaña, la cual nos permite modificar el filtro con las opciones de "Apoderado", "fecha de asignación desde" y "hasta".

| PERFIL APODERADO        |                 |            |        |            |  |  |  |  |  |
|-------------------------|-----------------|------------|--------|------------|--|--|--|--|--|
| Apoderado:              | - Seleccionar - | <b>v</b> ] |        |            |  |  |  |  |  |
| Fecha asignación Desde: |                 | 01/01/2025 | Hasta: | 23/06/2025 |  |  |  |  |  |
|                         |                 |            |        |            |  |  |  |  |  |

- Una vez realizado el filtro el resultado se puede ver el registro de datos del perfil del Apoderado, el cual está dividido en tres sectores, el primero siendo simplemente el Nombre y el DNI del mismo.
  - El segundo contiene los datos de los apremios en fecha con la Dirección de Gestión Judicial de Multa, el listado de datos incluye la cantidad total de apremios realizados, las fechas del primer y último apremio realizado, el monto total de apremios acumulado, el apremio con menor monto, el apremio con mayor monto, el promedio de montos, la cantidad de títulos ejecutivos, apremios con presentación judicial, y los apremios iniciados o finalizados dentro del periodo especificado en el filtro inicial.
  - En el tercer segmento se pueden encontrar en forma de lista todos los apremios trabajados, entre los mismos se pueden encontrar los siguientes datos, los días desde su creación, el número del apremio, el número del expediente, el juzgado radicado, fecha en la DGJM, fecha de inicio del apremio, fecha de finalización, fecha del expediente judicial, numero del expediente judicial, monto, monto actualizado, fecha de asignación, fecha de inicio y radicación, y un sector de comentarios.

| Apoderado                                                                |                     |            |           |        |     |                    |              |       |                   |                  |                           |                           |
|--------------------------------------------------------------------------|---------------------|------------|-----------|--------|-----|--------------------|--------------|-------|-------------------|------------------|---------------------------|---------------------------|
| Nombre                                                                   |                     |            |           |        |     |                    |              |       |                   |                  |                           | DI CLAUDIO CRISTIAN JAMER |
| DNE                                                                      |                     |            |           |        |     |                    |              |       |                   |                  |                           | 23052601                  |
| Datos del los Aprensios (sin fecha DCI/M)                                |                     |            |           |        |     |                    |              |       |                   |                  |                           |                           |
| Cantidad Total de Apremios                                               |                     |            |           |        |     |                    |              |       |                   |                  |                           | 4                         |
| Primer Apremio Iniciado:                                                 |                     |            |           |        |     |                    |              |       |                   |                  |                           | 26/05/2025                |
| Ultimo Apremio Iniciado:                                                 |                     |            |           |        |     |                    |              |       |                   |                  |                           | 27/05/2025                |
| Monto Total Apremios:                                                    |                     |            |           |        |     |                    |              |       |                   |                  |                           | \$6.144.780,07            |
| Aprenia cos Merror Montos                                                |                     |            |           |        |     |                    | \$538.733,33 |       |                   |                  |                           |                           |
| Aprentia can Mayor Monta.                                                |                     |            |           |        |     | \$2.998.6%,72      |              |       |                   |                  |                           |                           |
| Promedio de Montos:                                                      |                     |            |           |        |     |                    |              |       |                   |                  |                           | \$1.536.195,02            |
| Cantidad Títulos Ejecutivos:                                             |                     |            |           |        |     |                    |              |       |                   |                  |                           | 0                         |
| Apremios Con presentacion jud                                            | ficial:             |            |           |        |     |                    |              |       |                   |                  |                           | 0                         |
| Finalizados en el período 01/01                                          | /2025-23/06/2025:   |            |           |        |     |                    |              |       |                   |                  |                           | 0                         |
| Finalizados con fecha inicio 01/                                         | 01/2025-23/06/2025: |            |           |        |     |                    |              |       |                   |                  |                           | 0                         |
| No Fory data de monimientos de apremios                                  |                     |            |           |        |     |                    |              |       |                   |                  |                           |                           |
| Información solo visible para la Dirección de Gestión Judicial de Multas |                     |            |           |        |     |                    |              |       |                   |                  |                           |                           |
| Desde la ASIGNACION 10 días INICIO Y RADICACION                          |                     |            |           |        |     |                    |              |       |                   |                  |                           |                           |
| DÍAS NRO                                                                 | EXPEDIENTE          | DELEGACIÓN | FECHA DGM | INICIO | FIN | FECHA EXP.JUDICIAL | EXP.JUDICIAL | MONTO | MONTO ACTUALIZADO | FECHA ASIGNACION | FECHA INICIO Y RADICACION | COMENTARIO                |

Curtidad de Apremios: 4 Monto total en pesos es \$ 4.314.360,00 No hay datos Desde NICIO Y RADICACION 120 dias hasta el PRIMER DESPACH No hay datos Desde el PRIMER DESPACHO 30 días hasta la CAUTELAR

No hay datos Desde la CAUTELAR 30 días INTIMACION No hay datos Desde el PRIMER DESPACHO 24 meses hasta la SENTI
6/

68

• Una vez seleccionado "Control de movimientos" nos deriva a la siguiente pestaña, la cual nos permite modificar el filtro con la opción de "Apoderado", desde la cual se puede elegir del listado de apoderados habilitados por sistema

|                                                                      |                                                                           | CONTROL DE MOVIMIENTOS |
|----------------------------------------------------------------------|---------------------------------------------------------------------------|------------------------|
| Apoderado:                                                           | - Seleccionar -                                                           |                        |
| AVI IDA: Feta nánica nermite ver los movimientos de los anremite ver | ios SIN FINAI 1748 SI no tiene movimientos se toma la fecha de acionación | Consultar              |

• Una vez realizado el filtro el resultado se puede encuentra dividido en dos sectores, el primero siendo simplemente la delegación, el Nombre y el DNI del Apoderado.

- El segundo sector nos muestra en forma de lista los apremios del apoderado en cuestión con los siguientes datos, numero de apremio, número de expediente, cantidad de movimientos, fecha de primer movimiento, fecha de último movimiento, y días desde el último movimiento.
- También hay dos botones interactuables, uno para el detalle del número de apremio, este te deriva a la sección de "Ver Apremio" correspondiente a su número, y otro que deriva al detalle del número de movimientos que tuvo dicho expediente.

| CONTROL DE MOVIMIENTOS                                                                                                    |                                 |             |                          |                          |                            |  |  |  |  |  |  |
|----------------------------------------------------------------------------------------------------|---------------------------------|-------------|--------------------------|--------------------------|----------------------------|--|--|--|--|--|--|
| Apoderado:                                                                                                    | - Seleccionar -                 | v           |                          |                          |                            |  |  |  |  |  |  |
|                                                                                                    | Consultar                       |             |                          |                          |                            |  |  |  |  |  |  |
| UDA: Esta página permite ver los movimientos de los apremios SIN FINALIZAR. SI no tiene movimientos se toma la fecha de asignación del expediente al apoderado. Los días son la cantidad de días que no se realiza movimiento en el apremio. |                                 |             |                          |                          |                            |  |  |  |  |  |  |
| Delegación                                                                                                    | Apouerado<br>Delegadón SEDE     |             |                          |                          |                            |  |  |  |  |  |  |
| Nombre                                                                                                    |                                 |             |                          |                          | DI CLAUDIO CRISTIAN JAVIER |  |  |  |  |  |  |
| DNI:                                                                                                    |                                 |             |                          |                          | 23052601                   |  |  |  |  |  |  |
|                                                                                                    |                                 |             |                          |                          |                            |  |  |  |  |  |  |
| APREMIO                                                                                                    | EXPEDIENTE                      | MOVIMIENTOS | PRIMER MOV.              | ULTIMO MOV.              | PASARON DÍAS               |  |  |  |  |  |  |
| 46247                                                                                                    | EX-2014-22972122COEBA-DILMTGP   | 0           | 26/05/2025 02:08:00 p.m. | 26/05/2025 02:08:00 p.m. | 28                         |  |  |  |  |  |  |
| 46292                                                                                                    | EX-2023-SI608125GDEBA-DSYSTMTGP | 0           | 27/05/2025 02:40:00 p.m. | 27/05/2025 02:40:00 p.m. | 27                         |  |  |  |  |  |  |
| 46294                                                                                                    | EX-2022-24601076 CDEBA-DILMTGP  | 0           | 27/05/2025 02:40:00 p.m. | 27/05/2025 02:40:00 p.m. | 27                         |  |  |  |  |  |  |
| 46293                                                                                                    | EX-2022-40318163CDEBA-DILMTCP   | 0           | 27/05/2025 02:40:00 p.m. | 27/05/2025 02:40:00 p.m. | 27                         |  |  |  |  |  |  |

| Cantidad | l de Apremios: 4 |
|----------|------------------|

Una vez seleccionado "Apremio X Cancelación" nos deriva a la siguiente pestaña, la cual nos permite modificar el filtro con las opciones de "Delegación", "fecha de ultima modificación", "hasta" y estado de "Cancelación".

| APREMIOS POR CANCELACIÓN      |            |                       |            |              |                         |  |  |  |  |
|-------------------------------|------------|-----------------------|------------|--------------|-------------------------|--|--|--|--|
| Delegación:                   |            | Todas las Delegacione | s <b>v</b> |              |                         |  |  |  |  |
| Fecha de última modificación: | 01/06/2025 | Hasta:                | 23/06/2025 | Cancelación: | Todas las Cancelaciones |  |  |  |  |
| Consultar                     |            |                       |            |              |                         |  |  |  |  |

- Una vez realizado el filtro el resultado se puede ver en forma de lista, con la cual se puede interactuar en tres secciones.
  - Dentro del listado se pueden ver los siguientes datos, el número de apremio, el estado de cancelación, el apoderado, el número del expediente, la delegación, la fecha de inicio y final, el número de expediente judicial, el número de convenio, el importe, la fecha en la que se haya realizado el pago y el importe actualizado.
  - También hay tres botones interactuables, el primero es para el detalle del número de apremio, este te deriva a la sección de "Ver Apremio" correspondiente a su número, el segundo deriva al detalle del número de movimientos que tuvo dicho expediente, mientras que el ultimo deriva al detalle del convenio al que se haya llegado.

|                  | APREMIOS POR CANCELACIÓN             |                           |                                  |                      |                 |                          |                   |          |                |              |                     |  |  |
|------------------|--------------------------------------|---------------------------|----------------------------------|----------------------|-----------------|--------------------------|-------------------|----------|----------------|--------------|---------------------|--|--|
|                  |                                      |                           |                                  |                      |                 |                          |                   |          |                |              |                     |  |  |
| Delegación:      |                                      |                           | iones 🗸                          | V                    |                 |                          |                   |          |                |              |                     |  |  |
| Fecha de última  | a modificación:                      | 01/06/202                 | 25 Hasta:                        | 23/06/2025           | Cancel          | lación:                  | Todas las Cancela | aciones  | ~              |              |                     |  |  |
|                  |                                      |                           |                                  |                      | Consultar       |                          |                   |          |                |              |                     |  |  |
| Apremios período | remios período 01/06/2025-22/06/2025 |                           |                                  |                      |                 |                          |                   |          |                |              |                     |  |  |
| APREMIO          | CANCELACIÓN                          | APODERADO                 | EXPEDIENTE                       | DELEGACIO            | DN INICIO       | FIN                      | EXP.JUDICIAL      | CONVENIO | IMPORTE        | FECHA PAGADO | IMPORTE ACTUALIZADO |  |  |
| 44776            | Convenio único Pago                  | LOPEZ AIME                | EX-2021-11253223GDEBA-DLRTYELOBM | LOBOS                | 23/11/2022      |                          | 4-215222          |          | \$766.837,00   |              | \$0,00              |  |  |
| 45908            | Convenio Cuotas Pactadas             | PAGELLA CARLOS MATIAS     | EX-2023-39283120GDEBA-DSYSTMT0   | MORÓN                | 26/12/2024      |                          | MO 4148/2025      | 39730    | \$1.104.480,00 |              | \$0,00              |  |  |
| 45377            | Convenio Cuotas Pactadas             | PAGELLA CARLOS MATIAS     | EX-2021-1227/4976GDEBA-CDRTYEZ3M | TGP MORÓN            | 06/12/2023      |                          | 51-3498-2024      | 39730    | \$1,475.200,00 |              | \$0,00              |  |  |
| 45663            | Convenio Cuotas Pactadas             | PAGELLA CARLOS MATIAS     | EX-2022-02454601GDEBA-DILMTGR    | MORÓN                | 15/05/2024      |                          | M017534/2024      | 39747    | \$3.660.520,00 |              | \$0,00              |  |  |
| 44441            | Pago Total                           | CANALES SILVIA            | 21538-936-17-0                   | LA PLATA             | 23/11/2022      | 04/06/2025               | 7-227969          |          | \$436.320,00   | 04/06/2025   | \$1,487,361,09      |  |  |
| 43475            | Pago Total                           | ESTUDIO BERGOL YAMILA     | EX-2019-03576366GDEBA-DLRTYEMDPI | MAR DEL PLATA        | 02/09/2019      | 05/06/2025               |                   |          | \$41,000,00    | 05/06/2025   | \$185.607,56        |  |  |
| 44478            | Pago Total                           | FLORES ANDRES MATIAS      | EX-2021-25915079GDEBA-DLRTYEPIM  | rcp PILAR            | 23/11/2022      | 06/06/2025               | PI - 47602 - 2022 |          | \$480.000,00   | 06/06/2025   | \$1.714.060,27      |  |  |
| 43980            | Pago Total                           | LOPEZ AIME                | EX-2021-08391779GDEBA-DLRTYESIM  | SAN ISIDRO           | 23/11/2022      | 09/06/2025               | 51-47831-2022     |          | \$207.721,00   | 09/06/2025   | \$794.552,75        |  |  |
| 45273            | Pago Total                           | PAGELLA CARLOS MATIAS     | EX-2022-08296076GDEBA-DLRTYEPIM  | TGP PILAR            | 12/10/2023      | 11/06/2025 11:15:05 a.m. | 51 36178/2023     |          | \$1.866.240,00 | 30/05/2025   | \$5.943.983,84      |  |  |
| 43735            | Pago Total                           | ESTUDIO BERGOL YAMILA     | EX-2019-06102133GDEBA-DLRTYEMON  | MORÓN                | 22/10/2019      | 12/06/2025               |                   |          | \$42.000,00    | 12/06/2025   | \$186.875,84        |  |  |
| 45256            | Pago Total                           | PAPPADOPOULOS SARA RAQUEL | EX-2019-05029089GDEBA-DLRTYESMI  | SAN MIGUEL           | 09/10/2023      | 18/06/2025               | MG20325/2023      | 39163    | \$1.163.750,00 |              | \$0,00              |  |  |
| 44179            | Pago Total                           | PAGELLA CARLOS MATIAS     | 21567-64647-16-0                 | QUILMES              | 23/11/2022      | 18/06/2025               | QL 838/2023       | 38629    | \$264.000,00   |              | \$0,00              |  |  |
| 45779            | Pago Total                           | JAEN JONATHAN             | EX-2023-38422193GDEBA-DLRTYEPCM  | TGP PARTIDO DE LA CO | 05TA 20/09/2024 | 18/06/2025               | JC2-62923-2024    | 39561    | \$973.500,00   |              | \$0,00              |  |  |
| 44460            | Pago Total                           | ARPONE ROCIO MICAELA      | EX-2021-24179836GDEBA-DLRTYELINM | LINCOLN              | 23/11/2022      | 18/06/2025               | 35432 - 2023      | 39508    | \$460.800,00   |              | \$0,00              |  |  |
| 44807            | Pago Total                           | LO PRESTI GUILLEN BELEN   | 21506-13538-15-0                 | AVELLANEDA           | 23/11/2022      | 18/06/2025               | AL - 57522 - 2022 | 38641    | \$839.448,00   |              | \$0,00              |  |  |
| 44090            | Pago Total                           | ROSSI SIMON               | EX-2021-03759256GDEBA-DLRTYEBBM  | TGP BAHIA BLANCA     | 23/11/2022      | 18/06/2025               | 116568            | 38876    | \$239.250,00   |              | \$0,00              |  |  |
| 45065            | Pago Total                           | ARPONE ROCIO MICAELA      | EX-2022-22093637GDEBA-DLRTYELAM  | LANUS                | 18/08/2023      | 18/06/2025               | AL-38259-2023     | 38905    | \$364.320,00   |              | \$0,00              |  |  |
|                  |                                      |                           |                                  |                      |                 |                          |                   |          |                |              |                     |  |  |

antidad de Apremios: 17 Monto total en pesos es \$ 14.385.386,00

- 71
- Al seleccionar el número de convenio se puede encontrar el siguiente panel con diferentes sectores de datos. El primero pertenece al del usuario que actualmente está viendo el convenio, su delegación y su usuario.
- Luego pueden verse los datos del convenio en sí mismo, el número registrado, el número de expediente o expedientes, y la fecha con la que se realizaron, el número de Cuit y Razón social que corresponda, y más abajo un listado con la boleta, el año de la resolución, el número de cuotas, el año de la boleta, su fecha de vencimiento, y el importe que le corresponda a cada una de ellas.

|                    | Delegacion       | Usuario        |      |             |  |
|--------------------|------------------|----------------|------|-------------|--|
|                    | SEDE             | virgiliocasalj |      |             |  |
| Сог                | nvenio I         | Nro: 397       | 730  |             |  |
| EXPED              | ENTE             |                | FEC  | HA CONVENIO |  |
| EX-2021-12274976GD | EBA-CDRT         | /EZ3MTGP       |      | 29/04/2025  |  |
| EX-2023-392831200  | DEBA-DSY         | 'STMTGP        |      | 29/04/2025  |  |
| 2 exped            | ientes           |                |      |             |  |
|                    |                  |                |      |             |  |
|                    |                  |                |      |             |  |
| C                  | UIT I            | RAZÓN SO       | CIAL |             |  |
| 30-714             | <u>30317-8</u> P | IANDISSET      | A SA |             |  |
|                    |                  |                |      |             |  |
|                    |                  |                |      |             |  |
|                    |                  |                | NĨO  | VENCIMIENTO |  |

**D** 

|                  | RESOL ANO | CUOTA/S  | BOLETA ANO | VENCIMIENTO | IMPORTE        |
|------------------|-----------|----------|------------|-------------|----------------|
| Boleta           | 0/00      | Anticipo | 7486/25    | 14/05/2025  | \$1.275.400,00 |
| Pagado18/06/2025 | 0/00      | 1/12     | 7487/25    | 10/06/2025  | \$505.881,76   |
| No Liberada      | 0/00      | 2/12     | 7488/25    | 10/07/2025  | \$482.400,65   |
| No Liberada      | 0/00      | 3/12     | 7489/25    | 10/08/2025  | \$482.400,65   |
| No Liberada      | 0/00      | 4/12     | 7490/25    | 10/09/2025  | \$482.400,65   |
| No Liberada      | 0/00      | 5/12     | 7491/25    | 10/10/2025  | \$482.400,65   |
| No Liberada      | 0/00      | 6/12     | 7492/25    | 10/11/2025  | \$482.400,65   |
| No Liberada      | 0/00      | 7/12     | 7493/25    | 10/12/2025  | \$482.400,65   |
| No Liberada      | 0/00      | 8/12     | 7494/25    | 10/01/2026  | \$482.400,65   |
| No Liberada      | 0/00      | 9/12     | 7495/25    | 10/02/2026  | \$482.400,65   |
| No Liberada      | 0/00      | 10/12    | 7496/25    | 10/03/2026  | \$482.400,65   |
| No Liberada      | 0/00      | 11/12    | 7497/25    | 10/04/2026  | \$482.400,65   |
| No Liberada      | 0/00      | 12/12    | 7498/25    | 10/05/2026  | \$482.400,65   |
|                  |           |          |            |             |                |

Cantidad de Boletas de Convenios: 13 La deuda en pesos es \$ 6.581.807,15

Cantidad de Cuotas de Convenios: 12

 Una vez seleccionado "Apremio X Juzgado" nos deriva a la siguiente pestaña, la cual nos permite modificar el filtro con la opción de "Juzgado.

|          |                            | A | PREMIOS EN JUZGADO |
|----------|----------------------------|---|--------------------|
|          |                            |   |                    |
| Juzgado: | Sin Juzgado (No iniciados) | • |                    |
|          |                            |   | Consultar          |

 Seleccionando la opción de "Juzgado" se puede encontrar un listado de todos los Juzgados disponibles en el sistema.

| uzgado: | Sin Juzgado (No iniciados)                                |
|---------|-----------------------------------------------------------|
|         | Sin Juzgado (No iniciados)                                |
|         | ALMIRANTE BROWN JUZGADO DE PAZ LETRADO                    |
|         | AVELLANEDA J.C.C N_ 1                                     |
|         | AVELLANEDA J.C.C N_ 2                                     |
|         | AVELLANEDA TRIB. TRAB. N_ 3                               |
|         | AVELLANEDA TRIB. TRAB. N_ 4                               |
|         | AVELLANEDA TRIB. TRAB. Nº 1                               |
|         | AVELLANEDA TRIB. TRAB. Nº 2                               |
|         | AZUL                                                      |
|         | AZUL Juzgado Civil y Comercial Nº 1                       |
|         | AZUL Juzgado Civil y Comercial Nº 2                       |
|         | AZUL Juzgado Civil y Comercial Nº 3                       |
|         | AZUL Juzgado Civil y Comercial Nº 4                       |
|         | AZUL TRIBUNAL DE TRABAJO                                  |
|         | BAHIA BLANCA J.C.C N_1                                    |
|         | BAHIA BLANCA J.N.1_INSTANCIA EN LO CIVIL Y COMERCIAL Nº 7 |
|         | BAHIA BLANCA JUZ. 1 SEC. 1                                |
|         | BAHIA BLANCA JUZ. 2 SEC. 3                                |
|         | BAHIA BLANCA JUZ. 3 SEC. 5                                |
|         | BAHIA BLANCA JUZ. 4 SEC. 8                                |

- Una vez realizado el filtro el resultado se puede ver en forma de lista en la cual se pueden encontrar los siguientes datos, el número de apremio, el número de expediente, la razón social, la fecha de inicio, el número de expediente judicial, la fecha de finalización, el juzgado y el apoderado correspondiente.
  - También hay dos botones interactuables, el primero es para el detalle del número de apremio, este te deriva a la sección de "Ver Apremio" correspondiente a su número, el segundo deriva al detalle del número de movimientos que tuvo dicho expediente.

|          | APREMIOS EN JUZGADO             |                                            |              |                     |           |                        |           |  |  |  |  |  |
|----------|---------------------------------|--------------------------------------------|--------------|---------------------|-----------|------------------------|-----------|--|--|--|--|--|
|          | ender Sin Juzzańa (Na binistra) |                                            |              |                     |           |                        |           |  |  |  |  |  |
| Juzgado: | Sin Juzgado                     | (No iniciados)                             |              |                     |           |                        |           |  |  |  |  |  |
|          | Consultar                       |                                            |              |                     |           |                        |           |  |  |  |  |  |
| NRO      | EXPEDIENTE                      | RAZÓN SOCIAL                               | FECHA INICIO | EXPEDIENTE JUDICIAL | FECHA FIN | JUZGADO                | APODERADO |  |  |  |  |  |
| 2442     | 2290-454-92-0                   | DISTA S.A.                                 |              |                     |           | BAHIA BLANCA J.C.C N_1 |           |  |  |  |  |  |
| 2443     | 2290-455-92-0                   | JUAN BISTILART S.A.                        |              |                     |           | BAHIA BLANCA J.C.C N_1 |           |  |  |  |  |  |
| 2444     | 2290-959-93-0                   | MATRICERIA GRESELIN S.A.                   |              |                     |           | BAHIA BLANCA J.C.C N_1 |           |  |  |  |  |  |
| 2429     | 2290-989-93-0                   | AMESTOY JOSE MIGUEL Y AMESTOY LUIS ALFREDO |              |                     |           | BAHIA BLANCA J.C.C N_1 |           |  |  |  |  |  |
| 2430     | 2290-1048-93-0                  | MATRICERIA GRESELIN S.A.                   |              |                     |           | BAHIA BLANCA J.C.C N_1 |           |  |  |  |  |  |
| 2398     | 2290-1116-93-0                  | MICHELENA IRMA CRISTINA                    |              |                     |           | BAHIA BLANCA J.C.C N_1 |           |  |  |  |  |  |
| 2400     | 2290-1361-93-0                  | VAZQUEZ ALFONSO                            |              |                     |           | BAHIA BLANCA J.C.C N_1 |           |  |  |  |  |  |
| 2401     | 2290-1408-93-0                  | MERLO LUIS ALBERTO                         |              |                     |           | BAHIA BLANCA J.C.C N_1 |           |  |  |  |  |  |
| 2403     | 2290-1442-93-0                  | BIANCHI OSCAR                              |              |                     |           | BAHIA BLANCA J.C.C N_1 |           |  |  |  |  |  |
| 2404     | 2290-1452-93-0                  | MARQUEZ LAUREANO                           |              |                     |           | BAHIA BLANCA J.C.C N_1 |           |  |  |  |  |  |
| 2405     | 2290-1457-93-0                  | FERAVEL S.R.L.                             |              |                     |           | BAHIA BLANCA J.C.C N_1 |           |  |  |  |  |  |
| 2407     | 2290-1474-93-0                  | CELORRIO MOISES                            |              |                     |           | BAHIA BLANCA J.C.C N_1 |           |  |  |  |  |  |
| 915      | 2290-1855-94-0                  | ONDA LIBRE S.R.L.                          |              |                     |           | BAHIA BLANCA J.C.C N_1 |           |  |  |  |  |  |
| 2410     | 2290-2055-94-0                  | DE LUCA S.R.L.                             |              |                     |           | BAHIA BLANCA J.C.C N_1 |           |  |  |  |  |  |
| 2411     | 2290-2113-94-0                  | RAMIREZ RAUL FERNANDO Y DONATO GONZALO     |              |                     |           | BAHIA BLANCA J.C.C N_1 |           |  |  |  |  |  |
| 2413     | 2290-2144-94-0                  | BARONIO S.A.                               |              |                     |           | BAHIA BLANCA J.C.C N_1 |           |  |  |  |  |  |
| 2415     | 2290-2149-94-0                  | CONSTR.BOMO S.A.                           |              |                     |           | BAHIA BLANCA J.C.C N_1 |           |  |  |  |  |  |
| 2416     | 2290-2245-94-0                  | AMESTOY JOSE MIGUEL Y AMESTOY LUIS ALFREDO |              |                     |           | BAHIA BLANCA J.C.C N_1 |           |  |  |  |  |  |
| 2/417    | 2290-2260-94-0                  | MARQUEZ LAUREANO                           |              |                     |           | BAHIA BLANCA J.C.C N_1 |           |  |  |  |  |  |
|          |                                 |                                            |              |                     |           |                        |           |  |  |  |  |  |

76

 Una vez seleccionado "Apremio Sin Fecha Juicio" nos deriva a la siguiente pestaña, la cual nos permite modificar los filtros con las opciones de "Delegación", la "Fecha de asignación de apoderado" y "hasta".

| EXPEDIENTES SIN DEMANDA INICIADA        |  |            |        |            |  |  |  |  |
|-----------------------------------------|--|------------|--------|------------|--|--|--|--|
| Delegación: Todas las Delegaciones 🗸    |  |            |        |            |  |  |  |  |
| Fecha de asignación de apoderado Desde: |  | 01/06/2025 | Hasta: | 23/06/2025 |  |  |  |  |
| Consultar                               |  |            |        |            |  |  |  |  |

- Una vez realizado el filtro el resultado se puede ver en forma de lista en la cual se pueden encontrar los siguientes datos, la cantidad de días que posee el apremio, el número de apremio, el número de expediente, delegación, apoderado, fecha de asignación del apoderado, el número de expediente judicial, importe y comentario.
  - También hay dos botones interactuables, el primero es para el detalle del número de apremio, este te deriva a la sección de "Ver Apremio" correspondiente a su número, el segundo deriva al detalle del número de movimientos que tuvo dicho expediente.
  - También puede verse un detalle con colores los cuales estipulan que según la resolución 120 se debe promover la demanda dentro de los primeros 10 días hábiles, en caso de estar entre los 12 a 13 días pasa a estar en alerta y pasados los 14 se considera un trámite urgente.

|                  | EXPEDIENTES SIN DEMANDA INICIADA                                                                 |                         |                                               |                      |                      |                      |                |                |  |  |  |
|------------------|--------------------------------------------------------------------------------------------------|-------------------------|-----------------------------------------------|----------------------|----------------------|----------------------|----------------|----------------|--|--|--|
| Delegación:      | Delegación: Todas las Delegaciones 🗸                                                             |                         |                                               |                      |                      |                      |                |                |  |  |  |
| Fecha de asigr   | Fecha de asignación de apoderado Desde:         [01/06/2025]         Hasta:         [23/06/2025] |                         |                                               |                      |                      |                      |                |                |  |  |  |
|                  | Consultar                                                                                        |                         |                                               |                      |                      |                      |                |                |  |  |  |
|                  |                                                                                                  | Por F                   | Resolución 128, promover demanda dentro de lo | os 10 Días hábiles   |                      | pasados 12 o 13 días |                | más de la días |  |  |  |
|                  |                                                                                                  |                         |                                               |                      |                      |                      |                |                |  |  |  |
| DÍAS             | NRO                                                                                              | EXPEDIENTE              | DELEGACIÓN                                    | APODERADO            | ASIGNACIÓN APODERADO | EXP. JUDICIAL        | IMPORTE        | COMENTARIO     |  |  |  |
| 6                | 46304                                                                                            | 21567-28361-13-0        | TRES DE FEBRERO                               | MALTER ROCIO SOLEDAD | 17/06/2025           |                      | \$7.800.300,00 |                |  |  |  |
| Cantidad de Apre | emios: 1 Monto total en p                                                                        | esos es \$ 7.800.300,00 |                                               |                      |                      |                      |                |                |  |  |  |

//

Una vez seleccionado "Multas Vencidas" nos deriva a la siguiente pestaña, la cual nos
permite modificar los filtros con las opciones de "Delegación", "Mínimo de días después del
vencimiento de la multa", y "Desde" que monto se inicia la búsqueda.

| MULTAS POR FECHA DE RESOLUCIÓN QUE PUEDEN IR A APREMIOS |                          |             |  |  |  |  |
|---------------------------------------------------------|--------------------------|-------------|--|--|--|--|
| Delegación:                                             | Todas las Delegaciones 🗸 |             |  |  |  |  |
| Mínimo de días después del vencimiento de la multa:     |                          | 20          |  |  |  |  |
| Desde:                                                  |                          | \$10.000,00 |  |  |  |  |
|                                                         | Consultar                |             |  |  |  |  |

- 78
- Una vez realizado el filtro el resultado se puede ver en forma de lista en la cual se pueden encontrar los siguientes datos, el número del expediente, el número de cuit, el nombre, el número de resolución, el número de boleta, la fecha de vencimientos de la boleta, la cantidad de días desde el vencimiento, el importe, y la fecha de la resolución dictaminada.
  - También hay una opción interactuable la cual deriva al detalle del número de movimientos que tuvo dicho expediente.

|               | MULTAS POR FECHA DE RESOLUCIÓN QUE PUEDEN IR A APREMIOS |               |                                                                  |           |          |            |            |              |              |                  |  |
|---------------|---------------------------------------------------------|---------------|------------------------------------------------------------------|-----------|----------|------------|------------|--------------|--------------|------------------|--|
| Delegación    | Delegación: Todas las Delegaciones 🗸                    |               |                                                                  |           |          |            |            |              |              |                  |  |
| Mínimo de     | Minimo de días después del vencimiento de la multa:     |               |                                                                  |           |          |            |            |              |              |                  |  |
| Desde:        |                                                         |               |                                                                  |           |          |            |            | \$10.000,00  |              |                  |  |
|               |                                                         |               |                                                                  |           |          |            |            |              |              |                  |  |
|               |                                                         |               |                                                                  | Consultar |          |            |            |              |              |                  |  |
| Todas las del | egaciones                                               | CUIT          | NOMODE                                                           |           | DECOL    |            | MENCE      |              | INFOOTE      |                  |  |
|               | EXPEDIENTE                                              | COIT          | NUMBRE                                                           |           | RESUL.   | BULEIA     | VENCE      | DIAS VENCIDA | IMPORTE      | FECHA RESOLUCION |  |
|               | 21504-31283-8-0                                         |               | MARIA VICTORIA GOMEZ BUQUERIN                                    |           | /0       | 31491/10   | 21/11/2010 | 5328         | \$12.600,00  | 01/01/1900       |  |
|               | 2295-15983-99-0                                         | 33-62249483-9 | SERIN S.A.                                                       |           | /0       | 4635/12    | 13/04/2000 | 9202         | \$11.876,00  | 01/01/1900       |  |
|               | 21560-5286-9-0                                          | 30-54808315-6 | COTO CENTRO INTEGRAL DE COMERCIALIZACION S.A                     | /0        | 39683/14 | 20/01/2014 | 4172       | \$181.701,64 | 01/01/1900   |                  |  |
|               | 21515-6682-14-0                                         | 30-54587135-8 | SANATORIO CHIVILCOY S R L                                        | /0        | 10282/18 | 21/05/2016 | 3320       | \$98.547,79  | 01/01/1900   |                  |  |
|               | 21523-17648-16-0                                        | 30-70980471-1 | ARPA CREACIONES DE RODAS SANCHEZ PEDRO ANASTACIO Y DOMINGUEZ MAU | RO JAVIER | /0       | 11066/18   | 17/04/2017 | 2989         | \$47.206,48  | 01/01/1900       |  |
|               | 21528-44442-14-0                                        | 30-71225079-4 | KIABORA S.A                                                      |           | /0       | 7351/18    | 26/12/2015 | 3467         | \$25.726,86  | 01/01/1900       |  |
|               | 21571-2706-15-0                                         | 30-71225079-4 | KIABORA SA                                                       |           | /0       | 7349/18    | 31/08/2016 | 3218         | \$22.089,67  | 01/01/1900       |  |
|               | 21521-33256-14-0                                        | 33-71117864-9 | BRONCAL SRL                                                      |           | /0       | 7350/18    | 26/04/2016 | 3345         | \$28.908,70  | 01/01/1900       |  |
|               | 21528-44443-14-0                                        | 30-71225079-4 | KABORA S.A                                                       |           | /0       | 7352/18    | 24/11/2015 | 3499         | \$102.836,78 | 01/01/1900       |  |
|               | 21528-44362-14-0                                        | 30-71225079-4 | KIABORA S.A.                                                     |           | /0       | 7353/18    | 17/06/2015 | 3659         | \$16.690,42  | 01/01/1900       |  |
|               | 21548-11242-14-0                                        | 30-70843906-8 | GRAFICAPEL SRL                                                   |           | /0       | 9318/18    | 03/08/2016 | 3246         | \$13.091,41  | 01/01/1900       |  |
|               | 21567-65466-16-0                                        | 20-30874489-3 | SEGOVIA HERNAN FEDERICO                                          | /0        | 10285/18 | 19/02/2017 | 3046       | \$20.813,27  | 01/01/1900   |                  |  |
|               | 21567-47881-14-0                                        | 30-60736572-1 | CONTINENTAL PLAST SRL                                            |           | /0       | 11801/18   | 07/07/2017 | 2908         | \$16.429,25  | 01/01/1900       |  |
|               | 21521-11848-12-0                                        | 30-51911124-8 | SAU BERNATH S.R.L.                                               |           | /0       | 7341/18    | 06/02/2014 | 4155         | \$10.355,18  | 01/01/1900       |  |
|               | 21516-7728-15-0                                         | 20-17590807-3 | AMADIO JORGE EDUARDO                                             | /0        | 11737/18 | 18/04/2017 | 2988       | \$22.801,88  | 01/01/1900   |                  |  |
|               | 21504-14162-6-0                                         | 30-70543375-1 | EL CICLON DE BANFIELD S.A.                                       |           | /0       | 15763/18   | 23/10/2007 | 6453         | \$18.095,68  | 01/01/1900       |  |

- Una vez seleccionado "Expedientes sin asignar" nos deriva a la siguiente pestaña, la cual nos permite modificar el filtro por delegación, pero el listado del mismo se despliega de forma automática con el total de apremios sin asignar desde un comienzo
  - Una vez realizado el filtro, en caso de realizarlo, el resultado se puede ver en forma de lista en la cual se pueden encontrar los siguientes datos, el número de días desde la creación del apremio, el número de expediente, la delegación asignada, el cuit, la razón social, la fecha de situación y el importe.
  - También hay una opción interactuable la cual deriva al detalle del número de movimientos que tuvo dicho expediente.
  - También puede verse un detalle con colores los cuales estipulan que según la resolución 120 se debe promover la demanda dentro de los primeros 10 días hábiles, en caso de estar entre los 12 a 13 días pasa a estar en alerta y pasados los 14 se considera un trámite urgente

| EXPEDIENTES PARA ASIGNAR APODERADO POR FECHA DE SITUACIÓN "APREMIOS DELEGACION" |                 |                                         |                              |                                             |                 |               |  |  |  |
|---------------------------------------------------------------------------------|-----------------|-----------------------------------------|------------------------------|---------------------------------------------|-----------------|---------------|--|--|--|
| Delegación:                                                                     |                 | Toda                                    | as las Delegaciones 🗸 🗸      |                                             |                 |               |  |  |  |
|                                                                                 |                 |                                         |                              | Consultar                                   |                 |               |  |  |  |
|                                                                                 |                 | Por Resolución 128, Asignar apoderado d | ientro de los 5 Días hábiles | parados !                                   | o 6 días        | rnia di 7 din |  |  |  |
| DÍAS                                                                            | EXPEDIENTE      | DELEGACION                              | CUIT                         | RAZÓN SOCIAL                                | FECHA SITUACIÓN | IMPORTE       |  |  |  |
| 7595                                                                            | 21329-8756-2-0  | MAR DEL PLATA                           | 30576682081                  | DEGOMAR S.R.L.                              | 13/08/2003      | \$4.000,00    |  |  |  |
| 7089                                                                            | 21504-6143-4-0  | PERGAMINO                               | 30666828484                  | INPLA S.A.                                  | 25/01/2006      | \$0,00        |  |  |  |
| 7054                                                                            | 21504-8586-5-0  |                                         |                              |                                             | 01/03/2006      | \$0,00        |  |  |  |
| 3054                                                                            | 21504-11159-5-0 |                                         |                              |                                             | 10/04/2006      | \$0,00        |  |  |  |
| 3014                                                                            | 21504-11737-5-0 |                                         |                              |                                             | 10/04/2006      | \$0,00        |  |  |  |
| 6887                                                                            | 21506-6646-5-0  |                                         |                              |                                             | 15/08/2006      | \$0,00        |  |  |  |
| 6367                                                                            | 21506-6723-5-0  |                                         |                              |                                             | 15/08/2006      | \$0,00        |  |  |  |
| 6367                                                                            | 21534-6092-5-0  | PARTIDO DE LA COSTA                     |                              | MEQQUI BELEN                                | 15/08/2006      | \$2.700,00    |  |  |  |
| 6.887                                                                           | 21534-5928-5-0  | PARTIDO DE LA COSTA                     |                              | BUSTEROS ROBERTO                            | 15/08/2006      | \$4.700,00    |  |  |  |
| 6.887                                                                           | 21534-5931-5-0  | PARTIDO DE LA COSTA                     |                              | MAMANI TRIFON                               | 15/08/2006      | \$3,400,00    |  |  |  |
| 6.887                                                                           | 21534-4600-5-0  | PARTIDO DE LA COSTA                     |                              | CONSORCIO PROPIETARIOS EDIFICIO MEDANOS III | 15/08/2006      | \$1.000,00    |  |  |  |
| 6875                                                                            | 21504-8439-5-1  |                                         |                              |                                             | 23/08/2006      | \$0,00        |  |  |  |
| 6.365                                                                           | 21534-5968-5-0  | PARTIDO DE LA COSTA                     | 20364926678                  | RAMIREZ SILISQUI GUILLERMO                  | 06/09/2006      | \$8.000,00    |  |  |  |
| 6364                                                                            | 21504-12393-5-0 |                                         |                              |                                             | 07/09/2006      | \$0,00        |  |  |  |
| 6863                                                                            | 21534-6756-5-0  | PARTIDO DE LA COSTA                     |                              | AMOEDO ALEJANDRO                            | 08/09/2006      | \$2.500,00    |  |  |  |
| 6863                                                                            | 21534-6759-5-0  | PARTIDO DE LA COSTA                     |                              | LUNA JORGE                                  | 08/09/2006      | \$3.000,00    |  |  |  |
| 6205                                                                            | 21504-4952-4-0  |                                         |                              |                                             | 12/09/2006      | \$0,00        |  |  |  |

Una vez seleccionado "Apremios Fecha DGJM" nos deriva a la siguiente pestaña, la cual nos permite modificar los filtros con las opciones de "Delegación", "apoderado", y "fecha desde" y "hasta".

|             | APREMIOS POR FECHA DIRECCIÓN GESTIÓN JUDICIAL DE MULTAS |
|-------------|---------------------------------------------------------|
| Delegación: | Todas las Delegaciones 🗸                                |
|             | Apoderado: - Seleccionar -                              |
|             | Fecha Desde: 0106/2025 Hasta: [23/06/2025               |
|             | Consultar                                               |

• Una vez seleccionado "Pagados Sin Final" nos deriva a la siguiente pestaña, la cual nos permite modificar el filtro de "Apoderados", el cual nos muestra todos los habilitados en el sistema.

|            |                 | APREMIOS PAGADOS SIN FINALIZACIÓN |
|------------|-----------------|-----------------------------------|
| Apoderado: | - Seleccionar - | <b>∼</b>                          |
|            |                 | Connultar                         |

- Una vez realizado el filtro el resultado se puede ver en forma de lista en la cual se pueden encontrar los siguientes datos, el número de apremio, el número de expediente, la delegación correspondiente, el apoderado, la fecha de inicio, el número de expediente judicial, el importe, y la caratula del mismo.
  - También hay dos botones interactuables, el primero es para el detalle del número de apremio, este te deriva a la sección de "Ver Apremio" correspondiente a su número, el segundo deriva al detalle del número de movimientos que tuvo dicho expediente.

|            | APREMIOS PAGADOS SIN FINALIZACIÓN |               |                 |            |              |              |                                                                                                    |  |  |  |
|------------|-----------------------------------|---------------|-----------------|------------|--------------|--------------|----------------------------------------------------------------------------------------------------|--|--|--|
| Apoderado: |                                   | - Seleccion   | ar -            |            | ~            |              |                                                                                                    |  |  |  |
|            | Consultar                         |               |                 |            |              |              |                                                                                                    |  |  |  |
| NRO        | EXPEDIENTE                        | DELEGACION    | APODERADO       | INICIO     | EXP.JUDICIAL | IMPORTE      | CARÁTULA                                                                                                |  |  |  |
| 42097      | 21567-5336-11-0                   | JOSE C. PAZ   | ESTUDIO BELLOMO | 06/07/2018 |              | \$59.334,65  | MINISTERIO DE TRABAJO DE LA PROVINCIA DE BUENOS AIRES C/                                                |  |  |  |
| 42823      | 21523-19676-16-0                  | LANUS         | ESTUDIO BELLOMO | 12/02/2019 | 107745-2019  | \$47.250,00  | MINISTERIO DE TRABAJO DE LA PROVINCIA DE BUENOS AIRES C/ SANTAMARIA GERMAN ROBERTO S/ APREMIO           |  |  |  |
| 42319      | 21523-19300-16-0                  | LANUS         | ESTUDIO BELLOMO | 19/07/2018 | 92168-2018   | \$52.920,00  | MINISTERIO DE TRAB. DE LA PCIA. DE BS. AS. C/ SANTAMARIA GERMAN ROBERTO S/ APREMIO                      |  |  |  |
| 41996      | 21527-7133-14-0                   | LUJAN         | ESTUDIO BELLOMO | 15/05/2018 | 80962/2018   | \$80.000,00  | MINISTERIO DE TRABAJO DE LA PROVINCIA DE BUENOS AIRES C/ SUCESORES DE J. M. AROTCARENA SA S/ APREMIO    |  |  |  |
| 41724      | 21528-47584-14-0                  | MAR DEL PLATA | ESTUDIO BELLOMO | 19/02/2018 | 11011 - 2018 | \$43.120,00  | MINISTERIO DE TRABAJO DE LA PROVINCIA DE BUENOS AIRES C/ COARSA S.A. S/ APREMIO                         |  |  |  |
| 41913      | 21536-13643-14-0                  | PILAR         | ESTUDIO BELLOMO | 15/05/2018 | 24822 - 2018 | \$308.000,00 | MINISTERIO DE TRABAJO DE LA PROVINCIA DE BUENOS AIRES C/CENTRO TERAPEUTICO EL ARBOL FAMILIAR S/ APREMIO |  |  |  |

Cantidad de Apremios: 6 Monto total en pesos es \$ 590.624,65

84

 Una vez seleccionado "Apremios Pagados" nos deriva a la siguiente pestaña, la cual nos permite modificar el filtro de "Apoderados", el cual nos muestra todos los habilitados en el sistema.

| APREMIOS PAGADOS                                                                                                    |
|----------------------------------------------------------------------------------------------------|
| Apoderado:                                                                                                    |
| Fecha de Pago Desde[0/106/2025 ] Hasta[23/06/2025 ]                                                                                      |
| Consultar<br>Son expedientes con situación de Pagado. Una vez que se incorpora la situacion Pagado, automáticamente finaliza el apremio. |

- Una vez realizado el filtro el resultado se puede ver en forma de lista en la cual se pueden encontrar los siguientes datos, el número de apremio, el número de expediente, apoderado, fecha de inicio y final, fecha de pago, número de expediente judicial, importe, importe pagado, comentario, y estado de cancelación.
  - También hay dos botones interactuables, el primero es para el detalle del número de apremio, este te deriva a la sección de "Ver Apremio" correspondiente a su número, el segundo deriva al detalle del número de movimientos que tuvo dicho expediente.

|               | APREMIOS PAGADOS                                                                                                    |                                   |            |                             |            |               |                |                   |                                                                                                    |             |  |
|---------------|----------------------------------------------------------------------------------------------------|-----------------------------------|------------|-----------------------------|------------|---------------|----------------|-------------------|----------------------------------------------------------------------------------------------------|-------------|--|
| Apoderado     | Apoderado: - Seleccionar - V                                                                                                    |                                   |            |                             |            |               |                |                   |                                                                                                    |             |  |
|               | Fecha de Pago Desde(00/0/2025   Hasta(22/06/2025                                                                                         |                                   |            |                             |            |               |                |                   |                                                                                                    |             |  |
| Son expedient | Consultar<br>Son expedientes con situación de Pagado. Una vez que se incorpora la situación Pagado, automáticamente finaliza el apremio. |                                   |            |                             |            |               |                |                   |                                                                                                    |             |  |
| NRO           | EXPEDIENTE                                                                                                    | APODERADO                         | FECHA      | FECHA<br>FIN                | PAGADO     | EXP.JUDICIAL  | IMPORTE        | IMPORTE<br>PAGADO | COMENTARIO                                                                                                    | CANCELACIÓN |  |
| 36195         | 213-256119-14-0                                                                                                    | ESTUDIO CASTELLANO                | 13/06/2016 | 31/03/2025                  | 31/03/2025 |               | \$10.000,00    | \$10.000,00       | * PAGO RENDICION                                                                                                    | Pago Total  |  |
| 9577          | 21323-13975-3-0                                                                                                    | SPINA MARCELO HECTOR              | 06/12/2005 | 18/02/2025                  | 18/02/2025 | 8-32882       | \$1.500,00     | \$1.500,00        | * PAGO RENDICION                                                                                                    | Pago Total  |  |
| 10072         | 21327-7521-2-0                                                                                                    | SQUARZON NATHALIA                 | 03/02/2006 | 15/04/2025<br>12:54:21 p.m. | 14/04/2025 | 36228         | \$1.500,00     | \$1.500,00        | * PAGO MANUAL DE BOLETA                                                                                                    | Pago Total  |  |
| 19158         | 21504-31001-8-0                                                                                                    | LEZCANO CLAUDIO<br>ADRIAN         | 20/12/2010 | 25/03/2025                  | 25/03/2025 | 12-82278      | \$13.800,00    | \$13.800,00       | * PAGO RENDICION                                                                                                    | Pago Total  |  |
| 19160         | 21504-31359-8-0                                                                                                    | LEZCANO CLAUDIO<br>ADRIAN         | 20/12/2010 | 25/03/2025                  | 25/03/2025 | 22-82279      | \$19.800,00    | \$19.800,00       | * PAGO RENDICION                                                                                                    | Pago Total  |  |
| 45734         | 21505-12358-14-0                                                                                                    | LOPEZ AIME                        | 11/07/2024 | 13/03/2025                  | 13/03/2025 |               | \$1.044.780,00 | \$1.044.780,00    | * PAGO RENDICION                                                                                                    | Pago Total  |  |
| 42806         | 21506-13526-15-0                                                                                                    | BALBI PATRICIA SUSANA             | 12/02/2019 | 31/03/2025                  | 31/03/2025 |               | \$45.975,00    | \$45.975,00       | * PAGO RENDICION                                                                                                    | Pago Total  |  |
| 31942         | 21512-4777-12-0                                                                                                    | BALBI PATRICIA SUSANA             | 13/06/2016 | 11/02/2025                  | 11/02/2025 | 45974         | \$16.000,00    | \$16.000,00       | desistimiento del apremio * PAGO RENDICION                                                                                                    | Pago Total  |  |
| 35645         | 21512-9568-14-0                                                                                                    | ESTUDIO VARONE                    | 13/06/2016 | 11/02/2025                  | 11/02/2025 |               | \$9.000,00     | \$9.000,00        | * PAGO RENDICION                                                                                                    | Pago Total  |  |
| 43133         | 21515-1524-17-0                                                                                                    | ESTUDIO VARONE                    | 28/06/2019 | 25/02/2025                  | 25/02/2025 |               | \$161.252,00   | \$161,252,00      | * PAGO RENDICION                                                                                                    | Pago Total  |  |
| 41264         | 21515-10340-16-0                                                                                                    | BALBI PATRICIA SUSANA             | 19/02/2018 | 14/04/2025                  | 14/04/2025 |               | \$39.996,00    | \$39.996,00       | * PAGO RENDICION                                                                                                    | Pago Total  |  |
| 36800         | 21521-35198-14-0                                                                                                    | ESTUDIO CASTELLANO                | 13/06/2016 | 04/04/2025                  | 04/04/2025 | EXTRAJUDICIAL | \$8.000,00     | \$8.000,00        | Con fecha 15/2/2017 dejamos solicitud de financiamiento y documental respaidatoria para firma del Convenio. Con fecha 05/01/2017 el deudor<br>transfriró a la cuenta del Ministerio la suma de \$2411 correspondiente al 2016. * PAGO RENDICION | Pago Total  |  |
| 43304         | 21522-1092-17-0                                                                                                    | ESTUDIO GOICOCHEA<br>DIEGO MARTIN | 28/06/2019 | 14/01/2025                  | 14/01/2025 |               | \$191.376,00   | \$191.376,00      | * PAGO RENDICION                                                                                                    | Pago Total  |  |
| 43535         | 21522-55585-16-0                                                                                                    | CANUTI NATALIA AYELEN             | 02/09/2019 | 21/05/2025                  | 21/05/2025 |               | \$80.600,00    | \$80.600,00       | * PAGO RENDICION                                                                                                    | Pago Total  |  |
| 35286         | 21523-10828-14-0                                                                                                    | ESTUDIO CASTELLANO                | 13/06/2016 | 20/03/2025                  | 20/03/2025 | LN 12535/16   | \$24.000,00    | \$24.000,00       | * PAGO RENDICION                                                                                                    | Pago Total  |  |
| 34531         | 21527-658-11-0                                                                                                    | ESTUDIO VARONE                    | 13/06/2016 | 18/03/2025                  | 18/03/2025 |               | \$59.500,00    | \$59.500,00       | * PAGO RENDICION                                                                                                    | Pago Total  |  |

Dentro de la cuarta sección del Índice, "Consultas Criticas", nos podemos encontrar con las siguientes secciones "Sin Expediente", "Exped Sin Apremios", "Apremios Apod no Validos", "Plazos Movimientos", "Expes a Apremios", "Movimientos DGJM", "Apremios por Dpto Judicial", y "Perfil por CUIT".

| - INTRANET                 |
|----------------------------|
| « Volver al menú           |
| « Consultas Críticas       |
| Sin Expediente             |
| Exped. Sin Apremios        |
| Apremios Apod. no Válidos  |
| Plazos Movimientos         |
| Expes a Apremios           |
| Movimientos DGJM           |
| Apremios por Dpto.Judicial |
| Perfil por CUIT            |
| CERRAR SESIÓN              |

 Una vez seleccionado "Sin Expediente" nos deriva a la siguiente pestaña, la cual nos permite modificar el filtro de "Fecha de asignación de apoderado" y "Hasta".

| APREMIOS SIN EXPEDIENTE                 |            |        |            |  |  |  |  |  |
|-----------------------------------------|------------|--------|------------|--|--|--|--|--|
| Fecha de asignación de apoderado Desde: | 01/01/1950 | Hasta: | 23/06/2025 |  |  |  |  |  |
| Consultar                               |            |        |            |  |  |  |  |  |

- Una vez realizado el filtro el resultado se puede ver en forma de lista en la cual se pueden encontrar los siguientes datos, el número de apremio, el número de expediente papel, ya que estos se refieren a aquellos que no poseen expediente electrónico, la fecha de inicio, el número de expediente judicial, el importe y la sección de comentario del apremio.
  - También hay un botón interactuable, el cual es para el detalle del número de apremio, este te deriva a la sección de "Ver Apremio" correspondiente a su número.

|            | APREMIOS SIN EXPEDIENTE                                                                                                    |             |                      |               |                                                                                                    |  |  |  |  |  |  |  |
|------------|----------------------------------------------------------------------------------------------------|-------------|----------------------|---------------|----------------------------------------------------------------------------------------------------|--|--|--|--|--|--|--|
|            |                                                                                                    |             |                      |               |                                                                                                    |  |  |  |  |  |  |  |
| Fecha de a | signación de apode                                                                                                    | erado Desde | E                    |               | 01/01/1950 Hasta: 23/06/2025                                                                                                    |  |  |  |  |  |  |  |
|            | Consultar                                                                                                    |             |                      |               |                                                                                                    |  |  |  |  |  |  |  |
| No debería | aber ningún aprer                                                                                                    | nio en esta | situación. Este prob | lema surge de | migrar los archivos viejos a la nueva estructura y comparantos con los datos de expedientes. Se puede depurar dando de baja el apremio sin movimientos.                                                                                                    |  |  |  |  |  |  |  |
| NRO        | EXPEDIENTE                                                                                                    | INICIO      | EXP.JUDICIAL         | IMPORTE       | COMENTARIO                                                                                                    |  |  |  |  |  |  |  |
| 8484       | 2264-9259-94-0                                                                                                    | 17/07/1997  | 5457                 | \$0,00        | En triente aflices art. 562 del CPCOBA, para decentar subarta invastée embargado                                                                                                    |  |  |  |  |  |  |  |
| 8486       | 2264-9351-94-0                                                                                                    | 17/07/1997  |                      | \$0,00        | B 18-19-39 Se designation originates para verificación tardía en E) aug. Comercial IV B Sec. 15 de Cop. Federal, Verificación no se encuentra a cargo del suocipto en nación de no contar con matinula en Capital Federal. Aprentio no se encuentra a rai cargo                                                                                                    |  |  |  |  |  |  |  |
| 8489       | 2264-9411-94-0                                                                                                    | 17/07/1997  | 5021                 | \$0,00        | E 18-1-59 Se designation originates para verificación tardía em E) Juag. Comercial NP 8 Sec. 15 de Opp. Federal. Verificación no se encuentra a cargo del suscripto en nación de no contar con matricula en Opital Federal. Apremio no se encuentra a ni cargo                                                                                                    |  |  |  |  |  |  |  |
| 8491       | 2264-9760-94-0                                                                                                    | 11/08/1997  | 5549                 | \$0,00        | Demandada se aliana y deposita \$4/07/99 (capitals \$307):99 e intereses presupuentados: \$500) Se practica liquidación \$662;50, reclamando diferencia \$214;91. El W-5-98 se transfere a la cuenta \$4/07 el importe de capital \$307;53. Se practica liquidación final intereses \$31(55 que no son abonados. Se<br>embargo innuable. En támite para preparar subasta |  |  |  |  |  |  |  |
| 8494       | 2264-10217-94-0                                                                                                    | 11/09/1997  | 5108                 | \$0,00        | EIV de expediente corrects es: 2244-92010/s4. No registra bienes a nombre demandada. Establecimiento corrado sin actividad alguna. Se ignora su parademo. Resultaría incobratole, no obstante se incobisé el 93(04.16.8. en el NP.1007905/1                                                                                                    |  |  |  |  |  |  |  |
| 8510       | 2264-11155-96-0                                                                                                    | 23/06/1997  | 4981                 | \$0,00        | Se inscribió embango sobre innueble demandada. Se encuentra en vista medida cauteiar. Registra hipoteca uSo. 120000, embango 5 100000 y 5 82000. Demandada no se ubica más en su domicilio.Estimo inconveriente proseguir con el curso del apremio atento no contar con otros bienes que el aquí<br>embangodo. No clostante se solicito se decruta LC.B.                 |  |  |  |  |  |  |  |
| 8532       | 2264-11993-95-0                                                                                                    | 22/12/1997  |                      | \$0,00        | Fary transferencia de \$1987;35 a la cuenta multara el 17:4-00                                                                                                    |  |  |  |  |  |  |  |
| 8549       | 8509         2264-2265-35-0         04/07/1997         1874         \$500         Se registra Conversio por \$222333 en 10 outpace. CANCELADOL El No. de expediente según registros entregados por el Dr. Passentil es 7244-12532/55 y 7244-12532/55 y 7244-1252/55 y 7244-12532/55 y 7244-12532/55 y 7244-12532/55 y 7244-1252/55 y 7244-1252/55 y 724-1252/55 y 724-1252/55 y 724-1252/55 y 724-1252/55 y 724-1252/55 y 724-1252/55 y 724-1252/55 y 724-1252/55 y 724-1252/55 y 724-1 |             |                      |               |                                                                                                    |  |  |  |  |  |  |  |
| e          |                                                                                                    |             |                      |               |                                                                                                    |  |  |  |  |  |  |  |

89

• Una vez seleccionado "Exped Sin Apremios" nos deriva a la siguiente pestaña, la cual nos permite modificar el filtro de "Fecha de inicio desde" y "Hasta".

| CONSULTA DE EXPEDIENTES SIN APREMIOS                                                                               |                                                                                 |                                                   |                                          |  |  |  |  |  |
|----------------------------------------------------------------------------------------------------|---------------------------------------------------------------------------------|---------------------------------------------------|------------------------------------------|--|--|--|--|--|
|                                                                                                    |                                                                                 |                                                   |                                          |  |  |  |  |  |
| Fecha de Inicio Desde:                                                                                             | 01/01/1950                                                                      | Hasta:                                            | 23/06/2025                               |  |  |  |  |  |
| Consultar                                                                                                    |                                                                                 |                                                   |                                          |  |  |  |  |  |
| No deberia haber ningún expediente en esta situación. Este problema surge de migrar los archivos viejos de apremio | s a la nueva estructura y compararios con los datos de expedientes. Son expedie | ntes sin situación de apremio. Se puede depurar n | iodificando la situación del expediente. |  |  |  |  |  |

- Una vez realizado el filtro el resultado se puede ver en forma de lista en la cual se pueden encontrar los siguientes datos, el número expediente, la fecha de inicio, la caratula del mismo y el asunto asignado.
  - También hay un botón interactuable, el cual deriva al detalle del número de movimientos que tuvo dicho expediente.

| CONSULTA DE EXPEDIENTES SIN APREMIOS |                          |                                                                          |        |  |  |  |  |  |  |
|--------------------------------------|--------------------------|--------------------------------------------------------------------------|--------|--|--|--|--|--|--|
| Fecha de Inicio Desde:               |                          | 0//01/1950 Hasta: 23/06/2025                                             |        |  |  |  |  |  |  |
| Consultar                            |                          |                                                                          |        |  |  |  |  |  |  |
| EXPEDIENTE                           | INICIO                   | CARÁTULA                                                                 | ASUNTO |  |  |  |  |  |  |
| 21567-32568-13-0                     | 26/09/2013 10:07:28 a.m. | MT424-000508 01 112270                                                   | H      |  |  |  |  |  |  |
| 21534-6112-18-0                      | 22/06/2018 10:43:46 a.m. | SIDENUNDA GREMIAL EN MATERIA LABORAL                                     | IACL   |  |  |  |  |  |  |
| 21578-763-14-0                       | 23/05/2014 10:43:34 a.m. | 01 Nº 157528                                                             | н      |  |  |  |  |  |  |
| 21538-47282-15-0                     | 04/12/2015 12:05:33 p.m. | S/INSPECCON                                                              | L      |  |  |  |  |  |  |
| 21522-55584-16-0                     | 23/09/2016 11:04:07 a.m. | DEMJINGA LABORAL N°1/45589                                               | DENU   |  |  |  |  |  |  |
| 21528-56196-15-0                     | 13/07/2015 11:03:40 a.m. | SOUCTAINSPECCION                                                         | IL.    |  |  |  |  |  |  |
| 21574-1536-15-0                      | 12/06/2015 09:31:37 a.m. | INSPECCION DE SECURIDAD E HICIENE-PARTE B                                | IH     |  |  |  |  |  |  |
| 21573-6381-16-0                      | 20/01/2016 08:39:06 a.m. | MT 582-536                                                               | INFH   |  |  |  |  |  |  |
| 21528-70189-16-0                     | 14/11/2016 09:14:25 a.m. | INSPENCION                                                               | IL.    |  |  |  |  |  |  |
| 21542-24893-16-0                     | 18/05/2016 09:15:49 a.m. | SINSP SEC E HIG                                                          |        |  |  |  |  |  |  |
| 21544-5939-18-0                      | 22/05/2018 12:19:28 p.m. | S/SOLICITUD INSPECCION LABORAL                                           | IL.    |  |  |  |  |  |  |
| 21567-49763-15-0                     | 19/01/2015 11:00:57 a.m. | DEMUNCIA RUO Nº 115277                                                   | IL.    |  |  |  |  |  |  |
| 21544-5945-18-0                      | 22/05/2018 12:34:33 p.m. | S/SOLICITUD INSPECCION HIGENE Y SECURIDAD                                | IH     |  |  |  |  |  |  |
| 21571-5019-17-0                      | 27/04/2017 01:20:41 p.m. | DENUNCIA H Y S-OBRA EN CONSTRUCCION-SOTAVENTO Y DEL ESPARTILLO - PINAMAR | DENU   |  |  |  |  |  |  |
| 21528-13411-18-0                     | 09/01/2018 12:14:30 p.m. | MT 451-3498 CPERATINO DE VERANIO                                         | IH     |  |  |  |  |  |  |
| 21518-3300-4-0                       | 25/08/2004 10:09:55 a.m. | SIACTA DE INFRACCION MT 5 KEISE                                          | IL.    |  |  |  |  |  |  |
| 21516-7728-15-0                      | 31/07/2015               | S/ ACTA DE INSPECCION HIGIENE Y SECURIDAD Nº 0457-000144                 | IH     |  |  |  |  |  |  |
| 21560-2573-11-0                      | 19/04/2011 10:08:12 a.m. | ACTA MT 10 3059                                                          | IH     |  |  |  |  |  |  |
| 21577-11843-16-0                     | 26/05/2016 11:11:58 a.m. | SOLICITUD DE SRT                                                         | IACH   |  |  |  |  |  |  |

 Una vez seleccionado "Exped Sin Apremios" nos deriva a la siguiente pestaña, la no contiene un filtro como en las ocasiones anteriores, sino que directamente despliega el listado de datos disponibles, entre los cuales podemos encontrar el listado de apoderados y el número de apremios asignados, así como también un botón interactuables para poder ver el detalle de dichos apremios.

| APREMIOS DE APODERADOS NO VÁLIDOS                |                                 |          |  |  |  |  |
|--------------------------------------------------|---------------------------------|----------|--|--|--|--|
|                                                  | APODERADOS                      | APREMIOS |  |  |  |  |
| We Aprovice                                      |                                 | 665      |  |  |  |  |
| We Agreenics                                     | DR. RNRQUE FRANCO DR. JOSÉ LUIS | 0        |  |  |  |  |
| We Aprentice                                     | A844                            | 36       |  |  |  |  |
| Ver Apremios                                     | AMOR ANA MARIA                  | 24       |  |  |  |  |
| Ver Apremice                                     | NA MILLOI                       | 8        |  |  |  |  |
| Ver Apremice                                     | ARANDA EJINA                    | 23       |  |  |  |  |
| Var Aprentice                                    | BONTEMPI CARLOS                 | 11       |  |  |  |  |
| Var Aprentice.                                   | DELAFLOR                        | 1        |  |  |  |  |
| Ver Aprentice                                    | DR BUZZO                        | 3        |  |  |  |  |
| Var Apsentiss                                    | DR. CASTON LEONIRDO CUMRRACINO  | 26       |  |  |  |  |
| Ver Apremice                                     | DRA RODRICLEZ                   | 1        |  |  |  |  |
| Var Apremios                                     | DRA, DYAMBROSID                 | 65       |  |  |  |  |
| Var Aprentise                                    | FORMCA                          | 28       |  |  |  |  |
| Var Apremios                                     | AUD C ZAMORA                    | 50       |  |  |  |  |
| Var Aprentice.                                   | LAMANEIA                        | 4        |  |  |  |  |
| VAr Aportica                                     | MARGED HECTOR SPINA             |          |  |  |  |  |
| Ver Apremios                                     | RUSSEL                          | 7        |  |  |  |  |
| Var Apremise                                     | SPRALLI RODOLPO                 | 34       |  |  |  |  |
| Var Aprension                                    | THANNO                          | 59       |  |  |  |  |
| Var Aprension                                    | URADIN                          |          |  |  |  |  |
| Var Aprentice.                                   | VAZQUEZ JOSÉ LUIS               | r        |  |  |  |  |
| antidad de Apoderados: 21 Total de Apremios 1683 |                                 |          |  |  |  |  |

91

- Una vez que entramos en "ver apremios" nos podemos encontrar con un listado desplegable con los datos de los apremios asignados, entre los cuales nos podemos encontrar el número de apremio, el número de expediente, la delegación, la fecha de inicio del mismo, el número de expediente judicial, el importe y el comentario.
- También hay tres botones interactuables, el primero es para el detalle del número de apremio, este te deriva a la sección de "Ver Apremio" correspondiente a su número, el segundo deriva al detalle del número de movimientos que tuvo dicho expediente. El tercero te deriva a la pestaña anteriormente mencionada de modificación de apoderado.

|             | APREMIOS DE UN APODERADO NO VÁLIDO |                 |            |            |             |             |                                |  |
|-------------|------------------------------------|-----------------|------------|------------|-------------|-------------|--------------------------------|--|
|             |                                    |                 |            |            |             |             |                                |  |
| Apoderado - | NRO                                | EXPEDIENTE      | DELEGACION | INICIO     | EXPJUDICIAL | IMPORTE     | COMENTARIO                     |  |
| Modificar   |                                    | 2244-13633-98-0 | ALTE BROWN | 17/12/1999 |             | \$16,626,40 | ultimo move medidad caultear   |  |
| Motificar   | 159                                | 7244-15934-99-0 | ALTE BROWN | 01/01/1950 |             | \$712.56    |                                |  |
| Modiliar    | 855                                | 215205-1414-0-0 | ALTE BROWN | 02/10/2001 |             | \$700.00    |                                |  |
| Modifier    | 1152                               | 2245-14972-98-0 | ALTE BROWN | 06/11/1998 |             | \$28,326,92 | SOLITIARON PLAN DE PACO        |  |
| Modilicar   | 1179                               | 2244-8256-94-0  | ALTE BROWN | 01/01/1950 |             | \$1987,95   |                                |  |
| Modificar   | 1190                               | 2244-5029-97-0  | ALTE BROWN | 18/02/1998 |             | \$6,228,91  |                                |  |
| Modificar   | 1271                               | 215205-1155-0-0 | ALTE BROWN | 28/06/2001 |             | \$300,00    |                                |  |
| Modificar   | 1072                               | 215205-907-0-0  | ALTE BROWN | 28/06/2001 |             | \$300,00    |                                |  |
| Modificar   | 1273                               | 2245-218-0-0    | ALTE BROWN | 28/06/2001 |             | \$700,00    |                                |  |
| Modificar   | 1274                               | 215205-1291-0-0 | ALTE BROWN | 17/07/2001 |             | \$900,00    |                                |  |
| Modificar   | 1275                               | 28205-1070-0-0  | ALTE BROWN | 14/08/2001 |             | \$700,00    |                                |  |
| Modificar   | 1276                               | 275205-1839-0-0 | ALTE BROWN | 14/08/2001 |             | \$700,00    |                                |  |
| Modificar   | 1562                               | 215204-488-0-0  | ALTE BROWN | 27/12/2000 |             | \$1.662,64  |                                |  |
| Modificar   | 1657                               | 2244-13735-98-0 | ALTE BROWN | 13/08/1999 |             | \$1,425,12  |                                |  |
| Modificar   | 1703                               | 2244-13345-58-0 | ALTE BROWN | 04/08/1999 |             | \$237,52    | * ACTUALIZACION PARA MORATORIA |  |
| Modificar   | 2015                               | 2295-15786-99-0 | ALTE BROWN | 04/10/2000 |             | \$1.662,64  |                                |  |
| Modificar   | 3194                               | 2281-4521-59-0  | ALTE BROWN | 06/07/2000 |             | \$237,52    | * ACTUALIZACION DABA MORATORIA |  |
| Modificar   | 4512                               | 2245-16795-98-0 | ALTE BROWN | 17)12/1999 |             | \$237,52    | uit morrafico                  |  |
| Modificar   | 450                                | 2345-17044-98-0 | ALTE BROWN | 07/05/2001 |             | \$712,56    |                                |  |
| Modificar   | 4514                               | 2245-17207-98-0 | ALTE BROWN | 01/01/1550 |             | \$237,52    |                                |  |
| Modificar   | 4515                               | 2245-17250-99-0 | ALTE BROWN | 10/05/2001 |             | \$950,08    |                                |  |

Una vez seleccionado "Plazos de Movimientos" nos deriva a la siguiente pestaña, la cual nos permite modificar los filtros de "Delegación", "Apoderado", "Fecha desde el primer estado", "Hasta" y el plazo definido.

| APREMIOS POR FECHA DIRECCIÓN GESTIÓN JUDICIAL DE MULTAS |                                                             |  |  |  |
|---------------------------------------------------------|-------------------------------------------------------------|--|--|--|
| Delegación:                                             | Todas las Delegaciones 🗸                                    |  |  |  |
|                                                         | Apoderadoz (= Seleccionaz -                                 |  |  |  |
|                                                         | Fecha Desde el primer estado: [01/06/2025 Hasta: 22/06/2025 |  |  |  |
|                                                         | Plaze: [-Seleccionar -                                      |  |  |  |
|                                                         | Consultar                                                   |  |  |  |

 Seleccionando la opción de "Plazo" se puede encontrar un listado con las siguientes opciones "Desde la Asignación 10 días de Inicio y Radicación", "Desde Inicio y Radicación 120 días hasta el primer despacho", "Desde el primer despacho 30 días hasta la Cautelar", "Desde la Cautelar 30 días Intimación", y "Desde el Primer Despacho 24 meses hasta la Sentencia".

| AFREMIOS FORTECHA DIRECCION GESTION JODICIAE DE MOLIAS      |  |  |  |  |  |  |  |
|-------------------------------------------------------------|--|--|--|--|--|--|--|
| Todas las Delegaciones 🗸                                    |  |  |  |  |  |  |  |
| Apoderado: - Seleccionar -                                  |  |  |  |  |  |  |  |
| Fecha Desde el primer estado: 01/06/2025 Hasta: 23/06/2025  |  |  |  |  |  |  |  |
| Plazo: - Seleccionar - V                                    |  |  |  |  |  |  |  |
| Desde la ASIGNACION 10 días INICIO Y RADICACION             |  |  |  |  |  |  |  |
| Desde INICIO Y RADICACION 120 dias hasta el PRIMER DESPACHO |  |  |  |  |  |  |  |
| Desde el PRIMER DESPACHO 30 días hasta la CAUTELAR          |  |  |  |  |  |  |  |
| Desde la CAUTELAR 30 días INTIMACION                        |  |  |  |  |  |  |  |
| Desde el PRIMER DESPACHO 24 meses hasta la SENTENCIA        |  |  |  |  |  |  |  |

APREMIOS POR FECHA DIRECCIÓN GESTIÓN JUDICIAL DE MULTAS

95

- Una vez realizado el filtro el resultado se puede ver en forma de lista en la cual se pueden encontrar los siguientes datos, el número de días del apremio, el número de apremio, su apoderado, el número de expediente, delegación, Fecha DGJM, fecha de inicio y final, número de expediente judicial, importe, fecha de asignación y fecha de inicio y radicación.
  - También hay dos botones interactuables, el primero es para el detalle del número de apremio, este te deriva a la sección de "Ver Apremio" correspondiente a su número, el segundo deriva al detalle del número de movimientos que tuvo dicho expediente.

|           | APREMIOS POR FECHA DIRECCIÓN GESTIÓN JUDICIAL DE MULTAS        |                            |                                     |                     |            |            |     |              |                |                  |                           |
|-----------|----------------------------------------------------------------|----------------------------|-------------------------------------|---------------------|------------|------------|-----|--------------|----------------|------------------|---------------------------|
|           |                                                                |                            |                                     |                     |            |            |     |              |                |                  |                           |
| Delegació | Delegación: Todas las Delegaciones 🗸                           |                            |                                     |                     |            |            |     |              |                |                  |                           |
|           | Apoderador - Seleccionar -                                     |                            |                                     |                     |            |            |     |              |                |                  |                           |
|           | Fecha Desde el primer estadox [01/01/2025 ] Hasta: [23/06/2025 |                            |                                     |                     |            |            |     |              |                |                  |                           |
|           | Plazo: [-Seleccionar - 🗸                                       |                            |                                     |                     |            |            |     |              |                |                  |                           |
|           | Consultar                                                      |                            |                                     |                     |            |            |     |              |                |                  |                           |
| Desde la  |                                                                | ON 10 días INICIO Y RADI   | CACION                              |                     |            |            |     |              |                |                  |                           |
| DÍAS      | NRO                                                            | APODERADO                  | EXPEDIENTE                          | DELEGACIÓN          | FECHA DGJM | INICIO     | FIN | EXP.JUDICIAL | IMPORTE        | FECHA ASIGNACION | FECHA INICIO Y RADICACION |
| 144       | 45951                                                          | MERBILHAA MIRANDA          | EX-2023-51120244GDEBA-DSYSTMTGP     | TANDIL              |            | 30/01/2025 |     | 1-246124     | \$436.800,00   | 30/01/2025       |                           |
| 144       | 45949                                                          | MALTER ROCIO SOLEDAD       | EX-2023-51118323GDEBA-DSYSTMTCP     | TANDIL              |            | 30/01/2025 |     |              | \$218.400,00   | 30/01/2025       |                           |
| 144       | 45962                                                          | JAEN JONATHAN              | EX-2023-48780459GDEBA-DLRTYEPCMTGP  | PARTIDO DE LA COSTA |            | 30/01/2025 |     |              | \$1.168.000,00 | 30/01/2025       |                           |
| 144       | 45947                                                          | MERBILHAA MIRANDA          | EX-2019-05459117GDEBA-DILMTGP       | LA PLATA            |            | 30/01/2025 |     |              | \$180.800,00   | 30/01/2025       |                           |
| 144       | 45955                                                          | MOSQUERA GERARDO RAUL      | EX-2023-11336582GDEBA-DILMTGP       | OLAVARRIA           |            | 30/01/2025 |     |              | \$1.042.500,00 | 30/01/2025       |                           |
| 102       | 45992                                                          | CANUTI NATALIA AYELEN      | EX-2024-02684851GDEBA-DLRTYECHIMTGP | CHIVILCOY           |            | 13/03/2025 |     |              | \$1.026.000,00 | 13/03/2025       |                           |
| 102       | 46047                                                          | ROSSI SIMON                | EX-2020-28689855 CDEBA-DLRTYELMMTCP | LA MATANZA          |            | 13/03/2025 |     |              | \$374,492,56   | 13/03/2025       |                           |
| 76        | 46052                                                          | CANUTI NATALIA AYELEN      | EX-2018-29515170GDEBA-DLRTYELDZMTGP | LOMAS DE ZAMORA     |            | 08/04/2025 |     |              | \$1.487.160,00 | 08/04/2025       |                           |
| 73        | 45999                                                          | MOZZI CLAUDIO JUAN AGUSTIN | EX-2023-45770753CDEBA-DLRTYESPMTGP  | SAN PEDRO           |            | 13/03/2025 |     | SN-3488-25   | \$1.168.000,00 | 13/03/2025       | 25/05/2025                |
| 42        | 46057                                                          | MALTER ROCIO SOLEDAD       | EX-2024-11465337GDEBA-DSYSTMTGP     | LA PLATA            |            | 12/05/2025 |     |              | \$1.015.400,00 | 12/05/2025       |                           |
| 41        | 45961                                                          | CORONEL MARIA SILVIA       | EX-2023-48780332GDEBA-DLRTYEPCMTGP  | PARTIDO DE LA COSTA |            | 30/01/2025 |     | DL1285/2025  | \$1.168.000,00 | 30/01/2025       | 12/03/2025                |
| 41        | 45944                                                          | CORONEL MARIA SILVIA       | EX-2022-44458355CDEBA-DSYSTMTGP     | PARTIDO DE LA COSTA |            | 30/01/2025 |     | DL1284/2025  | \$1.333.690,00 | 30/01/2025       | 12/03/2025                |
| 40        | 46068                                                          | MALTER ROCIO SOLEDAD       | EX-2022-44164558GDEBA-DILMTGP       | LA PLATA            |            | 14/05/2025 |     |              | \$991.248,00   | 14/05/2025       |                           |
| 40        | 46069                                                          | MALTER ROCIO SOLEDAD       | EX-2022-44340508GDEBA-DILMTGP       | LA PLATA            |            | 14/05/2025 |     |              | \$495.624,00   | 14/05/2025       |                           |

 Una vez seleccionado "Expes a Apremios" nos deriva a la siguiente pestaña, la cual nos permite modificar los filtros de "Delegación", "Situación" y "Plazo".

| EXPEDIENTES A APREMIOS POR SITUACIÓN |                          |                          |  |  |  |  |
|--------------------------------------|--------------------------|--------------------------|--|--|--|--|
| Delegación:                          | Todas las Delegaciones 🗸 | Shacole ASIGNAAPREMIO    |  |  |  |  |
|                                      |                          | Consultar                |  |  |  |  |
|                                      |                          | Plato: - Seleccionar - V |  |  |  |  |
|                                      |                          | Consultar                |  |  |  |  |

97

• Seleccionando la opción de "delegación" se puede encontrar un listado de todas las delegaciones disponibles en el sistema.

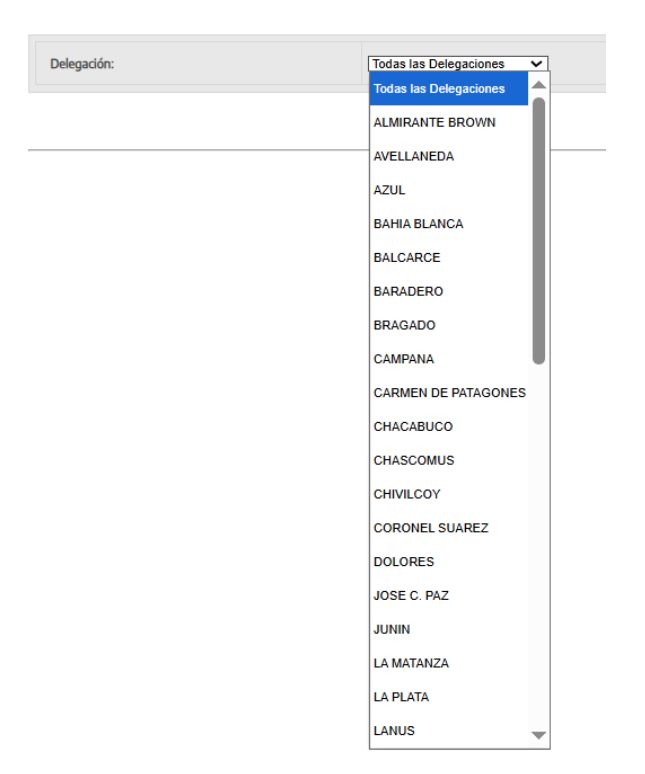

 Seleccionando la opción de "Situación" se puede encontrar un listado con las siguientes opciones "Asigna Apremio" y "Apremio Delegación".

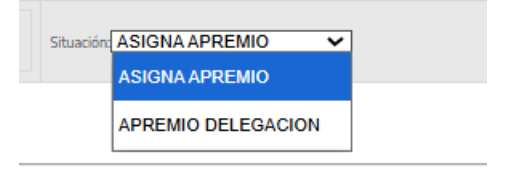

- Una vez realizado el filtro el resultado se puede ver en forma de lista en la cual se pueden encontrar los siguientes datos, la cantidad de días que posee el apremio, el apoderado, el número de expediente, delegación, el cuit, la razón social, la fecha del último cambio de situación y el importe de la multa.
  - También hay dos botones interactuables, el primero es para el detalle del número de apremio, este te deriva al detalle del número de movimientos que tuvo dicho expediente, mientras que el segundo te deriva al detalle de la razón social por cuit y sus datos de referencia
  - También puede verse un detalle con colores los cuales estipulan que según la resolución 120 se debe promover la demanda dentro de los primeros 10 días hábiles, en caso de estar entre los 12 a 13 días pasa a estar en alerta y pasados los 14 se considera un trámite urgente.

|             | EXPEDIENTES A APREMIOS POR SITUACIÓN |                                                    |                  |               |                                 |                 |                 |  |  |
|-------------|--------------------------------------|----------------------------------------------------|------------------|---------------|---------------------------------|-----------------|-----------------|--|--|
| Delegación: |                                      | Todas las Delegaciones 🗸                           |                  |               | Situación ASIGNA APREMIO        |                 |                 |  |  |
|             |                                      |                                                    | l                | Consultar     |                                 |                 |                 |  |  |
|             |                                      | Por Resolución 128, Asignar apoderado dentro de lo | s 5 Días hábiles |               | pasados 5 o                     | 6 dias          | relateda 2 dias |  |  |
| DÍAS        | APODERADO                            | EXPEDIENTE                                         | DELEGACION       | CUIT          | RAZÓN SOCIAL                    | FECHA SITUACIÓN | IMPORTE MULTA   |  |  |
| 1021        |                                      | EX-2019-24432934 GDEBA-DLRTYESIMTGP                | SAN ISIDRO       | 30-65484650-9 | SISEG S.R.L.                    | 06/09/2022      | \$10.037.943,00 |  |  |
| 900         |                                      | 21567-75913-16-0                                   |                  |               |                                 | 06/12/2022      | \$0,00          |  |  |
| 555         |                                      | 21567-14434-18-0                                   |                  |               |                                 | 06/12/2022      | \$0,00          |  |  |
| 755         |                                      | 21526-26383-15-0                                   |                  |               |                                 | 19/05/2023      | \$0,00          |  |  |
| 238         |                                      | EX-2023-10256046GDEBA-DLRTYETAMTGP                 | TRES ARROYOS     | 20-12940400-1 | GARCIA CARLOS RUBEN             | 28/10/2024      | \$1.042.500,00  |  |  |
| 213         |                                      | EX-2023-10256222GDEBA-DLRTYETAMTGP                 | TRES ARROYOS     | 20-12940400-1 | GARCIA CARLOS RUBEN             | 22/11/2024      | \$1.205.130,00  |  |  |
| 116.        |                                      | EX-2024-04287936CDEBA-DILMTGP                      | MAR DEL PLATA    | 20-41003154-0 | MALDONADO GUSTAVO ALFREDO TOMAS | 27/02/2025      | \$1.296.000,00  |  |  |
| 102         |                                      | EX-2023-32371821+ -GDEBA-DSYSTMTGP                 | MORON            | 30-70867371-0 | AVICOLA LOS JUANES SRL          | 13/03/2025      | \$1.007.625,00  |  |  |
| 102         |                                      | EX-2022-31193135GDEBA-DLRTYECSMTGP                 | CORONEL SUAREZ   | 33-69314614-9 | MARILAO S.A.                    | 13/03/2025      | \$15.750.000,00 |  |  |
| 102         |                                      | EX-2023-37827724CDEBA-DLRTYELOBMTCP                | LOBOS            | 30-71217114-2 | PUMA ENERGY SERVICE S.A.        | 13/03/2025      | \$12,427,520,00 |  |  |
| 98          |                                      | EX-2023-02984392CDEBA-DLRTYECAMMTGP                | CAMPANA          | 30-57803607-1 | MIRGOR SACIFIA                  | 17/03/2025      | \$15.614.761,00 |  |  |
| 90          |                                      | EX-2022-38692155GDEBA-DLRTYEAVMTGP                 | AVELLANEDA       | 30-50379451-5 | BROSIO Y CIA S.A.               | 25/03/2025      | \$2.900.440,00  |  |  |
| 90          |                                      | EX-2021-29463645CDEBA-DILMTCP                      | MAR DEL PLATA    | 30-61658268-9 | PROCOSUD SA                     | 25/03/2025      | \$20.438.632,00 |  |  |
| 35          |                                      | EX-2023-04531036GDEBA-DLRTYEJCPMTGP                | JOSE C. PAZ      | 30-71069830-5 | ID SUPPLY CHAIN SA              | 29/04/2025      | \$1,470.000,00  |  |  |
| 46.         |                                      | EX-2021-15555447GDEBA-DSYSTMTCP                    | QUILMES          | 30-71681531-1 | GANADERA VARELA SA              | 08/05/2025      | \$49.929.000,00 |  |  |
| 46.         |                                      | EX-2023-40931903GDEBA-DSYSTMTGP                    | LANUS            | 30-64108548-7 | MONTERO SA                      | 08/05/2025      | \$1,201,200,00  |  |  |
| 45          |                                      | EX-2024-04304046GDEBA-DILMTGP                      | MORON            | 20-28820072-7 | CONDE VAZ JOSE IGNACIO          | 09/05/2025      | \$1.193.679,00  |  |  |
| 36          |                                      | EX-2021-16490473GDERA-DSYSTMTGP                    | SAN MIGHE        | 20-95413005-4 | Revolution Idle                 | 09/05/2025      | \$2,209,600,00  |  |  |

• Una vez seleccionado "Movimientos DGJM" nos deriva a la siguiente pestaña, la cual nos permite modificar los filtros de "Apoderado", "Fecha de movimiento" y "hasta".

|                   |                 |            | MOVIMIENTOS DGJM |        |            |
|-------------------|-----------------|------------|------------------|--------|------------|
| Apoderado:        | - Seleccionar - | ~          |                  |        |            |
| Fecha movimiento: |                 | 01/01/2025 |                  | Hasta: | 23/06/2025 |
|                   |                 |            |                  |        |            |

- Una vez realizado el filtro el resultado se puede ver en forma de lista en la cual se pueden encontrar los siguientes datos, el número de apremio, el número de expediente, delegación, apoderado, tipo de movimiento, fecha del movimiento y observaciones.
  - También hay dos botones interactuables, el primero es para el detalle del número de apremio, este te deriva a la sección de "Ver Apremio" correspondiente a su número, el segundo deriva al detalle del número de movimientos que tuvo dicho expediente.

|            | MOVIMIENTOS DGJM                                                                                                    |                  |                              |                     |                             |                                                                                                    |                                                                                                    |            |  |  |
|------------|----------------------------------------------------------------------------------------------------|------------------|------------------------------|---------------------|-----------------------------|----------------------------------------------------------------------------------------------------|----------------------------------------------------------------------------------------------------|------------|--|--|
|            |                                                                                                    |                  |                              |                     |                             |                                                                                                    |                                                                                                    |            |  |  |
| Apoderado: |                                                                                                    |                  | - Selec                      | cionar -            |                             | <b>v</b>                                                                                                    |                                                                                                    |            |  |  |
| Fecha movi | miento:                                                                                                    |                  |                              |                     |                             | 01/01/2025                                                                                                    | Hasta:                                                                                                    | 23/06/2025 |  |  |
|            |                                                                                                    |                  |                              |                     |                             |                                                                                                    |                                                                                                    |            |  |  |
| Movimie    | entos realizados                                                                                                    | por la DG        | IM                           |                     |                             | Consultar                                                                                                    |                                                                                                    |            |  |  |
| Nro        | Expediente                                                                                                    | Delegación       | Apoderado                    | Movimiento          | Fecha                       | Observaciones                                                                                                  |                                                                                                    |            |  |  |
| 35199      | 21518-12790-13-0                                                                                                    | SAN MIGUEL       | MERBILHAA<br>MIRANDA         | Cambio<br>Apoderado | 17/06/2025<br>11:02:00 a.m. | En el día de la fecha 17/06/2025 se cambia el apoderado del apremio BALBI PATRICIA SUSANA por MERE             | SILHAA MIRANDA                                                                                                |            |  |  |
| 45111      | 21599-227537-21-0                                                                                                    | LA PLATA         | PAPPADOPOULOS<br>SARA RAQUEL | Cambio<br>Apoderado | 30/05/2025<br>12:25:00 p.m. | En el día de la fecha 30/05/2025 se cambia el apoderado del apremio LO PRESTI GUILLEN BELEN por PA             | PPADOPOULOS SARA RAQUEL                                                                                       |            |  |  |
| 45951      | 21599-424539-23-0                                                                                                    | TANDIL           | MERBILHAA<br>MIRANDA         | Cambio<br>Apoderado | 13/05/2025<br>02:25:00 p.m. | En el día de la fecha 13/05/2025 se cambia el apoderado del apremio BLANCO MARIA LUJAN por MERBIL              | LHAA MIRANDA                                                                                                  |            |  |  |
| 45906      | 21599-379303-23-0                                                                                                    | PILAR            | DE MARZIANI<br>HERNAN PABLO  | Cambio<br>Apoderado | 12/05/2025<br>03:21:00 p.m. | En el día de la fecha 12(05)(2025 se cambia el apoderado del apremio LOPEZ AIME por DE MARZIANI HEFNANI PABLO  |                                                                                                    |            |  |  |
| 45917      | 21599-375135-23-0                                                                                                    | PILAR            | ARPONE ROCIO<br>MICAELA      | Cambio<br>Apoderado | 12/05/2025<br>03:19:00 p.m. | En el día de la fecha 12/05/2025 se cambia el apoderado del apremio LOPEZ AIME por ARPONE ROCIO MICAELA        |                                                                                                    |            |  |  |
| 42963      | 21573-10215-17-0                                                                                                    | TRES<br>ARROYOS  | ARPONE ROCIO<br>MICAELA      | Cambio<br>Apoderado | 21/04/2025<br>12:57:00 p.m. | En el día de la fecha 21/04/2025 se cambia el apoderado del apremio ESTUDIO BELLOMO por ARPONE R               | ROCIO MICAELA                                                                                                 |            |  |  |
| 42701      | 21547-1679-17-0                                                                                                    | TRES<br>ARROYOS  | ARPONE ROCIO<br>MICAELA      | Cambio<br>Apoderado | 21/04/2025<br>12:55:00 p.m. | En el día de la fecha 21/04/2025 se cambia el apoderado del apremio ESTUDIO BELLOMO por ARPONE R               | ROCIO MICAELA                                                                                                 |            |  |  |
| 45992      | 21599-433550-24-0                                                                                                    | CHIVILCOY        | CANUTI NATALIA<br>AYELEN     | Cambio<br>Apoderado | 09/04/2025<br>11:25:00 a.m. | En el día de la fecha 09/04/2025 se cambia el apoderado del apremio FAVALE VANINA por CANUTI NATA              | ALIA AYELEN                                                                                                   |            |  |  |
| 33680      | 21528-27945-13-0                                                                                                    | MAR DEL<br>PLATA | SQUARZON<br>NATHALIA         | Cambio<br>Apoderado | 07/04/2025<br>01:26:00 p.m. | En el día de la fecha 07/04/2025 se cambia el apoderado del apremio ESTUDIO VARONE por SQUARZON                | INATHALIA                                                                                                    |            |  |  |
| 2//953     | 21562-3420-10-0                                                                                                    | QUILMES          | SQUARZON<br>NATHALIA         | Cambio<br>Apoderado | 07/04/2025<br>01:25:00 p.m. | En el día de la fecha 07/04/2025 se cambia el apoderado del apremio ESTUDIO BELLOMO por SQUARZO                | N NATHALIA                                                                                                    |            |  |  |
| 10072      | 21327-7521-2-0                                                                                                    | LUJAN            | SQUARZON<br>NATHALIA         | Cambio<br>Apoderado | 07/04/2025<br>01:23:00 p.m. | En el día de la fecha 07/04/2025 se cambia el apoderado del apremio VARELA MONASTERIO MARIA SILV               | VIA por SQUARZON NATHALIA                                                                                     |            |  |  |
| 34258      | 21567-18389-12-0                                                                                                    | JOSE C. PAZ      | PEREIRA LAUTARO<br>MANUEL    | Cambio<br>Apoderado | 07/04/2025<br>01:21:00 p.m. | En el día de la fecha 07/04/2025 se cambia el apoderado del apremio ESTUDIO VARONE por PEREIRA LA              | En el día de la fecha 07/04/025 se cambia el apoderado del apremio ESTUDIO VARONE por FEREIRA LAUTARO MANUEL. |            |  |  |
| 34007      | 21567-26761-13-0                                                                                                    | QUILMES          | PEREIRA LAUTARO<br>MANUEL    | Cambio<br>Apoderado | 07/04/2025<br>01:19:00 p.m. | En el día de la fecha 07/04/2025 se cambia el apoderado del apremio ESTUDIO VARONE por FEREIRA LAUTARO MANUEL. |                                                                                                    |            |  |  |
| 27140      | 21522-55688-10-0                                                                                                    | LA PLATA         | PEREIRA LAUTARO<br>MANUEL    | Cambio<br>Apoderado | 07/04/2025<br>01:15:00 p.m. | En el día de la fecha 07/04/2025 se cambia el apoderado del apremio PADULA HERNAN GUSTAVO por P                | EREIRA LAUTARO MANUEL                                                                                         |            |  |  |
| 25690      | 21522-56122-10-0                                                                                                    | LA PLATA         | PEREIRA LAUTARO<br>MANUEL    | Cambio<br>Apoderado | 07/04/2025<br>01:05:00 p.m. | En el día de la fecha 07/04/2025 se cambia el apoderado del apremio PADULA HERNAN GUSTAVO por P                | EREIRA LAUTARO MANUEL                                                                                         |            |  |  |
| 44328      | 4430 2009-2003-21-0 La MATA/CA AND CONTROL CONTROL CON |                  |                              |                     |                             |                                                                                                    |                                                                                                    |            |  |  |

- 101
- Una vez seleccionado "Apremios por Dpto Judicial" nos deriva a la siguiente pestaña, la cual marca error de sistema y no nos permite acceder.

| Error HTTP 404.0 - Not F                                                                                                    | ror HTTP 404.0 - Not Found                                    |                                                                                                    |                                                                                                    |  |  |  |  |  |
|----------------------------------------------------------------------------------------------------|---------------------------------------------------------------|----------------------------------------------------------------------------------------------------|----------------------------------------------------------------------------------------------------|--|--|--|--|--|
| ha quitado el recurso que está buscando, se le ha cambiado el nombre o no está disponible en estos momentos.                                                                                                    |                                                               |                                                                                                    |                                                                                                    |  |  |  |  |  |
| Causas más probables:<br>• El directorio o archivo específicado no existe en el sarvidor web.<br>• La dirección URL contiene un error topográfico.<br>• Un filtro o módulo personalizado, como URLScan, reatringe el acceso al archivo.                                                                                                    |                                                               |                                                                                                    |                                                                                                    |  |  |  |  |  |
| Qué puede intentar:<br>• Cree el contenido en el servidor veb.<br>• Revise la dirección URL del explorador.<br>• Cree una regla para hacer un seguimiento de las solicitudes con error para este código de estado HTTP y ver qué módulo llama a SetStatus. Para obtener más información sobre la creación de una regla de seguimiento para solicitudes con error, haga cic <u>anui</u> . |                                                               |                                                                                                    |                                                                                                    |  |  |  |  |  |
| Información detallada de e                                                                                                    | error:                                                        |                                                                                                    |                                                                                                    |  |  |  |  |  |
| Módulo<br>Notificación<br>Controlador<br>Código de error                                                                                                    | IIS Web Core<br>MapRequestHandler<br>ASPClassic<br>0x80070002 | Dirección URL solicitada<br>Ruta de acceso física<br>Método de inicio de essión<br>Usuario de inicio de essión<br>Directorio de seguimiento de solicit<br>ud | https://www.trabajo.gba.gov.arr:443/delegaciones/apremios/bajo/CanteraApoAsignacionC.asp?x15=278x2u5=333691<br>D \https://www.trabajo.gba.gov.arr:443/delegaciones/apremios/bajo/CanteraApoAsignacionC.asp<br>Andnimo<br>Andnimo<br>C.\innepublogs/PailedReqLogFiles |  |  |  |  |  |
| Más información:<br>Este error significa que el archivo o<br>Ver más información »                                                                                                    | directorio no existe en el servidor. Cree un archivo          | o directorio y vuelva a realizar la solicitud.                                                                                                    |                                                                                                    |  |  |  |  |  |

• Una vez seleccionado "Expes a Apremios" nos deriva a la siguiente pestaña, la cual nos permite modificar el filtro de "CUIT".

|                  | PERFIL DEL CUIT |           |
|------------------|-----------------|-----------|
| CUIT:Sin guiones |                 | Consultar |

Dentro de la quinta sección del Índice, "Tablas", nos podemos encontrar con las siguientes secciones "Juzgados", "Mov Apoderados", "Mov Juzgados", "Apoderados", "Estados Sentencia", "Estados Cancelación", "Excepciones", y "Dep Judiciales".

| INTRANET            |  |
|---------------------|--|
| « Volver al menú    |  |
| « Tablas            |  |
| Juzgados            |  |
| Mov. Apoderados     |  |
| Mov. Juzgados       |  |
| Apoderados          |  |
| Estados Sentencia   |  |
| Estados Cancelación |  |
| Excepciones         |  |
| Dep. Judiciales     |  |
| CERRAR SESIÓN       |  |

• Una vez seleccionado "Juzgados" nos deriva a la siguiente pestaña, en la cual se encuentran todas las variables registradas para los juzgados dentro del sistema, ninguna de estas puede ser modificada, pero hay un buscador que se utiliza como filtro alfanumérico.

| CONSULTAR JUZGADOS                                       |                       |        |  |  |
|----------------------------------------------------------|-----------------------|--------|--|--|
|                                                          |                       |        |  |  |
| Juzgado:                                                 |                       |        |  |  |
| Consultar                                                |                       |        |  |  |
| JUZGADO                                                  | DEPARTAMENTO JUDICIAL | ACTIVO |  |  |
| ALMIRANTE BROWN JUZGADO DE PAZ LETRADO                   | LOMAS DE ZAMORA       | s      |  |  |
| AVELLANEDA J.C.C.N1                                      | AVELLANEDA-LANUS      | s      |  |  |
| AVELLANEDA J.C.C.N 2                                     | AVELLANEDA-LANUS      | S      |  |  |
| AVELLANEDA TRIE. TRAB. N_ 3                              | AVELLANEDA-LANUS      | S      |  |  |
| AVELLANEDA TRIE. TRAB. N_ 4                              | AVELLANEDA-LANUS      | S      |  |  |
| AVELLANEDA TRIE, TRAB, N° 1                              | AVELLANEDA-LANUS      | S      |  |  |
| AVELLANEDA TRIB. TRAB, N° 2                              | AVELLANEDA-LANUS      | S      |  |  |
| AZUL                                                     | AZUL.                 | N      |  |  |
| AZUL Juzgado Civil y Comercial № 1                       | AZUL                  | S      |  |  |
| AZUL Juzgado Civil y Comercial № 2                       | AZUL                  | S      |  |  |
| AZUL Juzgado Civil y Comercial № 3                       | AZUL                  | S      |  |  |
| AZUL juzgado Civil y Comercial № 4                       | AZUL                  | S      |  |  |
| AZULTRIBUNAL DE TRABAJO                                  | AZUL.                 | S      |  |  |
| BAHA BLANCA I.C.C.N.,1                                   | BAHIA BLANCA          | S      |  |  |
| BAHA BLANCA J.N.J.INSTANCIA EN LO CIVIL Y COMERCIAL Nº 7 | BAHIA BLANCA          | S      |  |  |
| BAHA BLANCA JUZ. 15EC 1                                  | BAHIA BLANCA          | S      |  |  |
| BAHA BLANCA JUZ. 2 SEC. 3                                | BAHIA BLANCA          | 5      |  |  |
| BAHA BLANCA JUZ. 3 SEC. 5                                | BAHIA ELANCA          | S      |  |  |
| BAHA BLANCA JUZ. 4 SEC. 9                                | BAHIA BLANCA          | S      |  |  |
| BAHA BLANCA IUZ, S SEC. 2                                | BAHIA BLANCA          | S      |  |  |
| BAHA BLANCA JUZ, 6 SEC. 4                                | BAHIA BLANCA          | 5      |  |  |
| BAHA BLANCA JUZ, 7 SEC. 6                                | BAHIA BLANCA          | 5      |  |  |
| BAHIA BLANCA JUZ. 8 SEC. 7                               | BAHIA BLANCA          | 5      |  |  |
| BAHIA BLANCA TRIB TRAB N_1                               | BAHIA BLANCA          | S      |  |  |
| BAHIA BLANCA TRIB TRAB N_2                               | BAHIA BLANCA          | 5      |  |  |
| BALCARCE- J. DE PAZ                                      | MAR DEL PLATA         | S      |  |  |
| BRAGADO I. PAZ                                           | MERCEDES              | 5      |  |  |
| DRACADD L DATA L DETL                                    | MED/EDC               | c      |  |  |

- Una vez utilizado el filtro alfanumérico, este recorta el listado dando solo las opciones que coincidan con la búsqueda.
  - Dentro de estas opciones se pueden ver los siguientes datos, el juzgado, el departamento judicial y la cantidad de apremios activos.

| CONSULTAR JUZGADOS          |                       |        |  |
|-----------------------------|-----------------------|--------|--|
| kapake                      |                       |        |  |
|                             | Consultar             |        |  |
| JUZGADO                     | DEPARTAMENTO JUDICIAL | ACTIVO |  |
| AVELLANEDA J.C.C.N 1        | AVELLANEDA-LANUS      | S      |  |
| AVELLANEDA J.C.C.N., 2      | AVELLANEDA-LANUS      | S      |  |
| AVELLANEDA TRIB. TRAB. N_ 3 | AVELLANEDA-LANUS      | s      |  |
| AVELLANEDA TRIB. TRAB. N_ 4 | AVELLANEDA-LANU5      | s      |  |
| AVELLANEDA TRIB. TRAB. Nº 1 | AVELLANEDA- LANUS     | s      |  |
| AVELLANEDA TRIE. TRAB. Nº 2 | AVELLANEDA-LANUS      | S      |  |
| Caritidad de Juzgados: 6    |                       |        |  |

• Una vez seleccionado "Mov Apoderados" nos deriva a la siguiente pestaña, la cual nos permite modificar los filtros "descripción" y "Estado".

| CONSULTA DE TIPOS DE MOVIMIENTOS DE APODERADOS |  |           |         |                        |
|------------------------------------------------|--|-----------|---------|------------------------|
| Descripción:                                   |  |           | Estado: | Activos y NO activos 🗸 |
|                                                |  | Consultar |         |                        |

- Una vez realizado el filtro nos deriva a la siguiente pestaña, en la cual se encuentran todas las variables registradas para los tipos de movimientos realizables por apoderados dentro del sistema, ninguna de estas puede ser modificada.
  - Entre los datos se pueden ver el tipo de movimiento, un comentario sobre el mismo, y la cantidad de apremios en dicho estado actualmente

| CONSULTA DE TIPOS DE MOVIMIENTOS DE APODERADOS    |                                 |                                                                                           |                        |        |
|---------------------------------------------------|---------------------------------|-------------------------------------------------------------------------------------------|------------------------|--------|
| Descripción:                                      |                                 | Estado:                                                                                   | Activos y NO activos 🗸 |        |
|                                                   |                                 | Consultar                                                                                 |                        |        |
| MOVIMIENTO                                        |                                 | COMENTAF                                                                                  | 10                     | ACTIVO |
| A MULTAS PARA ADECUAR MONTO                       | AMPAM                           |                                                                                           |                        | S      |
| ACOCIMIENTO MORATORIA                             | 3                               |                                                                                           |                        | S      |
| ACOCIMIENTO MORATORIA.                            | 1                               |                                                                                           |                        | N      |
| Acompaña cédula a confronte                       | 55                              |                                                                                           |                        | N      |
| acompaña cédula a confronte                       |                                 |                                                                                           |                        | s      |
| acompaña contestación oficio                      |                                 |                                                                                           |                        | N      |
| acompaña contestación oficio                      |                                 |                                                                                           |                        | S      |
| acompaña convenio Caja Abogados                   | x                               |                                                                                           |                        | N      |
| acompaña liquidación                              | x                               |                                                                                           |                        | S      |
| acompaña mand, con embargo de bienes              | x                               |                                                                                           |                        | N      |
| acompaña mandamiento a confronte                  | x                               |                                                                                           |                        | N      |
| acompaña mandamiento diligenciado                 |                                 |                                                                                           |                        | N      |
| acompaña nota aclaratoria a confronte             |                                 |                                                                                           |                        | N      |
| acompaña nuevo mandamiento a confronte            |                                 |                                                                                           |                        | N      |
| acompaña oficio a confronte                       | x                               |                                                                                           |                        | N      |
| acompaña oficio de embargo inscripto              | x                               |                                                                                           |                        | N      |
| acompaña oficio de inhibición inscripta           | x                               |                                                                                           |                        | N      |
| acompaña oficio diligenciado                      | x                               |                                                                                           |                        | N      |
| acompaña oficio observado                         |                                 |                                                                                           |                        | N      |
| acompaña poder para juicios                       | x                               |                                                                                           |                        | N      |
| acompaño convenio financiamiento firmado en el MT |                                 |                                                                                           |                        | s      |
| acompaño escrito                                  | x                               |                                                                                           |                        | S      |
| acompaño oficio de transferencia de fondos        | x                               |                                                                                           |                        | s      |
| acredita personeria - se provea                   | se adjunta poder otorgado por e | Ministerio de Trabajo y se solicita se provea el 1º despacho ordenando la medida cautelar |                        | N      |
| AGREGA OFICIO Y FOLIO                             |                                 |                                                                                           |                        | s      |
| APELACION DE SENTENCIA 1º INSTANCIA               | 3                               |                                                                                           |                        | S      |
| APERTURA A PRUEBA                                 | 3                               | Ministerio de Trabajo - Provincia de Buenos Aires                                         |                        | s      |
| 10000100110110101001                              |                                 | Google Chrome                                                                             |                        |        |

### • Una vez seleccionado "Mov Juzgados" nos deriva a la siguiente pestaña, la cual nos permite modificar los filtros "descripción" y "Estado".

| CONSULTA DE TIPOS DE MOVIMIENTOS DE JUZGADOS |  |           |         |                        |
|----------------------------------------------|--|-----------|---------|------------------------|
| Descripción:                                 |  |           | Estado: | Activos y NO activos 🗸 |
|                                              |  | Consultar |         |                        |

- 109
- Una vez realizado el filtro nos deriva a la siguiente pestaña, en la cual se encuentran todas las variables registradas para los tipos de movimientos realizables por juzgados dentro del sistema, ninguna de estas puede ser modificada.
- Entre los datos se pueden ver el tipo de movimiento, un comentario sobre el mismo, y la cantidad de apremios en dicho estado actualmente.

| CONSULTA DE TIPOS DE MOVIMIENTOS DE JUZGADOS    |               |                        |        |  |
|-------------------------------------------------|---------------|------------------------|--------|--|
| Descripción:                                    | do:           | Activos y NO activos 🗸 |        |  |
| Consultar                                       |               |                        |        |  |
| MOVIMIENTO                                      |               | COMENTARIO             | ACTIVO |  |
| AGREGA OFICIO Y FOLIO                           | 555           |                        | N      |  |
| Audiencia art. 36 inc. 4º del CP.C.C.           | 55            |                        | N      |  |
| Cédula notificada                               | 55            |                        | N      |  |
| DESPACHO                                        | 3             |                        | S      |  |
| Despatho                                        | 55            |                        | N      |  |
| EXCEPCION HIHABILIDAD DE TITULO                 | 55            |                        | N      |  |
| EXTRAUDIOAL                                     | EXTRAJUDICIAL |                        | S      |  |
| halugar                                         |               |                        | S      |  |
| halugar                                         | x             |                        | N      |  |
| Ibrese mandamiento                              |               |                        | S      |  |
| Ibrese nuevo mandamiento                        | x             |                        | N      |  |
| Ibrese oficio                                   | x             |                        | N      |  |
| ibrese oficio                                   |               |                        | S      |  |
| librese oficio                                  |               |                        | S      |  |
| mandamiento devuelto por el Of. Notificador     |               |                        | N      |  |
| mandamiento diligenciado con resultado positivo | x             |                        | N      |  |
| Mandamiento observado                           | 55            |                        | N      |  |
| Mandamiento observado                           | 55            |                        | N      |  |
| no ha lugar                                     | x             |                        | N      |  |
| Notifiquese                                     | z             |                        | N      |  |
| Oficio observado                                | SS            |                        | N      |  |
| PRESTAR CAUGON                                  | 55            |                        | N      |  |
| Primer despacho                                 | x             |                        | N      |  |
| primer despacho                                 |               |                        | S      |  |
| PROVEIDO                                        | 3             |                        | 5      |  |
| RESOLUCION                                      | 3             |                        | S      |  |
| resolución ordenado la ejecución                | х             |                        | N      |  |

- Una vez seleccionado "Apoderados" nos deriva a la siguiente pestaña, en la cual se encuentran todas las variables registradas para los Apoderados dentro del sistema, ninguna de estas puede ser modificada, pero hay un buscador que se utiliza como filtro alfanumérico.
  - Dentro de estas opciones se pueden ver los siguientes datos, nombre, documento, delegación y si se encuentran o no activos en este momento.

| CONSULTAR APODERADOS           |           |              |        |  |
|--------------------------------|-----------|--------------|--------|--|
| Apoderado:                     |           |              |        |  |
|                                | Consultar |              |        |  |
| NOMBRE                         | DOCUMENTO | DELEGACIÓN   | ACTIVO |  |
| BARBUTTI JOSE MANUEL           | 5063765   | 9 DE JULIO   | NO     |  |
| MATO OSCAR ROBERTO             | 5052803   | 9 DE JULIO   | NO     |  |
| QUINTANA MAURO HERNAN          | 23215723  | 9 DE JULIO   | NO     |  |
| CORRINI MARIA FABIANA          | 14988107  | ALTE BROWN   | NO     |  |
| HELGUERA ROMAN SANTIAGO EMILIO | 24822559  | ALTE BROWN   | NO     |  |
| PEREZ ANGEL ROBERTO            | 8348982   | ALTE BROWN   | NO     |  |
| RODRIGUEZ TERESITA DEL VALLE   | 17206556  | ALTE BROWN   | NO     |  |
| VAZQUEZ ROBERTO RAMON          | 22623385  | ALTE BROWN   | NO     |  |
| DUFOUR ARTURO GUSTAVO          | 4982983   | AVELLANEDA   | NO     |  |
| IZQUIERDO IGNACIO GUSTAVO      | 35863536  | AVELLANEDA   | NO     |  |
| ORDOÑEZ JOSE LUIS              | 14700705  | AVELLANEDA   | NO     |  |
| SANCHEZ CLAUDIA LILIANA        | 13386226  | AVELLANEDA   | NO     |  |
| SCATA LILIANA NOEMI            | 12403913  | AVELLANEDA   | NO     |  |
| TRAVERSO XIMENA AMALIA         | 23306468  | AVELLANEDA   | SI     |  |
| BLANDO CLAUDIO ALEJANDRO       | 23835891  | AZUL         | NO     |  |
| MANCINI LUIS ALBERTO           | 13329397  | AZUL         | NO     |  |
| BERDINI BECERRA GUSTAVO ADRIAN | 20045343  | BAHIA BLANCA | NO     |  |
| CANALES SILVIA                 | 23083100  | BAHIA BLANCA | NO     |  |
| CARRASCO HECTOR DIEGO          | 13227179  | BAHIA BLANCA | NO     |  |
| FONTANA ROSA AZUCENA           | 5717903   | BAHIA BLANCA | NO     |  |
| COTTFRIT ARIEL OMAR            | 24436775  | BAHIA BLANCA | NO     |  |
| LEVI MAXIMO ALBERTO            | 8214710   | BAHIA BLANCA | NO     |  |
| GARCIA JUAN DANIEL             | 14848040  | BALCARCE     | NO     |  |
| MATEOS MARIANO MARTIN          | 17214914  | BALCARCE     | NO     |  |
| ORSI ERNESTO ALFONSO           | 10260529  | BALCARCE     | NO     |  |
| DE HOYOS DIANA BEATRIZ         | 12082531  | BARADERO     | NO     |  |
| DEZID MARIA DE LOS MILAGROS    | 20016733  | BARADERO     | NO     |  |

- Una vez seleccionado "Estados Sentencia" nos deriva a la siguiente pestaña, en la cual se encuentran todas las variables registradas para las Sentencias dentro del sistema, ninguna de estas puede ser modificada.
  - Dentro de estas opciones se pueden ver los siguientes datos, "Sin Sentencia", "Con Sentencia", "Con Sentencia Firme".

|                     | ESTADOS DE LA SENTENCIA |
|---------------------|-------------------------|
|                     |                         |
| Descripción         |                         |
| Sin Sentencia       |                         |
| Con Sentencia       |                         |
| Con Sentencia Firme |                         |
|                     | 3 Estados               |

- 112
- Una vez seleccionado "Estados Cancelación" nos deriva a la siguiente pestaña, en la cual se encuentran todas las variables registradas para las Cancelaciones dentro del sistema, ninguna de estas puede ser modificada.
- Dentro de estas opciones se pueden ver los siguientes datos, Descripción, tipo de sentencia y cantidad de apremios activos en dicho estado.

| ESTADOS DE LA CANCELACIÓN                   |      |        |  |
|---------------------------------------------|------|--------|--|
| DESCREGN                                    | TIPO | ACTIVO |  |
| Sin Cancelación                             | М    | S      |  |
| Page Parcial                                | A    | S      |  |
| Page Total                                  | A    | s      |  |
| Moratoria Cuotas Pactadas                   | М    | N      |  |
| Moratoria Cuotas Pagadas                    | м    | N      |  |
| Converio Cuotas Pagadas                     | м    | N      |  |
| Converio Cuotas Pactadas                    | м    | s      |  |
| Incohable                                   | М    | 5      |  |
| Concurso y Quiebra                          | М    | s      |  |
| Conversio Pactado antes del apremio         | м    | 5      |  |
| Incinendo                                   | A    | N      |  |
| Paga anticipo 20%                           | М    | N      |  |
| Pago anticipo 50%                           | М    | N      |  |
| A FISCALIA PARA IN-HIBIR RESCULIDON 2888/22 | A    | 5      |  |
| Conversio único Pago                        | М    | S      |  |
| Ejecución de Sentencia                      | М    | s      |  |
| 16 Estados (Tipo: A=automático. M=manual )  |      |        |  |

- Una vez seleccionado "Excepciones" nos deriva a la siguiente pestaña, en la cual se encuentran todas las variables registradas para las Excepciones dentro del sistema, ninguna de estas puede ser modificada.
  - Dentro de estas opciones se pueden ver los siguientes datos, "Sin Excepciones", "Falta de Competencia", "De Pago, y "De Personería".

| EXCEPCIONES         |
|---------------------|
| Description         |
| Sn Bergelows        |
| Sita de Competencia |
| De Pago             |
| De Personería       |
| 4 Exceptiones       |

 Una vez seleccionado "Dtos Judiciales" nos deriva a la siguiente pestaña, la cual nos permite modificar los filtros "Departamento Judicial" y "Estado".

| DEPARTAMENTOS JUDICIALES |  |           |         |           |
|--------------------------|--|-----------|---------|-----------|
| Departamento Judicial:   |  |           | Estado: | Activos 🗸 |
|                          |  | Consultar |         |           |

- Una vez realizado el filtro nos deriva a la siguiente pestaña, en la cual se encuentran todas las variables registradas para los tipos de movimientos realizables por juzgados dentro del sistema, ninguna de estas puede ser modificada.
  - Entre los datos se pueden ver el código, la descripción, la abreviatura, el estado de actividad, los partidos y el número de apoderados. Estas últimas opciones interactuables derivan en una pantalla de error.

| DEPARTAMENTOS JUDICIALES |                       |             |         |           |            |
|--------------------------|-----------------------|-------------|---------|-----------|------------|
| Departamento Judicial:   |                       |             | Estado: | Activos V |            |
|                          |                       | Consultar   |         |           |            |
| CÓDIGO                   | DESCRIPCIÓN           | ABREVIATURA | ACTIVO  | PARTIDOS  | APODERADOS |
| 24                       | AVELLANEDA-LANUS      | AL          | s       | 2         | 8          |
| 1                        | AZUL                  | AZ          | s       | 11        | 2          |
| 2                        | BAHIA BLANCA          | BB          | S       | B         | 5          |
| 3                        | DOLORES               | DL          | s       | 15        | 5          |
|                          | CENERAL SAN MARTIN    |             | s       | 5         | 11         |
| 4                        | JUNIN                 | IN          | s       | 9         | 8          |
|                          | LA MATANZA            |             | s       | 1         | 5          |
| 6                        | LA PLATA              | LP          | s       | 14        | 23         |
|                          | LOMAS DE ZAMORA       |             | s       | 4         | 5          |
| 10                       | MAR DEL PLATA         | MP          | s       | 4         | 2          |
| 8                        | MERCEDES              | ME          | s       | 15        | 6          |
|                          | MORENO-GRAL RODROGUEZ |             | s       | 2         | 1          |
|                          | MORON                 |             | s       | 4         | 7          |
| n                        | NECOCHEA              | NE          | s       | 3         | 8          |
| 12                       | PERGAMINO             | PE          | s       | 2         | 3          |
|                          | QUILMES               |             | s       | 3         | 6          |
|                          | SAN ISIDRO            |             | s       | 5         | 10         |
| 16                       | SAN NICOLAS           | SN          | s       | 6         | 9          |
| 17                       | TRENQUE LAUQUEN       | n.          | s       | в         | 10         |
| 18                       | ZARATE-CAMPANA        | ZĽ          | S       | 4         | 4          |

- 116
- Dentro de la sexta sección del Índice, "Tablas Actualización", nos podemos encontrar con las siguientes secciones "Nuevo movimiento Apoderado", "Nuevo Movimiento Juzgado", "Apoderados Delegación", "Apoderados Actualizar", "Apoderados Nuevo", "Actualizar Movimientos", "Juzgados Actualización", "Actualizar Dep Judiciales" y "Actualizar Epo en Dep Judic".

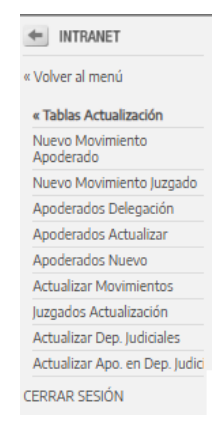

Una vez seleccionado "Nuevo Movimiento Apoderado" nos deriva a la siguiente pestaña, la cual nos permite modificar los datos de las variables "Descripción" y "Comentario del tipo de Movimiento", antes de agregar el nuevo movimiento creado.

|                                               | AG                       | SREGAR TIPO DE MOVIMIENTO DE APODERADO |
|-----------------------------------------------|--------------------------|----------------------------------------|
|                                               |                          |                                        |
| Descripción:                                  |                          |                                        |
|                                               |                          | Comentario del tino de Movimiento      |
|                                               |                          |                                        |
|                                               |                          | Agregar                                |
| Ayuda: Ingrese un nuevo tipo de movimiento pa | ra utilizar el apoderado |                                        |

 Una vez seleccionado "Nuevo Movimiento Juzgado" nos deriva a la siguiente pestaña, la cual nos permite modificar los datos de las variables "Descripción" y "Comentario del tipo de Movimiento", antes de agregar el nuevo movimiento creado.

| AGREGAR TIPO DE MOVIMIENTO DE JUZGADO |  |  |  |  |  |
|---------------------------------------|--|--|--|--|--|
| Descripción                           |  |  |  |  |  |
| Comentario del tipo de Movimiento     |  |  |  |  |  |
| Agregar                               |  |  |  |  |  |

 Una vez seleccionado "Apoderados Delegación" nos deriva a la siguiente pestaña, la cual nos permite modificar los apoderados por delegación, seleccionando la misma del listado de todas aquellas disponibles en sistema.

|                                                                                                    | ACTUALIZAR APODERADOS DE DELEGACIÓN                                                                                                    |
|----------------------------------------------------------------------------------------------------|----------------------------------------------------------------------------------------------------|
| Delegadór: Tod<br>Tod<br>ALS<br>AXF<br>AZ2<br>BAI<br>BAI<br>BAI<br>BAI<br>BAI<br>BAI<br>BAI<br>BAI | dala la Delegaciones<br>dala la Delegaciones<br>dala la Delegaciones<br>dala la Delegaciones<br>dala la Delegaciones<br>dala la Delegaciones<br>dala la Delegaciones<br>dala la Delegaciones<br>dala la Delegaciones<br>dala la Delegaciones<br>dala la Delegaciones<br>dala dala Delegaciones<br>dala dala delegaciones<br>dala dala dala dala dala delegaciones<br>dala dala dala dala dala dala dala da |
|                                                                                                    |                                                                                                    |

- 120
- Una vez realizado el filtro nos deriva a la siguiente pestaña, en la cual se encuentran todos los apoderados registrados por la delegación seleccionada dentro del sistema, ninguna de estas puede ser modificada.
  - Entre los datos se pueden ver el documento, el nombre, la delegación, si el mismo se encuentra activo o no, así como también un subtotal con la cantidad de apoderados debajo de todo.

| ACTUALIZAR APODERADOS DE DELEGACIÓN |                            |                          |                   |   |               |
|-------------------------------------|----------------------------|--------------------------|-------------------|---|---------------|
| Delegación:                         |                            | Todas las Delegaciones 🗸 |                   |   |               |
|                                     |                            | Consultar                |                   |   |               |
| DOCUMENTO                           |                            | NOMBRE                   | DELEGACIÓN ORIGEN |   | ACTIVO        |
| 37482397                            | ARPONE ROCIO MICAELA       |                          | LA PLATA          | s |               |
| 27776998                            | ARZUAGA JUAN MANUEL        |                          | LA PLATA          | S |               |
| 24599343                            | BACA SILVINA BEATRIZ       |                          | LA PLATA          | S |               |
| 28046612                            | BLANCO MARIA LUJAN         |                          | LA PLATA          | s |               |
| 34382826                            | CADIERNO IGNACIO JAVIER    |                          | LA PLATA          | S |               |
| 32109020                            | CANUTI NATALIA AYELEN      |                          | LA PLATA          | S |               |
| 33899802                            | CECARELLI MARIA MERCEDES   |                          | LA PLATA          | S |               |
| 26832779                            | CELASCO LUCIANO GERARDO    |                          | LA PLATA          | 5 |               |
| 27408763                            | DE MARZIANI HERNAN PABLO   |                          | LA PLATA          | S |               |
| 39509625                            | FERRIN JULIETA             |                          | LA PLATA          | 5 |               |
| 30876408                            | FLORES ANDRES MATIAS       |                          | LA PLATA          | S |               |
| 36694487                            | LAVALLEN MACARENA AYLEN    |                          | LA PLATA          | S |               |
| 39957452                            | LESCANO ANTONINA           |                          | LA PLATA          | S |               |
| 31743400                            | LOPEZ AIME                 |                          | LA PLATA          | S |               |
| 31940538                            | MAIDAN SEBASTIAN HUGO      |                          | LA PLATA          | s |               |
| 35720909                            | MALTER ROCIO SOLEDAD       |                          | LA PLATA          | S |               |
| 31531888                            | MARIN SAERINA              |                          | LA PLATA          | S |               |
| 38303555                            | MERBILHAA MIRANDA          |                          | LA PLATA          | S |               |
| 41105905                            | MOSCONI MARIANO LUIS       |                          | LA PLATA          | S |               |
| 31114722                            | OTERO PABLO                |                          | LA PLATA          | S |               |
| 28052153                            | PAPPADOPOULOS SARA RAQUEL  |                          | LA PLATA          | S |               |
| 27236012                            | PEREIRA LAUTARO MANUEL     |                          | LA PLATA          | S |               |
| 37944759                            | ROSSI SIMON                |                          | LA PLATA          | S |               |
| 31796510                            | RUIZ DANIELA MARIEL        |                          | LA PLATA          | S |               |
| 41131173                            | VIOLINI JULIAN MAXIMILIANO |                          | LA PLATA          | S |               |
|                                     |                            |                          | TOTAL             |   | 25 APODERADOS |

- 121
- Una vez seleccionado "Apoderados Actualizar" nos deriva a la siguiente pestaña, la cual nos permite ver un listado de todos los apoderados registrados, con los datos de Nombre, Documento, Delegación, estado activo u inactivo, y porcentaje.
  - También se encuentran dos botones interactuables, el primero para cambiar el estado de activo a inactivo, y el segundo para modificar los datos internos del apoderado

| ACTUALIZAR APODERADOS                   |                                |           |              |        |       |           |  |
|-----------------------------------------|--------------------------------|-----------|--------------|--------|-------|-----------|--|
|                                         |                                |           |              |        |       |           |  |
| os apoderados desactivados no pueden ge | NOMBRE                         | DOCUMENTO | DELEGACIÓN   | ACTIVO |       |           |  |
| ND ACTIVO                               | BARBUTTI JOSE MANUEL           | 5063765   | 9 DE JULIO   | N      | 0,00% | Modificar |  |
| NO ACTIVO                               | MATO OSCAR ROBERTO             | 5052803   | 9 DE JULIO   | N      | 0,00% | Modilcar  |  |
| ND ACTIVO                               | QUINTANA MAURO HERNAN          | 23215723  | 9 DE JULIO   | Ν      | 0,00% | Modificar |  |
| ND ACTINO                               | CORRIN MARIA FABIJANA          | 14568107  | ALTE BROWN   | Ν      | 0,00% | Modificar |  |
| ND ACTIVO                               | HELGUERA ROMAN SANTIAGO EMILIO | 24822559  | ALTE BROWN   | N      | 0,00% | Modificar |  |
| ND ACTIVO                               | PEREZ ANGEL ROBERTO            | 8348982   | ALTE BROWN   | N      | 0,00% | Modificar |  |
| NO ACINO                                | RODRICUEZ TERESITA DEL VALLE   | 17206556  | ALTE BROWN   | N      | 0,00% | Modificar |  |
| ND ACTIVO                               | VA2QUEZ ROBERTO RAMON          | 22623385  | ALTE BROWN   | N      | 0,00% | Modificar |  |
| ND ACTIVO                               | DUFOUR ARTURO GUSTAVO          | 4962983   | AVELLANEDA   | N      | 0,00% | Modificar |  |
| ND ACTIVO                               | IZQUERDO IGNACIO GUSTAVO       | 35863536  | AVELLANEDA   | N      |       | Modificar |  |
| ND ACTIVO                               | ORDOÑEZ JOSE LUIS              | W700705   | AVELLANEDA   | Ν      | 0,00% | Modificar |  |
| ND ACTIVO                               | SANCHEZ CLAUDIA LILIANA        | 13386226  | AVELLANEDA   | N      | 0,00% | Hodilcar  |  |
| ND ACTIVO                               | SCATA LELANA NOEMI             | 12403913  | AVELLANEDA   | N      | 0,00% | Modificar |  |
| ACTIVO                                  | TRAVERSO XIMENA AMALIA         | 23306468  | AVELLANEDA   | 5      |       | Modilicar |  |
| ND ACTIVO                               | BLANDO CLAUDIO ALEJANDRO       | 23835891  | AZUL         | Ν      | 0,00% | Modificar |  |
| ND ACTIVO                               | MANCINI LUIS ALBERTO           | 13329397  | AZUL         | N      | 0,00% | Modificar |  |
| ND ACTIVO                               | BERDINI BECERRA GUSTAVO ADRIAN | 20045343  | BAHA BLANCA  | N      | 0,00% | Modificar |  |
| ND ACTIVO                               | ONALES SILVA                   | 23083100  | BAHA ELANCA  | Ν      | 0,00% | Modificar |  |
| ND ACTIVO                               | CARRASCD HECTOR DIEGO          | 18227179  | BAHIA ELANCA | N      | 0,00% | Modificar |  |
| NO ACINO                                | FONTANA ROSA AZUCENA           | \$717903  | BAHIA BLANCA | N      | 0,00% | Modificar |  |
| NO ACTIVO                               | GOTTFRIT ARIEL OMAR            | 24436775  | EAHIA ELANCA | N      | 0,00% | Modificar |  |
| ND ACTIVO                               | LEVI MAXIMO ALBERTO            | 8234710   | BAHA ELANCA  |        | 0,00% | Modificar |  |

- Seleccionando el botón de modificar nos deriva a la siguiente pestaña, donde se nos permite modificar libremente los datos de todos los apoderados en cuestión.
  - Los datos modificables son los siguientes, Nombre del apoderado, Documento, Delegación, Delegado, Calle, Numero, Piso, Dpto, Teléfono, Correo, Municipio y Localidad.

|             | MODIFICAR APODERADOS |
|-------------|----------------------|
|             |                      |
| Apoderado:  | BARBUTTI JOSE MANUEL |
| Documento:  | 5063765              |
| Delegación: | 9 DE JULIO           |
| Delegado:   | N V                  |
| Calle:      |                      |
| Numero:     |                      |
| Piso:       |                      |
| Dpto:       |                      |
| Teléfono:   |                      |
| Correo:     |                      |
| Municipio:  | (Seleccionar- ✓      |
| Localidad:  | <b>v</b>             |
|             | Modeline -           |

 Una vez seleccionado "Apoderados nuevos" nos deriva a la siguiente pestaña, la cual nos permite agregar un Apoderado nuevo al sistema, eligiendo desde los agentes previamente disponibles por sistema, agregando legajo, documento, agente y delegación.

|                | ALTA DE APODERADOS         |
|----------------|----------------------------|
|                |                            |
| Nombre Agente: |                            |
| Elegir Agente  |                            |
| Legajo:        |                            |
| Documenta:     |                            |
| Agente:        |                            |
| Delegación:    | (Todas las Delegaciones →) |
|                | Agregar                    |

Entre los datos del apoderado, no puede existir el apoderado en tabla de apoderados!

• Una vez seleccionado "Actualizar movimientos" nos deriva a la siguiente pestaña, la cual nos permite modificar los filtros "Modificar tipos de movimiento" y "Estado".

| ACTUALIZAR MOVIMIENTOS APREMIOS |                         |           |         |                        |
|---------------------------------|-------------------------|-----------|---------|------------------------|
| Modificar Tipos de Movimiento:  | Apoderados y Juzgados 🗸 |           | Estado: | Activos y NO activos 🗸 |
|                                 |                         | Consultar |         |                        |

- Una vez realizado el filtro nos deriva a la siguiente pestaña, en la cual se encuentran todos los posibles movimientos de apremios registrados dentro del sistema.
  - Entre los datos se pueden ver el documento, tipo de movimiento, el nombre, un comentario, cantidad de apremios activos en dicho estado, y un botón interactivo para modificar dicho movimiento.

|                    | ACTUALIZAR MOVIMIENTOS APREMIOS         |                 |         |                        |        |           |
|--------------------|-----------------------------------------|-----------------|---------|------------------------|--------|-----------|
| Modificar Tipos de | Movimiento: Apoderado                   | os y Juzgados 🗸 | Estado: | Activos y NO activos 🗸 |        |           |
|                    |                                         | Consultar       |         |                        |        |           |
| TIPO               | MOVIMIENTO                              | COMENTAJ        | RIO     |                        | ACTIVO |           |
| A                  | A MULTAS PARA ADECUAR MONTO             | амрам           |         |                        | s      | Modificar |
| А                  | ACOGIMIENTO MORATORIA                   | 3               |         |                        | s      | Modificar |
| A                  | ACOGIMIENTO MORATORIA.                  | 1               |         |                        | N      | Modificar |
| А                  | Acompaña cédula a confronte             | 55              |         |                        | N      | Modificar |
| A                  | acompaña cédula a confronte             |                 |         |                        | s      | Modificar |
| А                  | acompaña contestación oficio            |                 |         |                        | N      | Modificar |
| А                  | acompaña contestación oficio            |                 |         |                        | S      | Modificar |
| А                  | acompaña convenio Caja Abogados         | x               |         |                        | N      | Modificar |
| A                  | acompaña liquidación                    | x               |         |                        | s      | Modificar |
| A                  | acompaña mand. con embargo de bienes    | x               |         |                        | N      | Modificar |
| A                  | acompaña mandamiento a confronte        | x               |         |                        | N      | Modificar |
| А                  | acompaña mandamiento diligenciado       |                 |         |                        | N      | Modificar |
| A                  | acompaña nota aclaratoria a confronte   |                 |         |                        | N      | Modificar |
| A                  | acompaña nuevo mandamiento a confronte  |                 |         |                        | N      | Modificar |
| A                  | acompaña oficio a confronte             | x               |         |                        | N      | Modificar |
| А                  | acompaña oficio de embargo inscripto    | x               |         |                        | Ν      | Modificar |
| А                  | acompaña oficio de inhibición inscripta | x               |         |                        | N      | Modificar |
| A                  | acompaña oficio diligenciado            | x               |         |                        | N      | Modificar |
| A                  | acompaña oficio observado               |                 |         |                        | N      | Modificar |
| А                  | acompaña poder para juicios             | x               |         |                        | N      | Modificar |

- Seleccionando el botón de modificar nos deriva a la siguiente pestaña, donde se nos permite modificar libremente los datos de todos los movimientos en cuestión.
- Los datos modificables son los siguientes, Descripción, Comentario del tipo de movimiento, y
  el estado. No es posible modificar el tipo de movimiento a quien le es asignado, ya que el
  mismo esta fijo desde el primer filtro anterior donde se selecciona este dato.

| MODIFICAR MOVIMIENTO DE APREMIO   |                              |  |  |
|-----------------------------------|------------------------------|--|--|
| Tipo:                             | APODERADO                    |  |  |
| Descripción:                      | IN MULTAS PARA ADECUAR MONTO |  |  |
| Comentario del tipo de Movimiento | AMPAM                        |  |  |
| Activo:                           | Si 🗸                         |  |  |
|                                   |                              |  |  |

- Una vez seleccionado "Juzgados Actualización" nos deriva a la siguiente pestaña, en la cual se encuentran todos los Juzgados registrados dentro del sistema.
  - Entre los datos se pueden ver el nombre del juzgado, el departamento judicial al que pertenecen, así como si se encuentra o no activo, y un botón interactivo para modificar dicho juzgado.

| ACTUALIZAR JUZGADOS                                       |                       |        |           |  |  |
|-----------------------------------------------------------|-----------------------|--------|-----------|--|--|
| Augado:                                                   |                       |        |           |  |  |
|                                                           | Consultar             |        |           |  |  |
| JUZGADO                                                   | DEPARTAMENTO JUDICIAL | ACTIVO |           |  |  |
| ALMIRANTE BROWN JUZGADO DE PAZ LETRADO                    | LOMAS DE ZAMORA       | s      | Modificar |  |  |
| AVELLANEDA J.CC N_1                                       | AVELLANEDA-LANUS      | s      | Modificar |  |  |
| AVELLANEDA J.C.C.N_2                                      | AVELLANEDA-LANUS      | s      | Modificar |  |  |
| AVELLANEDA TRIB. TRAB. N_ 3                               | AVELLANEDA-LANUS      | s      | Modificar |  |  |
| AVELLANEDA TRIB. TRAB. N_ 4                               | AVELLANEDA-LANUS      | s      | Modificar |  |  |
| AVELLANEDA TRIE, TRAB, Nº 1                               | AVELLANEDA-LANUS      | s      | Modificar |  |  |
| AVELLANEDA TRIB. TRAB. Nº 2                               | AVELLANEDA-LANUS      | S      | Modificar |  |  |
| AZUL                                                      | AZUL                  | N      | Modificar |  |  |
| AZUL Jurgado Civil y Comercial Nº 1                       | AZUL                  | S      | Modificar |  |  |
| AZUL Juzgado Civil y Comercial Nº 2                       | AZUL                  | s      | Modificar |  |  |
| AZUL, Jurgado Civil y Comercial Nº 3                      | AZUL.                 | s      | Modificar |  |  |
| AZUL, Jurgado Civil y Comercial Nº 4                      | AZUL.                 | s      | Modificar |  |  |
| AZUL TRIBUNAL DE TRABAJO                                  | AZUL                  | S      | Modificar |  |  |
| BAHIA BLANCA J.C.C.N.,1                                   | BAHIA BLANCA          | S      | Modificar |  |  |
| BAHIA BLANCA J.N.1_INSTANCIA EN LO CIVIL Y COMERCIAL Nº 7 | BAHIA BLANCA          | s      | Modificar |  |  |
| BAHA BLANCA JUZ. 1 SEC. 1                                 | BAHIA BLANCA          | s      | Modificar |  |  |
| BAHIA BLANCA JUZ. 2 SEC. 3                                | BAHIA BLANCA          | s      | Modificar |  |  |
| BAHIA BLANCA JUZ, 3 SEC. 5                                | BAHIA BLANCA          | s      | Modificar |  |  |
| BAHIA BLANCA JUZ. 4 SEC. 8                                | BAHIA BLANCA          | S      | Modificar |  |  |

 Una vez seleccionado el botón de modificar nos deriva a la siguiente pestaña, donde nos permite modificar las siguientes variables de los Juzgados, Su nombre, su departamento judicial y su estado activo u inactivo.

| MODIFICAR JUZGADO      |                                        |  |  |
|------------------------|----------------------------------------|--|--|
|                        |                                        |  |  |
| Juzgado:               | ALMIRANTE BROWN JUZGADO DE PAZ LETRADO |  |  |
| Departamento Judicial: | LOMAS DE ZAMORA                        |  |  |
| Activo:                | Si 🗸                                   |  |  |
| Unifier                |                                        |  |  |

# • Una vez seleccionado "Actualizar Dep Judiciales" nos deriva a la siguiente pestaña, en la cual se nos permite modificar un filtro alfanumérico con el municipio que estemos buscando.

|            | MODIFICAR PARTIDOS DE DEPARTAMENTOS | JUDICIALES |
|------------|-------------------------------------|------------|
| Municipio: |                                     |            |
|            | Consultar                           |            |

• Una vez aplicado el filtro se nos deriva a la siguiente pestaña, en la que se pueden encontrar en forma de listado los siguientes datos, nombre de departamento judicial y partido, así como un botón interactuable de modificación.

| MODIFICAR PARTIDOS DE DEPARTAMENTOS JUDICIALES |            |           |  |  |
|------------------------------------------------|------------|-----------|--|--|
| Marique:                                       |            |           |  |  |
| Consultar                                      |            |           |  |  |
| DEPARTMENTO JUDICAL PARTIO                     |            |           |  |  |
| AVELLANEDA-LANUS                               | AVELLANEDA | Modificar |  |  |

• Seleccionando el botón de modificación se nos habilita a cambiar el partido de pertenencia del departamento judicial en cuestión.

| MODIFICAR PARTIDOS DE DEPARTAMENTOS JUDICIALES |                                        |  |           |  |
|------------------------------------------------|----------------------------------------|--|-----------|--|
| Muriopiz.                                      |                                        |  |           |  |
| Consultar                                      |                                        |  |           |  |
| AVELLANEDA                                     | Departamento Judicial AVELLANEDA-LANUS |  | Modificar |  |

• Una vez seleccionado "Actualizar Apo en Dep Judiciales" nos deriva a la siguiente pestaña, en la cual se nos permite modificar un filtro alfanumérico de Departamento Judicial y el estado del mismo.

| DEPARTAMENTOS JUDICIALES |  |  |         |           |
|--------------------------|--|--|---------|-----------|
| Departamento Judiciat    |  |  | Estado: | Activos 🗸 |
| Consultar                |  |  |         |           |

E OLIVERO JAVIER EDUARDO OLINO CARLA MERCEDES

TER ROCIO SOLEDAD

 Una vez aplicado el filtro se nos deriva a la siguiente pestaña con todas las coincidencias encontradas. En la misma podemos ver los siguientes datos, El código, la descripción, la abreviatura y el estado activo u inactivo del departamento. También se encuentras dos botones interactuables, uno con la cantidad de partidos y otro con la cantidad de apoderados asignados

| DEPARTAMENTOS JUDICIALES                                |                  |    |   |   |   |
|---------------------------------------------------------|------------------|----|---|---|---|
| Departamento Judicial Estado: Activos 🗸                 |                  |    |   |   |   |
| Consultar                                               |                  |    |   |   |   |
| CÓDIGO DESCRPCIÓN ABRENATURA ACTIVO PARTIDOS APODENADOS |                  |    |   |   |   |
| 24                                                      | AVELLANEDA-LANUS | AL | s | 2 | 8 |
| Cantidat 1                                              |                  |    |   |   |   |

 Seleccionando los partidos dentro de los departamentos nos podemos encontrar con un listado de aquellos habilitados para el departamento Judicial en cuestión. Desde esta pestaña ningún dato es modificable

| PARTIDOS DEPARTAMENTOS JUDICIALES                 |
|---------------------------------------------------|
| Departamento Judical: AVELLANEDA-LANUS<br>PARTIDO |
| AVELANEDA                                         |
| LANS                                              |
| Partidos: 2                                       |

 Seleccionando los Apoderados dentro de los departamentos nos podemos encontrar con un listado de aquellos habilitados para el departamento Judicial en cuestión. Desde esta pestaña se pueden borrar aquellos apoderados asociados o agregar más del listado de apoderados que aún no se encuentre vinculados a un Departamento

 Departamento Judicial AVELLANEDA-LANUS

 Apoderados vinculados

 A0000000

 Bore

 Composition

 Bore

 Composition

 Bore

 Bore

 Bore

 Bore

 Bore

 Bore

 Bore

 Bore

 Bore

 Bore

 Bore

| APODERADO                    |         |
|------------------------------|---------|
| AGEL, JUAN PABLO             | Адгераг |
| ABPONE ROOD MICHELA          | Agregar |
| ARRIETA LUCAS DAVID          | Agregar |
| ARZUAGA JUAN MANUEL          | Agregar |
| AUIL WALTER GABRIEL FEDERICO | Agregar |
| BARRAZA MARIANO ADRIAN       | Адгедаг |
| BLANCO MARIA LUIAN           | Agregar |
| CADERNO IGNACO JAVIER        | Адгедаг |
| CANUTI NATALIA AYELEN        | Agregar |
| CASTRO PATRICIA NATALIA      | Agregar |
| CECARELLI MARIA MERCEDES     | Agregar |
|                              |         |

• Dentro de la séptima sección del Índice, "Consideraciones", nos podemos encontrar con las siguientes secciones "Ayuda", "Novedades", y "Planilla Apremios".

| INTRANET          |
|-------------------|
| « Volver al menú  |
| « Consideraciones |
| Ayuda             |
| Novedades         |
| Planilla Apremios |
| CERRAR SESIÓN     |

 Una vez seleccionado "Ayuda" nos deriva a la siguiente pestaña, en la cual se nos encontramos con un instructivo de ayuda para el procedimiento administrativo del uso de esta plataforma y su equivalente en sistema.

| AYUDA SISTEMA DE APREMIOS                                                                                                    |
|----------------------------------------------------------------------------------------------------|
| Ente sicio pennile incorpora información sobre los Processos de Aprenile included, ende lo designación del quodendo hanto en familianción, incluyendo la aformación refetido a lo movimientes realizados tanto per el quodendo como per el propile intervisione.<br>Ente sintem pennile surar el quodendo compiledo la hormación en todo momento com el Sistema de Expedientes y QDERA de uno general en el Manisterio de Tendejo. Se evita ará el envis de infernación e on ginera per el accorporación de la información e on línea, intervisioned en todo momento com el Sistema de Expedientes y QDERA de uno general en el Manisterio de Tendejo. Se evita ará el envis de infernación e on ginera de la información e on línea, intervisioned en todo momento com el Sistema de Expedientes y QDERA de uno general en el Manisterio de Tendejo Se evita ará el envis de infernación e on general en el Manisterio de Tendejo Se evita ará el envis de infernación e on general en el Ma                                                                                                    |
| CONSIDERACIONES GENERALES<br>• Elegri un Aprenio, par sallar cualquie acción sobre un aprenio, nates dels elegries el minaro por minero de expediente, par o de agrenio<br>• Información dels acciondo clu: sobre el minaro de expediente puede verse la información referita la cuarinha del minaro, movimientos y minaciones par la que fue passado.                                                                                                    |
| Acc CMORENCE IN CONCENCE APPENDIC<br>Acc CMORE PROVIDE<br>Acc CMORE PROVIDE<br>Acc CMORE PROVIDE<br>Acc CMORE PROVIDE<br>Acc CMORE PROVIDE<br>Acc CMORE PROVIDE<br>Acc CMORE PROVIDE<br>Acc CMORE PROVIDE<br>Acc CMORE PROVIDE<br>Acc CMORE PROVIDE<br>Acc CMORE PROVIDE<br>Acc CMORE PROVIDE<br>Acc CMORE PROVIDE<br>Acc CMORE PROVIDE<br>ACC CMORE PROVIDE<br>ACC CMORE PROVID |
| Accident STL AVOIDERADO         Dependent Addition       Proves Matinia         Dependent Addition       Proves Matinia         Dependent Addition       Proves Matinia         Dependent Addition       Proves Matinia         Desemdent Addition       Proves Matinia         Desemdent Addition       Proves Matinia         Desemdent Addition       Proves Matinia         Desemdent Addition       Proves Matinia         Desemdent Addition       Proves Matinia         Desemdent Addition Development Addition Development Addition Development Addition Development Addition       Proves Matinia         Desemdent Addition Development Addition Development Additer Development Addition Development Addit                                                                                                    |

 Una vez seleccionado "Novedades" nos deriva a la siguiente pestaña, en la cual se nos encontramos con el sistema de novedades de las actualizaciones agregadas, este está dividido en tres partes, el nombre del título, una descripción de los cambios y la fecha en la que se realizaron los mismos.

| NOVEDADES                                                      |                                                                                                    |             |  |
|----------------------------------------------------------------|----------------------------------------------------------------------------------------------------|-------------|--|
|                                                                |                                                                                                    |             |  |
| Cansulta                                                       | Apering St Appleton                                                                                                    | 23/6/2005   |  |
| Cansulta                                                       | Repeters on charles de questio de questio                                                                                                    | 235/2005    |  |
| Cansulta                                                       | Agentin or page dotails                                                                                                    | 28/62006    |  |
| Cansulta                                                       | In 91 del paperde esquéha las atomistiques de la conservation de la conservation de la conservation de la conservation de                                                                                                    | 30/62005    |  |
| Planifa                                                        | Na y de Da pale es de Trabale y alla de par la seguencia de las personancies de regelharen las constructivas de regeleren las das las las constructivas de regeleren las das las las las constructivas de regeleren las das las estes en termas | 896/2005    |  |
| Naevo Dato                                                     | Note the Yolds of equilibrius and the equilation of a sequence of equilibrius of equilibrius developments. Lands on equilibrius developments historia de evidion en Interest y as capits charactive of equilibrius and                          | 3%/2005     |  |
| Nueva Consulta                                                 | Apertica de ex apalenda ha la la pareira partiera a agrecia partiera a segui e aquitenda.                                                                                                    | 15/6/2005   |  |
| Nueva Consulta                                                 | Apertica de ar apademás es allas tara de apertarias per se dema as apademás.                                                                                                    | 28/70008    |  |
| Modificación de Asignación de Apoderado                        | Te Mantilub dia produi bakh biha di Stanio Apronio Delipation                                                                                                    | 29/11/2005  |  |
| Consulta de Expedientes sin asignar apoderado                  | to tartific to day pandre backets hote de Haardis Aportene Ordepailes.                                                                                                    | 29/11/20105 |  |
| Consulta Expedientes sin expediente judicial                   | In testile its far pands dock to signality dependent                                                                                                    | 29/11/2005  |  |
| Elegir Expediente                                              | se evendel eta iglila, Ana arkee "INSER GOTERTA", Large eta la julija de sundus e pade degli.                                                                                                    | %/11/2005   |  |
| Tomar Expediente                                               | R hate sensetial angle.                                                                                                    | 16/12/2005  |  |
| Nueva opción en Buscar expediente                              | No fundamini (spravned) por 's revenus 2 anaktern / hiddus on manifest in equaditoria par complex education.                                                                                                    | w/12/2005   |  |
| Nueva página: Control de Movimientos                           | Norvine or its specific plus confided de la perparate due de d'Eleve evolutiones, de la capaderada.                                                                                                    | 75/3/2206   |  |
| Nueva página: Apremios en Juzgados                             | Salesti in generito e ar Jugali destrivali.                                                                                                    | 19/12/2006  |  |
| Nueva dato: Carátula del expediente Judicial                   | Natri na pripa Natri na pripa Natri na                                                                                                    | 1/2/2007    |  |
| Nuevos datos de Concurso y Quiebra para incorporar al apremio. | to agregar min data per on ngundua de tinenne y balen.                                                                                                    | %/10/2007   |  |
| Asignación de apoderados de Sede                               | To produce only pre-standards draw the regulations transfer pre-standards                                                                                                    | 1/12008     |  |

• Una vez seleccionado "Planilla Apremios" nos deriva a la siguiente pestaña, en la cual se nos encontramos con un acceso directo a un pdf con la planilla necesaria para el inicio de un apremio judicial

| ≡ planilla Apremios 1.cdr | 1 / 1   - 67% +   🗄 🕉                   | 주 🖨 |
|---------------------------|-----------------------------------------|-----|
|                           | BUENOS AIRES Proceso de Apremios        |     |
|                           | Planilla de Datos del Juicio de Apremio |     |
|                           |                                         |     |

Dentro de la octava sección del Índice, "Estadísticas", nos podemos encontrar con las siguientes secciones "Movimientos por Apoderado", "Ingresos al Sitio de Apoderados", "Apremios sin datos Judiciales", "Apremios sin movimientos", "Apremios Ultimo movimiento", "Apremios Delegaciones" y "No finalizados por Delegación".

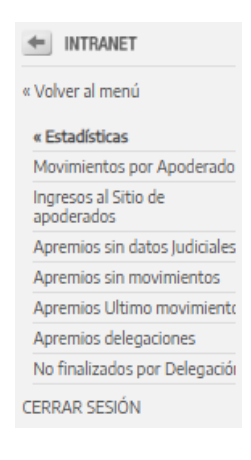

# • Una vez seleccionado "Movimientos por Apoderado" nos deriva a la siguiente pestaña, la cual nos permite modificar los filtros de "Delegación", "desde" y "hasta".

| ESTADÍSTICAS DE MOVIMIENTOS DE APODERADOS                   |                                |                          |        |            |  |  |  |  |
|-------------------------------------------------------------|--------------------------------|--------------------------|--------|------------|--|--|--|--|
| Delegación:                                                 |                                | Todas las Delegaciones 🗸 |        |            |  |  |  |  |
| Desde:                                                      | 01/06/2025                     |                          | Hasta: | 23/06/2025 |  |  |  |  |
| Consultar                                                   |                                |                          |        |            |  |  |  |  |
| Apoderados con apremios asignados especificando la cantidad | de movimientos en este período |                          |        |            |  |  |  |  |

- Una vez aplicado el filtro seleccionado se nos muestra la siguiente planilla en forma de lista con las coincidencias.
  - Los datos mostrados son la delegación perteneciente, el nombre del apoderado y la cantidad de apremios realizados en las fechas establecidas.

|                                                 |                                                                       | ESTA                  |
|-------------------------------------------------|-----------------------------------------------------------------------|-----------------------|
| Delegación:                                     |                                                                       | Todas las Delegacione |
| Desde:                                          | 01/06/2025                                                            |                       |
|                                                 |                                                                       |                       |
| Apoderados con apremios asignados<br>DELEGACIÓN | especificando la cantidad de movimientos en este periodo<br>APODERADO | APREMIOS              |
| MORÓN                                           | SALAMANCA SERGIO DANIEL                                               |                       |
| LANUS                                           | FOLINO CARLA MERCEDES                                                 |                       |
| TRENQUE LAUQUEN                                 | ZAPATA MARIA CAROLINA                                                 |                       |
| LA PLATA                                        | CELASCO LUCIANO GERARDO                                               |                       |
| LA PLATA                                        | LOPEZ AIME                                                            |                       |
| DOLORES                                         | GARCIA SERGIO ARIEL                                                   |                       |
| TRENQUE LAUQUEN                                 | CASTRO PATRICIA NATALIA                                               |                       |
| LA PLATA                                        | OTERO PABLO                                                           |                       |
| TRES ARROYOS                                    | AGEL JUAN PABLO                                                       |                       |
| LA PLATA                                        | MALTER ROCIO SOLEDAD                                                  |                       |
| LA PLATA                                        | FLORES ANDRES MATIAS                                                  |                       |
| SAN NICOLAS                                     | TELLEZ CRISTIAN MIGUEL ANGEL                                          |                       |

• Una vez seleccionado "Ingresos al sitio de Apoderados" nos deriva a la siguiente pestaña, la cual nos permite modificar los filtros de "Delegación", "mes" y "año".

| APODERADOS QUE INGRESARON AL SITIO |                           |           |                   |            |  |  |  |  |  |
|------------------------------------|---------------------------|-----------|-------------------|------------|--|--|--|--|--|
| Delegación:                        | (Todas las Delegaciones 🗸 |           | Mes[ <b>6 V</b> ] | Año[2025 • |  |  |  |  |  |
|                                    |                           | Consultar |                   |            |  |  |  |  |  |

- 144
- Una vez aplicado el filtro seleccionado se nos muestra la siguiente planilla en forma de lista con las coincidencias.
- Los datos mostrados son el nombre del apoderado, la delegación perteneciente, estado activo o inactivo, fecha de ultimo acceso, fecha de ultimo acceso en el mes seleccionado, y cantidad de accesos en el mes.

| APODERADOS QUE INGRESARON AL SITIO |                          |        |                          |                          |                      |  |  |  |  |
|------------------------------------|--------------------------|--------|--------------------------|--------------------------|----------------------|--|--|--|--|
| Delegación:                        | Todas las Delegaciones 🗸 |        | Mes[6 💌                  | Aña 2025 🗸               |                      |  |  |  |  |
| Consultar                          |                          |        |                          |                          |                      |  |  |  |  |
| NOMBRE                             | DELEGACIÓN               | ACTIVO | ULTIMO ACCESO            | ULTIMO ACCESO MES        | CANTIDAD ACCESOS MES |  |  |  |  |
| MONTES DE OCA ROCID                | SEDE                     | N      | 23/06/2025 12:49:29 p.m. | 31/01/2025 03:55:48 p.m. | 13                   |  |  |  |  |
| CELASCO LUCIANO GERARDO            | LA PLATA                 | S      | 23/06/2025 01:02:03 p.m. | 31/01/2025 03:29:27 p.m. | 16                   |  |  |  |  |
| AGEL JUAN PABLO                    | TRES ARROYOS             | s      | 18/06/2025 04:45:57 p.m. | 31/01/2025 01:41:14 p.m. | 2                    |  |  |  |  |
| AUIL WALTER GABRIEL FEDERICO       | PERGAMINO                | s      | 31/01/2025 01:08:35 p.m. | 31/01/2025 01:08:35 p.m. | 5                    |  |  |  |  |
| MERBILHAA MIRANDA                  | LA PLATA                 | S      | 23/06/2025 12:02:05 p.m. | 31/01/2025 12:58:28 p.m. | 22                   |  |  |  |  |
| MALTER ROCIO SOLEDAD               | LA PLATA                 | s      | 23/06/2025 10:25:05 a.m. | 31/01/2025 12:58:26 p.m. | 30                   |  |  |  |  |
| ARPONE ROCIO MICAELA               | LA PLATA                 | S      | 23/06/2025 12:20:06 p.m. | 31/01/2025 11:42:46 a.m. | 3                    |  |  |  |  |
| SQUARZON NATHALIA                  | LA PLATA                 | N      | 23/06/2025 12:59:50 p.m. | 30/01/2025 01:01:13 p.m. | 18                   |  |  |  |  |
| FOLINO CARLA MERCEDES              | LANUS                    | S      | 20/06/2025 07:52:31 p.m. | 29/01/2025 11:42:41 a.m. | 15                   |  |  |  |  |
| OTERMIN HUGO MARTIN                | LOBOS                    | s      | 28/05/2025 04:02:40 p.m. | 29/01/2025 10:08:55 a.m. | 9                    |  |  |  |  |
| NIELSEN MARCOS ANDRÉS              | SEDE                     | N      | 17/06/2025 06:30:31 p.m. | 28/01/2025 01:10:25 p.m. | 8                    |  |  |  |  |
| VIOLINI JULIAN MAXIMILIANO         | LA PLATA                 | S      | 28/05/2025 12:22:10 p.m. | 28/01/2025 01:10:05 p.m. | 11                   |  |  |  |  |
| HERRERA MARCELO ARIEL              | SAN NICOLAS              | s      | 27/05/2025 08:48:53 a.m. | 28/01/2025 01:09:36 p.m. | 14                   |  |  |  |  |
| MASCITTI MARIA EUGENIA             | TIGRE                    | S      | 21/05/2025 12:42:09 p.m. | 28/01/2025 09:31:44 a.m. | 5                    |  |  |  |  |
| PAGELLA CARLOS MATIAS              | CHASCOMUS                | S      | 23/06/2025 11:24:23 a.m. | 24/01/2025 01:35:09 p.m. | 3                    |  |  |  |  |
| ESCUDERO ROBERTO MARTÍN            | CORONEL SUAREZ           | N      | 12/06/2025 11:33:55 a.m. | 23/01/2025 12:36:46 p.m. | 3                    |  |  |  |  |
| FLORES ANDRES MATIAS               | LA PLATA                 | s      | 12/06/2025 05:42:40 p.m. | 20/01/2025 02:02:11 p.m. | 2                    |  |  |  |  |
| PAGADIZABAL ANDREA BEATRIZ         | TANDIL                   | N      | 20/01/2025 01:39:17 p.m. | 20/01/2025 01:39:17 p.m. | 1                    |  |  |  |  |
| PADULA HERNAN GUSTAVO              | SEDE                     | N      | 06/06/2025 11:59:17 a.m. | 16/01/2025 10:17:26 a.m. | 1                    |  |  |  |  |
| JAEN JONATHAN                      | CHASCOMUS                | s      | 23/06/2025 10:24:17 a.m. | 16/01/2025 08:31:41 a.m. | 3                    |  |  |  |  |
| SUAREZ, LUIS ALEJANDRO             | LOBOS                    | N      | 15/01/2025 10:04:43 a.m. | 15/01/2025 10:04:43 a.m. | 1                    |  |  |  |  |
| LEZCANO CLAUDIO ADRIAN             | SEDE                     | 5      | 17/06/2025 02:02:40 p.m. | 15/01/2025 09:28:00 a.m. | 2                    |  |  |  |  |
| SCARBOL HECTOR VICENTE PAUL        | ZARATE                   | S      | 04/06/2025 01:08:20 p.m. | 14/01/2025 09:26:18 a.m. | 1                    |  |  |  |  |
| BARRAZA MARIANO ADRIAN             | NECOCHEA                 | S      | 28/03/2025 12:17:23 p.m. | 13/01/2025 09:50:01 a.m. | 3                    |  |  |  |  |
| MARIN SABRINA                      | LA PLATA                 | S      | 23/06/2025 12:20:14 p.m. | 10/01/2025 11:42:36 a.m. | 5                    |  |  |  |  |
| LOPEZ AIME                         | LA PLATA                 | 5      | 23/06/2025 11:10:33 a.m. | 09/01/2025 06:55:30 p.m. | 1                    |  |  |  |  |
|                                    |                          |        |                          |                          |                      |  |  |  |  |

Una vez seleccionado "Apremios sin datos judiciales" nos deriva a la siguiente pestaña, la cual nos permite modificar los filtros de "Apoderado", "Fecha desde", "Hasta", "Fecha de asignación" y "Fecha de entrega TE".

| APREMIOS SIN DATOS JUDICIALES |                 |                 |        |  |  |  |  |  |  |
|-------------------------------|-----------------|-----------------|--------|--|--|--|--|--|--|
| Apoderado:                    | - Seleccionar - | <b>&gt;</b>     |        |  |  |  |  |  |  |
| Fecha Desde:                  |                 |                 | Hasta: |  |  |  |  |  |  |
| Fecha Asignación 💿            |                 | Fecha Entrega T | e O    |  |  |  |  |  |  |
|                               |                 | Consultar       |        |  |  |  |  |  |  |

#### • Cualquier consulta dentro de estos parámetros da un listado de error en la parte inferior de la pantalla.

| APREMIOS SIN DATOS JUDICIALES                               |                                                                     |                                                                                                    |  |  |  |  |  |  |  |
|-------------------------------------------------------------|---------------------------------------------------------------------|----------------------------------------------------------------------------------------------------|--|--|--|--|--|--|--|
| Apoderado:                                                  | - Seleccionar -                                                     |                                                                                                    |  |  |  |  |  |  |  |
| Fecha Desde:                                                |                                                                     | Hasta:                                                                                                    |  |  |  |  |  |  |  |
| Fecha Asignación 🖲                                          |                                                                     | Fecha Entrega TE                                                                                                    |  |  |  |  |  |  |  |
| Consultar                                                   |                                                                     |                                                                                                    |  |  |  |  |  |  |  |
| Microsoft OLE DB Provider for ODBC Drivers error '30040e14' |                                                                     |                                                                                                    |  |  |  |  |  |  |  |
| [Microsoft][ODBC SQL Server Driver][SQL Server]No se encont | tró el procedimiento almacenado 'spapApremiosSinDatosJudicialesEnt0 | Microsoft]/OBBC SQL Server Diver[]SQL Server[No se encontró el procedimiento almacenado 'spapApremiosSinDatosJudicialesEntC'. |  |  |  |  |  |  |  |

(vicrosofi)/ODC Sul Server Driver)/Sul Server pro se encontro el procedimiento almacenado spapiApremiosSinDatosJudic (delegaciones/apremios/bajo/ApremiosSinDatosJudC asp. línea 122

• Una vez seleccionado "Apremios sin movimientos" nos deriva a la siguiente pestaña, la cual nos permite modificar el filtro de "Apoderado".

|            |                 | APREMIOS SIN MOVIMIENTOS |
|------------|-----------------|--------------------------|
| Apoderado: | - Seleccionar - |                          |
|            |                 | Consultar                |

- Una vez aplicado el filtro seleccionado se nos muestra la siguiente planilla en forma de lista con las coincidencias.
  - Los datos mostrados son el nombre del juzgado, fecha del expediente judicial, numero del expediente judicial, numero de apremio, número del expediente, razón social, importe y numero de resolución.
  - También hay dos botones interactuables, el primero es para el detalle del número de apremio, este te deriva a la sección de "Ver Apremio" correspondiente a su número, el segundo deriva al detalle del número de movimientos que tuvo dicho expediente

| APREMIOS SIN MOVIMIENTOS             |                 |                   |         |                 |                                  |          |            |  |  |  |  |  |
|--------------------------------------|-----------------|-------------------|---------|-----------------|----------------------------------|----------|------------|--|--|--|--|--|
| Apoderado:                           |                 | - Ninninar - V    |         |                 |                                  |          |            |  |  |  |  |  |
| Consultar                            |                 |                   |         |                 |                                  |          |            |  |  |  |  |  |
| Delegación: SAN MARTIN Apoderado: E  | STUDIO BELLOMO  |                   |         |                 |                                  |          |            |  |  |  |  |  |
| JUZGADO                              | FECHA EXP. JUD. | EXP. JUDICIAL     | APREMIO | EXPEDIENTE      | RAZÓN SOCIAL IM                  | ORTE     | RESOLUCIÓN |  |  |  |  |  |
| SAN MARTIN J.C.C.N., A SEC UNICA     | 10/10/2018      | SM - 35627 - 2018 | 42094   | 21541-3285-5-0  | METALLRICKA KYSMAR S.A.IC        | 1.000,00 | 8784,5     |  |  |  |  |  |
| LA PLATA JCC N., 17                  | 10/10/2018      | LP - 66786 - 2018 | 4285    | 25504-15663-6-0 | UND EN UND CONSTRUCCIONES S.R.L. | 8.750,00 | 8599/6     |  |  |  |  |  |
| SAN ISIDRO C.C N_6 SEC 11            | 20/04/2018      | SI - 36775 - 2018 | 47251   | 21545-12418-6-0 | LIBARONA JORCE                   | 9.000,00 | 5196/7     |  |  |  |  |  |
| L. DE ZAMORA J.C.C. N_4              | 10/10/2018      | 92463-2018        | 42224   | 21504-19182-7-0 | EL OCLON DE BANFIELD S.A. 5      | 0.000,00 | 8703/7     |  |  |  |  |  |
| LA MATANZA TRIB. TRAB. N_5           | 20/04/2018      | LM - 43294 - 2018 | 42202   | 2521-33667-7-0  | CASTRO MARCELO OSCAR             | 3.500,00 | 6308/8     |  |  |  |  |  |
| NECOCHEA J.C.C.N.,1                  | 10/10/2018      | 53877 - 2018      | 42118   | 2504-2528-8-0   | CONSTRUCCONES ABA I S.R.L.       | 3.500,00 | 96718      |  |  |  |  |  |
| NECOCHEA LC.C.N.,1                   | 10/10/2018      | 53877 - 2018      | 42118   | 27504-25271-8-0 | AMERCONSA                        | 3.500,00 | 9671/8     |  |  |  |  |  |
| NECOCHEA J.C.C.N.,1                  | 10/10/2018      | 53877 - 2018      | 42118   | 25504-25271-8-0 | BLSEL SA                         | 3.500,00 | 9671/8     |  |  |  |  |  |
| SAN ISIDRO C.C N, 12 SEC 2           | 20/04/2018      | SI - 36626 - 2018 | 42262   | 27504-29503-8-0 | DELAMOSRL S                      | 0.000,00 | 1081/9     |  |  |  |  |  |
| SAN ISIDRO C.C.N_3 SEC 14            | 20/04/2018      | SI - 36648 - 2018 | 42264   | 2504-3055-8-0   | PAPELERA LA HELICE S.A.I.C.      | 2.000,00 | 7161/9     |  |  |  |  |  |
| LA MATANZA TRIE. TRAB. N_1           | 20/05/2019      | LM-21454-2019     | 42641   | 21504-30485-8-0 | SLIVE SRL S                      | 3.688,00 | 907/18     |  |  |  |  |  |
| LA PLATA LCC N., 18                  | 10/10/2018      | LP - 66776 - 2018 | 42156   | 2504-31289-8-0  | AVALOS EOGADDOS JORGE            | 3.800,00 | 344379     |  |  |  |  |  |
| LANUS JEEN, 3                        | 10/10/2018      | 24222 - 2018      | 42219   | 21523-15630-8-0 | INSTITUTO DEL SOL SA             | 6.200,00 | 3432/10    |  |  |  |  |  |
| LA PLATA J.C.C.N 18                  | 10/10/2018      | LP - 66732 - 2018 | 42312   | 2552-49-8-0     | AFERA S.A S                      | 5.087,00 | 17801/17   |  |  |  |  |  |
| L. DE ZAMORA J.C.C. N., 11           | 10/10/2018      | 9563-2018         | 42222   | 2505-20529-9-0  | REFRESANT SRL                    | 5.600,00 | 13090/9    |  |  |  |  |  |
| MAR DEL PLATA SECRETARIA DE APREMIOS | 10/10/2018      | MP - 34893 - 2018 | 42176   | 2528-57876-9-0  | MARROCO 'Z LURO 'Z S.R.L. 5      | 8.000,00 | 14851/10   |  |  |  |  |  |
| QUILMESSCCN_5                        | 20/04/2018      | 11541 - 2018      | 41234   | 21538-39093-9-0 | DESTRET S.R.L. 9                 | 9.200,00 | 8034/10    |  |  |  |  |  |
| LANUS J.C.C.N., 3                    | 19/10/2018      | 2269-2018         | 42209   | 2560-4164-9-0   | FD. CA. S.R.L.                   | 3.200,00 | 10298/9    |  |  |  |  |  |

 Una vez seleccionado "Apremios sin movimientos" nos deriva a la siguiente pestaña, la cual nos permite modificar el filtro de "Apoderado".

| CONSULTA ULTIMO MOVIMIENTOS DE APREMIOS |                   |  |  |  |  |  |  |
|-----------------------------------------|-------------------|--|--|--|--|--|--|
| Apoderado:                              | - Statecionar - V |  |  |  |  |  |  |
|                                         | Consultar         |  |  |  |  |  |  |

150

149

- Una vez aplicado el filtro seleccionado se nos muestra la siguiente planilla en forma de lista con las coincidencias.
- Los datos mostrados son el nombre del juzgado, fecha del expediente judicial, numero del expediente judicial, numero de apremio, numero del expediente, fecha de estado, tipo de movimiento y observaciones.
- También hay dos botones interactuables, el primero es para el detalle del número de apremio, este te deriva a la sección de "Ver Apremio" correspondiente a su número, el segundo deriva al detalle del número de movimientos que tuvo dicho expediente

| Apoderado:                             | - Seleccionar - |               | ~       |                 |                          |                  |                                                                                                    |  |  |
|----------------------------------------|-----------------|---------------|---------|-----------------|--------------------------|------------------|----------------------------------------------------------------------------------------------------|--|--|
|                                        |                 |               |         | Consultar       |                          |                  |                                                                                                    |  |  |
|                                        |                 |               |         |                 |                          |                  |                                                                                                    |  |  |
| Delegación: Apoderado: ESTUDIO BELLOMO |                 |               |         |                 |                          |                  |                                                                                                    |  |  |
| JUZGADO                                | FECHA EXP. JUD. | EXP. JUDICIAL | APREMIO | EXPEDIENTE      | FECHA ESTADO             | MOVIMIENTO       | OBSERVACIONES                                                                                                    |  |  |
| LA PLATA J.C.C N_ 27                   | 18/12/2008      | 42029/2009    | 14067   | 21504-13980-6-0 | 13/08/2018 08:48:00 p.m. | Cambio Apoderado | En el día de la fecha 13/08/2018 se cambia el apoderado del apremio<br>NIELSEN MARCOS ANDRÉS por ESTUDIO BELLOMO |  |  |
| LA PLATA J.C.C. N_ 6                   | 17/06/2009      | 21042/2009    | 14735   | 21504-14263-6-0 | 13/08/2018 08:48:00 p.m. | Cambio Apoderado | En el día de la fecha 13/08/2018 se cambia el apoderado del apremio<br>NIELSEN MARCOS ANDRÉS por ESTUDIO BELLOMO |  |  |
| LA PLATA J.C.C. N_ 5                   | 04/08/2009      | 25863/2009    | 15203   | 21504-16272-6-0 | 13/08/2018 08:48:00 p.m. | Cambio Apoderado | En el día de la fecha 13/08/2018 se cambia el apoderado del apremio<br>NIELSEN MARCOS ANDRÉS por ESTUDIO BELLOMO |  |  |
| LA PLATA J.C.C N_ 23                   | 18/12/2008      | 42026/2008    | 14069   | 21504-18304-6-0 | 13/08/2018 08:48:00 p.m. | Cambio Apoderado | En el día de la fecha 13/08/2018 se cambia el apoderado del apremio<br>NIELSEN MARCOS ANDRÉS por ESTUDIO BELLOMO |  |  |
| LA PLATA J.C.C.N 13                    | 18/12/2008      | 42012/2008    | 14070   | 21504-19462-7-0 | 13/08/2018 08:48:00 p.m. | Cambio Apoderado | En el día de la fecha 13/08/2018 se cambia el apoderado del apremio<br>NIELSEN MARCOS ANDRÉS por ESTUDIO BELLOMO |  |  |
| LA PLATA J.C.C.N 21                    | 27/08/2009      | 29598/2009    | 14914   | 21504-19467-7-0 | 13/08/2018 08:48:00 p.m. | Cambio Apoderado | En el día de la fecha 13/08/2018 se cambia el apoderado del apremio<br>NIELSEN MARCOS ANDRÉS por ESTUDIO BELLOMO |  |  |
| LA PLATA J.C.C.N 12                    | 16/02/2010      | 12-72206      | 16260   | 21504-20601-7-0 | 13/08/2018 08:48:00 p.m. | Cambio Apoderado | En el día de la fecha 13/08/2018 se cambia el apoderado del apremio<br>NIELSEN MARCOS ANDRÉS por ESTUDIO BELLOMO |  |  |
| LA PLATA J.C.C.N 2                     | 14/09/2010      | 2-76919       | 16413   | 21504-20711-7-0 | 13/08/2018 08:48:00 p.m. | Cambio Apoderado | En el día de la fecha 13/08/2018 se cambia el apoderado del apremio<br>NIELSEN MARCOS ANDRÉS por ESTUDIO BELLOMO |  |  |
| LA PLATA J.C.C.N 11                    | 18/12/2008      | 42021/2008    | 14072   | 21504-21035-7-0 | 13/08/2018 08:48:00 p.m. | Cambio Apoderado | En el día de la fecha 13/08/2018 se cambia el apoderado del apremio<br>NIELSEN MARCOS ANDRÉS por ESTUDIO BELLOMO |  |  |
| LA PLATA J.C.C. N_ 6                   | 18/12/2008      | 42033/2008    | 14073   | 21504-21624-7-0 | 13/08/2018 08:48:00 p.m. | Cambio Apoderado | En el día de la fecha 13/08/2018 se cambia el apoderado del apremio<br>NIELSEN MARCOS ANDRÉS por ESTUDIO BELLOMO |  |  |
| LA PLATA J.C.C N 23                    | 16/02/2010      | 23-72021      | 15764   | 21504-21977-7-0 | 13/08/2018 08:48:00 p.m. | Cambio Apoderado | En el día de la fecha 13/08/2018 se cambia el apoderado del apremio<br>NIELSEN MARCOS ANDRÉS por ESTUDIO BELLOMO |  |  |
| LA PLATA J.C.C.N 13                    | 01/05/2009      | 28003/2009    | 15016   | 21504-23181-7-0 | 13/08/2018 08:48:00 p.m. | Cambio Apoderado | En el día de la fecha 13/08/2018 se cambia el apoderado del apremio<br>NIELSEN MARCOS ANDRÉS por ESTUDIO BELLOMO |  |  |
| LA PLATA J.C.C. N_ 5                   | 29/04/2009      | 566941        | 14747   | 21504-24148-7-0 | 13/08/2018 08:48:00 p.m. | Cambio Apoderado | En el día de la fecha 13/08/2018 se cambia el apoderado del apremio<br>NIELSEN MARCOS ANDRÉS por ESTUDIO BELLOMO |  |  |
| LA PLATA J.C.C.N 17                    | 18/12/2008      | 42025/2008    | 14074   | 21522-28422-7-0 | 13/08/2018 08:48:00 p.m. | Cambio Apoderado | En el día de la fecha 13/08/2018 se cambia el apoderado del apremio<br>NIELSEN MARCOS ANDRÉS por ESTUDIO BELLOMO |  |  |
| LA PLATA J.C.C.N 22                    | 28/08/2009      | 22-67509      | 15126   | 21522-31947-7-0 | 13/08/2018 08:48:00 p.m. | Cambio Apoderado | En el día de la fecha 13/08/2018 se cambia el apoderado del apremio<br>NIELSEN MARCOS ANDRÉS por ESTUDIO BELLOMO |  |  |
| LA PLATA J.C.C N_ 18                   | 01/03/2010      | 18-72667      | 15171   | 21504-25805-8-0 | 13/08/2018 08:48:00 p.m. | Cambio Apoderado | En el día de la fecha 13/08/2018 se cambia el apoderado del apremio<br>NIELSEN MARCOS ANDRÉS por ESTUDIO BELLOMO |  |  |
| QUILMES J.C.C.N_5                      | 15/06/2013      | 44932         | 21240   | 21504-30198-8-0 | 13/08/2018 08:45:00 p.m. | Cambio Apoderado | En el día de la fecha 13/08/2018 se cambia el apoderado del apremio<br>NIELSEN MARCOS ANDRÉS por ESTUDIO BELLOMO |  |  |

CONSULTA ULTIMO MOVIMIENTOS DE APREMIOS
• Una vez seleccionado "Apremios ultimo movimiento" nos deriva a la siguiente pestaña, la cual nos permite modificar los filtros de "Delegación", "Desde" y "hasta".

|                                                             |                                | ESTADÍSTICAS DE APR    | EMIOS DELEGACIONES |            |
|-------------------------------------------------------------|--------------------------------|------------------------|--------------------|------------|
| Delegación:                                                 |                                | Todas las Delegaciones |                    |            |
| Desde:                                                      | 01/06/2025                     |                        | Hasta:             | 23/06/2025 |
|                                                             |                                | Cons                   | sultar             |            |
| Apoderados con apremios asignados especificando la cantidad | de movimientos en este período |                        |                    |            |

• Una vez aplicado el filtro seleccionado se nos muestra la siguiente planilla en forma de lista con las coincidencias.

 Los datos mostrados son la Delegación, el número de apoderados, numero de apremios, numero de aquellos pagados, numero de aquellos finalizados, numero de movimientos, numero de apremios con movimientos, fecha de primer apremio asignado, fecha de ultimo apremio asignado, fecha de último movimiento, fecha de último cambio de apremio.

• También hay un botón interactuable, el mismo corresponde para observar el detalle de la delegación y su personal asignado como pudo verse en secciones anteriores.

|                                       |                                 |                        |         |              | I             | ESTADÍSTICAS DE APREMIOS DELEGA | CIONES                  |                       |                          |                          |
|---------------------------------------|---------------------------------|------------------------|---------|--------------|---------------|---------------------------------|-------------------------|-----------------------|--------------------------|--------------------------|
| Delegación:                           |                                 |                        |         | Todas las De | elegaciones 🗸 |                                 |                         |                       |                          |                          |
| Desde:                                |                                 | 01/01/2                | 025     |              |               | Hasta:                          |                         | 23/06/2025            |                          |                          |
|                                       |                                 |                        |         |              |               | Consultar                       |                         |                       |                          |                          |
| Apoderados con apremios asignados esp | ecificando la cantidad de movim | ientos en este período |         |              |               |                                 |                         |                       |                          |                          |
| DELEGACIÓN                            | APODERADOS                      | APREMIOS               | PAGADOS | FINALIZADOS  | MOVIMIENTOS   | APREMIOS CON MOVIMIENTOS        | PRIMER APREMIO ASIGNADO | ULT. APREMIO ASIGNADO | ULTIMO MOVIMIENTO        | ULT. CAMBIO APREMIO      |
| AVELLANIDA                            | 1                               | 1                      | 0       | ٥            | 0             | 0                               | 26/05/2025              | 26/01/2025            |                          | 04/05/2025 05:00:00 p.m. |
| CHASCOMUS                             | 2                               | 7                      | 0       | 0            | 0             | 0                               | 30/07/2025              | 18/03/2025            |                          | 18/03/2025 01:15:00 p.m. |
| DOLORIS                               | 2                               | 8                      | 0       | 0            | 5             | 1                               | 26/05/2025              | 26/05/2025            | 18/06/2025 09:01:00 p.m. | 23(06/2025 10:08:00 a.m. |
| LA PLATA                              | 25                              | 105                    | 1       | 1            | 23            | 10                              | 30/0/2025               | 17/06/2025            | 23/06/2025 1559:00 a.m.  | 23/06/2025 11:12:00 a.m. |
| LANUS                                 | 1                               | 3                      | 0       | 0            | 19            | 3                               | 30/01/2025              | 31/01/2025            | 20/06/2025 08:07:00 p.m. | 07/05/2025 07.31:00 p.m. |
| LOBOS                                 | 1                               | 2                      | 1       | 1            | 2             | 1                               | 13/03/2025              | 12/03/2025            | 21/03/2025 1238:00 a.m.  | 01/05/2025 06:04:00 a.m. |
| LOMAS DE ZAMORA                       | 2                               | 4                      | 0       | 0            | 1             | 1                               | 26/05/2025              | 27/05/2025            | 22/06/2025 05:19:00 p.m. | 22/06/2025 12:33:00 p.m. |
| MAR DEL PLATA                         | 1                               | 2                      | 0       | 0            | ٥             | 0                               | 30/01/2025              | 30/01/2025            |                          | 13/03/2025 07.44:00 a.m. |
| MORÓN                                 | 3                               | п                      | 0       | 0            | 12            | 4                               | 26/06/2025              | 27/06/2025            | 14/06/2025 12:52:00 p.m. | 13/06/2025 08:48:00 p.m. |
| NECOCHEA                              | 1                               | 1                      | 0       | 0            | 9             | 1                               | 30/01/2025              | 30/01/2025            | 06/09/2025 11.12.00 a.m. | 06/03/2025 11:00:00 a.m. |
| QUIMES                                | 1                               | 4                      | 0       | 0            | ٥             | 0                               | 26/06/2025              | 26/05/2025            |                          | 13/06/2025 02:16:00 p.m. |
| SALADILO                              | 1                               | 1                      | 0       | 0            | 0             | 0                               | 30/01/2025              | 30/01/2025            |                          | 30/01/2025 11:56:00 a.m. |
| SANINKOLAS                            | 3                               | 6                      | 0       | 0            | 3             | 1                               | 13/03/2025              | 26/05/2025            | 05/06/2025 09:18:00 a.m. | 17/06/2025 09:59:00 a.m. |
| SAN PEDRO                             | 1                               | 5                      | 0       | 0            | 0             | 0                               | 30/01/2025              | 13/03/2025            |                          | 21/08/2025 11:19:00 a.m. |
| SEDE                                  | 3                               | 10                     | ٥       | 0            | 22            | 1                               | 30/01/2025              | 27/04/2025            | 26/05/2025 08:20:00 p.m. | 19/06/2025 08:29:00 a.m. |
| TRENQUE LAUQUEN                       | 2                               | 8                      | 0       | 0            | 12            | 7                               | 26/06/2025              | 27/05/2025            | 19/06/2025 02:17:00 p.m. | 19/06/2025 10:42:00 a.m. |
| THES ANNOYOS                          | 1                               | 5                      | 0       | ٥            | 5             | 4                               | 30/01/2025              | 13/03/2025            | 26/03/2025 08:18:00 a.m. | 18/03/2025 10:48:00 a.m. |
| ZARATE                                | 1                               | 2                      | 0       | 0            | ٥             | 0                               | 26/06/2025              | 26/05/2025            |                          | 26/05/2025 02:08:00 p.m. |
|                                       |                                 |                        |         |              |               |                                 |                         |                       |                          |                          |

- 153
- Una vez seleccionado "Apremios delegaciones" nos deriva a la siguiente pestaña, la cual nos permite modificar los filtros de "Delegación", "Fecha de Asignación Desde" y "Hasta".

|                                                                                                    | ESTADÍSTICAS DE APREMIOS NO FINALIZAD | DOS POR DELEGACIONES |            |  |  |
|----------------------------------------------------------------------------------------------------|---------------------------------------|----------------------|------------|--|--|
| Delegación:                                                                                                    | Todas las Delegaciones                |                      |            |  |  |
| Fecha asignación Desde:                                                                                                    | 01/06/2025                            | Hasta:               | 23/06/2025 |  |  |
| Consultar<br>Acoderados con azerenios: asionados específicando la carritidad de movimientos en este período. Los montos actualizados corresponden a los TE el los tienen o a la fectu de asionación del azerenio. |                                       |                      |            |  |  |

- 154
- Una vez aplicado el filtro seleccionado se nos muestra la siguiente planilla en forma de lista con las coincidencias.
- Los datos mostrados son la Delegación, el número de apoderados, numero de apremios, numero de aquellos pagados, numero de aquellos finalizados, numero de movimientos, numero de apremios con movimientos, fecha de primer apremio asignado, fecha de ultimo apremio asignado, fecha de último movimiento, fecha de último cambio de apremio.
- También hay un botón interactuable, el mismo corresponde para observar el detalle de la delegación y su personal asignado como pudo verse en secciones anteriores.

|                                       |                                 |                         |         |             |               | ESTADÍSTICAS DE APREMIOS DELEGAC | CIONES                  |                       |                          |                          |
|---------------------------------------|---------------------------------|-------------------------|---------|-------------|---------------|----------------------------------|-------------------------|-----------------------|--------------------------|--------------------------|
| Delegación:                           |                                 |                         |         | Todas las D | elegaciones 🗸 |                                  |                         |                       |                          |                          |
| Desde:                                |                                 | 01/01/2                 | 025     |             |               | Hasta:                           |                         | 23/06/2025            |                          |                          |
|                                       |                                 |                         |         |             |               | Consultar                        |                         |                       |                          |                          |
| Apoderados con apremios asignados esp | ecificando la cantidad de movim | nientos en este período |         |             |               |                                  |                         |                       |                          |                          |
| DELEGACIÓN                            | APODERADOS                      | APREMIOS                | PAGADOS | FINALIZADOS | MOVIMIENTOS   | APREMIOS CON MOVIMIENTOS         | PRIMER APREMIO ASIGNADO | ULT. APREMIO ASIGNADO | ULTIMO MOVIMIENTO        | ULT. CAMBIO APREMIO      |
| AVELLANEDA                            |                                 |                         | ٥       | ٥           | 0             | 0                                | 26/06/2025              | 26/05/2025            |                          | 04/06/2025 05:00:00 p.m. |
| CHIRCOMUS                             | 2                               | 7                       | 0       | 0           | 0             | 0                                | 80/01/2025              | 9/08/2015             |                          | 18/04/2025 01:5:00 p.m.  |
| COLORIS                               | 2                               | 8                       | 0       | 0           | 5             | 1                                | 26/05/2025              | 26/05/2025            | 18/06/2025 09:01:00 p.m. | 25/06/2025 10:08:00 a.m. |
| LA RLATA                              | 25                              | 105                     |         |             | 23            | 10                               | 30/01/2025              | 17/06/2025            | 25/06/2025 1159:00 a.m.  | 25/06/2025 11:12:00 a.m. |
| LANUS                                 |                                 | 3                       | 0       | ٥           | 19            | 3                                | 30/01/2025              | 31/01/2025            | 20/06/2025 08:07:00 p.m. | 07/05/2025 07:31:00 p.m. |
| LOROS                                 |                                 | 2                       |         |             | 2             |                                  | 12/03/2025              | 19/09/2025            | 2903/0025 11:38:00 a.m.  | 01062025.0604:00 a.m.    |
| LOMAS DE ZAMORA                       | 2                               | 4                       | ٥       | ٥           |               |                                  | 26/06/2025              | 27/06/2025            | 22/06/0025 05:18:00 p.m. | 22/06/2026 12:32:00 p.m. |
| MAR DEL RUATA                         |                                 | 2                       | ٥       | ٥           | 0             | 0                                | 30/01/2025              | 80/07/2025            |                          | 18/08/2025 0744:00 a.m.  |
| MORÓN                                 | 3                               |                         | 0       | ٥           | 12            | 4                                | 26/06/2025              | 27/05/2015            | \$406/2025 \$252:00 p.m. | 18/06/2025 08:48:00 p.m. |
| NECOCHEA                              |                                 |                         | 0       | 0           | 3             |                                  | 30/01/2025              | 30/07/2025            | 06/09/2025 TL12:00 a.m.  | 06/03/2025 11:00:00 a.m. |
| QUIME                                 |                                 | 4                       | 0       | 0           | 0             | 0                                | 26/05/2025              | 25/05/2025            |                          | 13/06/2025 02:16:00 p.m. |
| SALADILO                              |                                 |                         | 0       | ٥           | 0             | 0                                | 30/01/2025              | 30/0/2025             |                          | 30/01/2025 11:56:00 a.m. |
| SAN INCOLAS                           | 1                               | 6                       | ٥       | ٥           | 1             | 3                                | 12/03/2025              | 26/05/2025            | 05/06/0025 09:18:00 a.m. | 11/06/2025 09:59:00 a.m. |
| SAN DECINO                            |                                 | 8                       | ٥       | ٥           | 0             | 0                                | 30/01/2025              | 19/09/2025            |                          | 21/08/2025 11:19:00 a.m. |
| 900                                   | 3                               | 10                      | 0       | ٥           | 22            |                                  | 30/01/2025              | 22/05/2025            | 26/05/2025 08:20:00 p.m. | 1V06/2025 08:29:00 a.m.  |
| TRENQUE LAUQUEN                       | 2                               | 8                       | 0       | ٥           | 12            | 7                                | 26/05/2025              | 27/05/2025            | 19/06/2025 02:17:00 p.m. | 19/06/2025 10:42:00 a.m. |
| THES.44980105                         |                                 | 8                       | 0       | ٥           | 5             | 4                                | 30/07/2025              | 19/09/2025            | 26/08/2025 08:18:00 a.m. | 18/09/2025 10:48:00 a.m. |
| ZANATE                                |                                 | 2                       | 0       | ٥           | 0             | 0                                | 26/05/2025              | 25/05/2025            |                          | 26/06/2025 02:08:00 p.m. |
|                                       |                                 |                         |         |             |               |                                  |                         |                       |                          |                          |

 Una vez seleccionado "Apremios delegaciones" nos deriva a la siguiente pestaña, la cual nos permite modificar los filtros de "Delegación", "Fecha de Asignación Desde" y "Hasta", Cualquier consulta dentro de estos parámetros da un listado de error en la parte inferior de la pantalla

|                         | ESTADÍSTICAS DE APREMIOS NO FINALIZADOS POR | DELEGACIONES |            |
|-------------------------|---------------------------------------------|--------------|------------|
| Delegación:             | Todas las Delegaciones                      |              |            |
| Fecha asignación Desde: | 01/01/2025                                  | Hasta:       | 23/06/2025 |
|                         | Consultar                                   |              |            |

Apoderados con apremios asignados especificando la cantidad de movimientos en este período. Los montos actualizados corresponden a los TE si los tienen o a la fecha de asignación del apremio Microsoft OLE DB Provider for ODBC Drivers error '80040e14'

[Microsoft][ODBC SQL. Server Driver][SQL Server]El nombre de columna o los valores especificados no corresponden a la definición o /delegaciones/apremios/bajo/EstadApremios/NofnDeleC.asp, línea 127 • Dentro de la novena sección del Índice, "Link", nos podemos encontrar con las siguientes secciones "Multas Calculo de Interés", y "Calculo Actualizado".

| - INTRANET                |
|---------------------------|
| « Volver al menú          |
| « Link                    |
| Multas Cálculo de Interés |
| Cálculo Actualizado       |
| CERRAR SESIÓN             |

 Una vez seleccionado "Multas Calculo de Interés" nos deriva a la siguiente pestaña, la cual nos permite modificar los de la calculadora de intereses alterando "monto", "% interés Anual", "Vencimiento" y fecha del "Calculo".

|                                                    | Delegación | Usuario        |                                |
|----------------------------------------------------|------------|----------------|--------------------------------|
|                                                    | SEDE       | virgiliocasalj |                                |
| CÁLCU                                              | LO DE INTE | RÉS DE MU      | JLTAS                          |
| Monto 0 % Interés Anual                            | 24         | Vencimiento:   | 23/06/2025 Cálculo: 23/07/2025 |
|                                                    | Const      | ultar          |                                |
| Ingrese el monto y fechas de vencimiento y cálculo |            |                |                                |

 Una vez realizado el cálculo esta figura debajo en formato de tabla especificando todos los datos anteriormente mencionados, además de agregar los días pasados desde el vencimiento, la cantidad de interés acumulado y el monto final.

|                                                    | Delegación Usuario                                  |  |
|----------------------------------------------------|-----------------------------------------------------|--|
|                                                    |                                                     |  |
|                                                    | SEDE virgiliocasalj                                 |  |
|                                                    |                                                     |  |
|                                                    |                                                     |  |
|                                                    | CULO DE INTERES DE MULTAS                           |  |
|                                                    |                                                     |  |
|                                                    |                                                     |  |
| Monto 0 % In                                       | nual 24 Vencimiento: 23/06/2025 Cálculo: 23/07/2025 |  |
|                                                    |                                                     |  |
|                                                    | Consultar                                           |  |
|                                                    |                                                     |  |
| Ingrese el monto y fechas de vencimiento y cálculo |                                                     |  |
|                                                    |                                                     |  |
| VENCIM                                             | CALCULO DIAS MONTO % INT. ANUAL INTERES TOTAL       |  |
| 23/06/                                             | 23/07/2025 30 \$2,00 24,00% \$0,04 \$2,04           |  |
|                                                    |                                                     |  |

- Una vez seleccionado "Calculo Actualizado" nos deriva a la siguiente pestaña, la cual nos permite modificar los de la calculadora de intereses actualizado alterando "Deuda Original", "Vencimiento Original", fecha de "Pago" y fecha de "Inicio de Expediente Judicial".
  - Se aclara también que este dato queda pendiente de verificación y confirmación por el área de multas del ministerio

|                                                     | CÁLCULO DE IMPORTE ACTUALIZADO DE MULTAS                                                      |
|-----------------------------------------------------|-----------------------------------------------------------------------------------------------|
|                                                     | Deuda Original 🚺 Vendmiento original: 23/06/2025 Pago: 23/07/2025 Inicio Expediente judicial: |
|                                                     | Consultar                                                                                     |
| Ingrese el monto y fechas de vencimiento y calculo. | A varifican par Area da multas                                                                |
|                                                     | A verificar por Area de muitas                                                                |

• Dentro de la décima sección del Índice, "Documentación", nos podemos encontrar con la siguiente sección de "Descargas".

| INTRANET                     |
|------------------------------|
| « Volver al menú             |
|                              |
| « Documentación              |
| « Documentación<br>Descargas |

• Una vez seleccionado "Calculo Actualizado" nos deriva a la siguiente pestaña, la cual nos permite descargar todos los documentos oficiales que se solicitan a lo largo del procedimiento administrativo de apremios, esta descarga es por link directo dentro del sistema y da un archivo en formato pdf. Todos los links se encuentran funcionales.

| Documentación.                               |           |
|----------------------------------------------|-----------|
| Nombre del modelo                            |           |
| CONVENIO HONORARIOS                          | descargar |
| SOLICITA SENTENCIA.                          | descargar |
| OFICIO LEY 22172 igb tpa levantamiento.      | descargar |
| OFICIO LEY 2172 igb tpa anotacion.           | descargar |
| OFICIO JUDICIAL ANOTACIONES PERSONALES.      | descargar |
| OFICIO EMBARGO CUENTAS ECRA.                 | descargar |
| OFICIO EMBARCO BCO.                          | descargar |
| MODELO MANDAMIENTO.                          | descargar |
| mandamiento secretaria fasolo mayo 2022 (1). | descargar |
| DEMANDA MODELO 8-8-22 (1).                   | descargar |
| CONTESTA MEMORIAL                            | descargar |
| CONTESTA EXC NULL ETC (1).                   | descargar |
| CONTESTA EXC INCOMPETENCIA.                  | descargar |
| CEDULA.                                      | descargar |

 Dentro de la decimoprimera sección del Índice, "Estudios", nos podemos encontrar con las siguientes secciones "Cartera Asignados", "TE por Numero", "Títulos por Apoderado", "TE Entregar", "TE Baja", "Asignar Apo Dep Judicial", "TE Generar", "TE ex Segarra", "TE Históricos", "TE Estadísticas", "Ceder a Estudios", y "Convenios".

| - INTRANET                |
|---------------------------|
| « Volver al menú          |
| « Estudios                |
| Cartera Asignados         |
| TE por Número             |
| Títulos por Apoderado     |
| TE Entregar               |
| TE Baja                   |
| Asignar Apo. Dep Judicial |
| TE Generar                |
| TE ex Segarra             |
| TE Históricos             |
| TE Estadísticas           |
| Ceder a Estudios          |
| Convenios                 |
|                           |
| CERRAR SESIÓN             |

• Una vez seleccionado "Cartera Asignados" nos deriva a la siguiente pestaña, la cual nos permite modificar los filtros de "Fecha Desde" y "Hasta".

| ESTUDIO CARTERA ASIGNACIÓN |            |        |            |  |  |  |
|----------------------------|------------|--------|------------|--|--|--|
| Fecha Desde:               | p1/06/2025 | Hasta: | 23/06/2025 |  |  |  |
|                            | Consultar  |        |            |  |  |  |
|                            | Excel      |        |            |  |  |  |

165

- Una vez aplicado el filtro seleccionado se nos muestra la siguiente planilla en forma de lista con las coincidencias.
- Los datos mostrados son la cantidad de apremios, el nombre del apoderado, el monto original, el monto actualizado, los honorarios, el porcentaje en monto por estudio, el porcentaje en monto asignado, la diferencia de porcentajes, y el próximo a asignar.
- También se puede encontrar un botón interactuable, desde este nos deriva al detalle en formato de listado de los apremios asignados al apoderado en particular.

|                    | ESTUDIO CARTERA ASIGNACIÓN          |                                        |                   |            |                             |                              |                       |                   |
|--------------------|-------------------------------------|----------------------------------------|-------------------|------------|-----------------------------|------------------------------|-----------------------|-------------------|
| Fecha Desde:       |                                     |                                        | 01/06/2025        |            | Hasta:                      | 23/06/2025                   |                       |                   |
|                    |                                     |                                        |                   |            | Consultar                   |                              |                       |                   |
|                    |                                     |                                        |                   |            | Excel                       |                              |                       |                   |
| Cartera Asignación | : 01/06/2025-23/06/2025 > > > > > > | »»»»»»»»»»»»»»»»»»»»»»»»»»»»»»»»»»»»»» | ****              |            |                             |                              |                       |                   |
| APREMIOS           | APODERADO                           | MONTO ORIGINAL                         | MONTO ACTUALIZADO | HONORARIOS | PORCENTAJE EN MONTO ESTUDIO | PORCENTAJE EN MONTO ASIGNADO | PORCENTAJE DIFERENCIA | PRÓXIMO A ASIGNAR |
| 0                  | ARZUAGA JUAN MANUEL                 | \$0,00                                 | \$0,00            | \$0,00     | 96                          | 0,00%                        | 0,00%                 | REZAGADO          |
| 0                  | BACA SILVINA BEATRIZ                | \$0,00                                 | \$0,00            | \$0,00     | 96                          | 0,00%                        | 0,00%                 |                   |
| 0                  | CADIERNO IGNACIO JAVIER             | \$0,00                                 | \$0,00            | \$0,00     | 96                          | 0,00%                        | 0,00%                 |                   |
| 0                  | CASTRO PATRICIA NATALIA             | \$0,00                                 | \$0,00            | \$0,00     | 96                          | 0,00%                        | 0,00%                 |                   |
| 0                  | CECARELLI MARIA MERCEDES            | \$0,00                                 | \$0,00            | \$0,00     | 96                          | 0,00%                        | 0,00%                 |                   |
| 0                  | DE MARZIANI HERNAN PABLO            | \$0,00                                 | \$0,00            | \$0,00     | 96                          | 0,00%                        | 0,00%                 |                   |
| 0                  | DI CLAUDIO CRISTIAN JAVIER          | \$0,00                                 | \$0,00            | \$0,00     | 96                          | 0,00%                        | 0,00%                 |                   |
| 0                  | FERRIN JULIETA                      | \$0,00                                 | \$0,00            | \$0,00     | 96                          | 0,00%                        | 0,00%                 |                   |
| 0                  | GARCIA SERGIO ARIEL                 | \$0,00                                 | \$0,00            | \$0,00     | 96                          | 0,00%                        | 0,00%                 |                   |
| 0                  | LAVALLEN MACARENA AYLEN             | \$0,00                                 | \$0,00            | \$0,00     | 96                          | 0,00%                        | 0,00%                 |                   |
| 0                  | LESCANO ANTONINA                    | \$0,00                                 | \$0,00            | \$0,00     | 96                          | 0,00%                        | 0,00%                 |                   |
| 0                  | LOPEZ KARINA ALEJANDRA              | \$0,00                                 | \$0,00            | \$0,00     | 96                          | 0,00%                        | 0,00%                 |                   |
| 0                  | LOPEZ MARIANA VERONICA              | \$0,00                                 | \$0,00            | \$0,00     | 96                          | 0,00%                        | 0,00%                 |                   |
| 0                  | MAIDAN SEBASTIAN HUGO               | \$0,00                                 | \$0,00            | \$0,00     | 96                          | 0,00%                        | 0,00%                 |                   |
| 0                  | MARCHI GUSTAVO                      | \$0,00                                 | \$0,00            | \$0,00     | 96                          | 0,00%                        | 0,00%                 |                   |
| 0                  | MARIN SAERINA                       | \$0,00                                 | \$0,00            | \$0,00     | 96                          | 0,00%                        | 0,00%                 |                   |
| 0                  | MERBILHAA MIRANDA                   | \$0,00                                 | \$0,00            | \$0,00     | 96                          | 0,00%                        | 0,00%                 |                   |
| 0                  | MOSCONI MARIANO LUIS                | \$0,00                                 | \$0,00            | \$0,00     | 96                          | 0,00%                        | 0,00%                 |                   |

 Una vez seleccionado "TE por Numero" nos deriva a la siguiente pestaña, la cual nos permite modificar los filtros de "Apoderado, "Numero de Titulo Desde" y "Hasta".

|            |                 | TÍTULOS EJECUTIVOS POR NÚMERO |
|------------|-----------------|-------------------------------|
|            |                 |                               |
| Apoderado: | - Seleccionar - |                               |
|            |                 | Nito de Tibulo Desde Hasta    |
|            |                 |                               |

• Una vez seleccionado "Títulos por Apoderado" nos deriva a la siguiente pestaña, la cual nos permite modificar el filtro de "Apoderado.

|            |                 | TÍTULOS EJECUTIVOS DE UN APODERADO |
|------------|-----------------|------------------------------------|
|            |                 |                                    |
| Apoderado: | - Seleccionar - | ▼                                  |
|            |                 |                                    |
|            |                 | Consultar                          |

- 167
- Una vez aplicado el filtro seleccionado se nos muestra la siguiente planilla en forma de lista con las coincidencias.
- Los datos mostrados son el número de Apremio, numero de TE, número de Expediente, Delegación, Apoderado, numero de Resolución, numero de Convenio, fecha de notificación, fecha de asignación, fecha de emisión, fecha de entrega, fecha de cálculo, monto original y monto actualizado.
- También hay tres botones interactuables, el primero es para el detalle del número de apremio, este te deriva a la sección de "Ver Apremio" correspondiente a su número, el segundo deriva al detalle del número de movimientos que tuvo dicho expediente, el tercero deriva a un pdf descargable.

|            | TÍTULOS EJECUTIVOS DE UN APODERADO |                  |                 |                 |            |           |              |            |            |            |            |                |                   |
|------------|------------------------------------|------------------|-----------------|-----------------|------------|-----------|--------------|------------|------------|------------|------------|----------------|-------------------|
| Apoderado: |                                    | - Seleccionar    | -               |                 | v          |           |              |            |            |            |            |                |                   |
|            |                                    |                  |                 |                 | _          | Consultar |              |            |            |            |            |                |                   |
| APREMIO    | TE                                 | EXPEDIENTE       | DELEGACIÓN      | APODERADO       | RESOLUCIÓN | CONVENIO  | NOTIFICACIÓN | ASIGNACIÓN | EMISIÓN    | ENTREGA    | CÁLCULO    | MONTO ORIGINAL | MONTO ACTUALIZADO |
| 30749      | 322                                | 21567-11005-12-0 | SAN ISIDRO      | ESTUDIO BELLOMO | 5917/13    |           | 03/09/2013   | 01/06/2016 | 14/06/2016 |            | 31/07/2016 | \$7.000,00     | \$14.352,87       |
| 41198      | 16984                              | 21524-3393-13-0  | LINCOLN         | ESTUDIO BELLOMO | 8027/14    |           | 14/07/2014   | 19/02/2018 | 19/02/2018 | 23/02/2018 | 23/04/2018 | \$68.000,00    | \$158.743,67      |
| 41201      | 17012                              | 21512-10989-14-0 | CAMPANA         | ESTUDIO BELLOMO | 741/17     |           | 06/03/2017   | 19/02/2018 | 19/02/2018 | 23/02/2018 | 23/04/2018 | \$99.000,00    | \$138.448,10      |
| 41204      | 16883                              | 21567-33839-14-0 | LA PLATA        | ESTUDIO BELLOMO | 10971/16   |           | 27/09/2016   | 19/02/2018 | 19/02/2018 | 23/02/2018 | 24/04/2018 | \$312.000,00   | \$480.941,58      |
| 41216      | 17060                              | 21545-12164-13-0 | TIGRE           | ESTUDIO BELLOMO | 9519/16    |           | 31/08/2016   | 19/02/2018 | 19/02/2018 | 23/02/2018 | 23/04/2018 | \$34.400,00    | \$53.807,25       |
| 41218      | 17128                              | 21528-42092-14-0 | MAR DEL PLATA   | ESTUDIO BELLOMO | 1499/15    |           | 06/03/2015   | 19/02/2018 | 19/02/2018 | 23/02/2018 | 23/04/2018 | \$45.600,00    | \$95.747,50       |
| 41219      | 17090                              | 21541-14960-14-0 | SAN MARTIN      | ESTUDIO BELLOMO | 114/17     |           | 06/02/2017   | 19/02/2018 | 19/02/2018 | 23/02/2018 | 23/04/2018 | \$66.486,00    | \$95.076,80       |
| 41221      | 16913                              | 21567-43856-14-0 | LA PLATA        | ESTUDIO BELLOMO | 3755/16    |           | 01/06/2016   | 19/02/2018 | 19/02/2018 | 23/02/2018 | 24/04/2018 | \$61.600,00    | \$103.886,29      |
| 41224      | 16878                              | 21541-17443-15-0 | SAN MARTIN      | ESTUDIO BELLOMO | 8791/16    |           | 22/08/2016   | 19/02/2018 | 19/02/2018 | 23/02/2018 | 24/04/2018 | \$52.816,00    | \$83.133,83       |
| 41227      | 17009                              | 21573-3591-15-0  | TRES ARROYOS    | ESTUDIO BELLOMO | 3744/16    |           | 13/05/2016   | 19/02/2018 | 19/02/2018 | 23/02/2018 | 23/04/2018 | \$99.036,00    | \$166.923,14      |
| 41236      | 17085                              | 21567-1186-11-0  | QUILMES         | ESTUDIO BELLOMO | 14657/12   |           | 20/05/2014   | 19/02/2018 | 19/02/2018 | 23/03/2018 | 23/04/2018 | \$342.000,00   | \$816.602,30      |
| 41256      | 17113                              | 21530-30133-14-0 | MORÓN           | ESTUDIO BELLOMO | 8660/16    |           | 18/08/2016   | 19/02/2018 | 19/02/2018 | 23/02/2018 | 23/04/2018 | \$96.800,00    | \$152,747,74      |
| 41258      | 17002                              | 21567-36822-14-0 | SAN MARTIN      | ESTUDIO BELLOMO | 14772/16   |           | 05/01/2017   | 19/02/2018 | 19/02/2018 | 23/02/2018 | 23/04/2018 | \$44.000,00    | \$62.704,21       |
| 41259      | 17066                              | 21567-44856-14-0 | LOMAS DE ZAMORA | ESTUDIO BELLOMO | 11938/16   |           | 26/10/2016   | 19/02/2018 | 19/02/2018 | 23/02/2018 | 23/04/2018 | \$33.010,00    | \$50.298,19       |
| 41244      | 16894                              | 21567-47431-14-0 | SAN MARTIN      | ESTUDIO BELLOMO | 10735/16   |           | 04/01/2017   | 19/02/2018 | 19/02/2018 | 23/02/2018 | 24/04/2018 | \$44.000,00    | \$63.702,35       |
| 41250      | 17019                              | 21567-57216-15-0 | LA PLATA        | ESTUDIO BELLOMO | 14818/16   |           | 21/12/2016   | 19/02/2018 | 19/02/2018 | 23/02/2018 | 23/04/2018 | \$65.933,00    | \$93.895,81       |
| 41281      | 16846                              | 21569-1107-14-0  | CAMPANA         | ESTUDIO BELLOMO | 15249/16   |           | 06/02/2017   | 19/02/2018 | 19/02/2018 | 23/02/2018 | 24/04/2018 | \$286.000,00   | \$411.244,49      |
| 41285      | 17045                              | 21523-15492-15-0 | CORONEL SUAREZ  | ESTUDIO BELLOMO | 1198/17    |           | 15/03/2017   | 19/02/2018 | 19/02/2018 | 23/03/2018 | 23/04/2018 | \$59,418,00    | \$82,449,39       |
| 41287      | 16930                              | 21567-51792-15-0 | LA PLATA        | ESTUDIO BELLOMO | 11913/16   |           | 11/11/2016   | 19/02/2018 | 19/02/2018 | 23/03/2018 | 24/04/2018 | \$33.010,00    | \$50.330,75       |

• Al seleccionar el número de TE en el botón interactuables este te deriva a un pdf con todos los datos correspondientes al Título Ejecutivo en cuestión.

| TEpdf.asp |                                                                                         | 1 / 1                         |                   | 100% +                                         | <i>থ</i>                  |                              |             |
|-----------|-----------------------------------------------------------------------------------------|-------------------------------|-------------------|------------------------------------------------|---------------------------|------------------------------|-------------|
|           |                                                                                         |                               | Mi                | nisterio de Tr                                 | abajo 👂                   | <b>Buenos A</b><br>Provincia | ires        |
|           | MINISTER                                                                                | IO DE TRABA                   | JO DI<br>QUIDA    | E LA PROVIN<br>CION DE DEUD<br>DECRETO LEY 912 | CIA DE BUEN<br>A<br>22/78 | OS AIRES                     |             |
|           | Concepto                                                                                | N°Individual                  | Título            | Тіро                                           | Fecha Vencimiento         | Monto Actualiza              | ado         |
|           | SEGURIDAD E HIGIENE                                                                     | 30749                         | 322               | MULTAS                                         | 31/07/2016                | \$14.352,87                  |             |
|           | Expediente                                                                              |                               | Resol             | ución                                          | Fec                       | ha Notificación              | Delegac     |
|           | 21567-11005-12-0                                                                        |                               | 5917/13           | 3                                              | 03/0                      | 9/2013                       | SAN ISIDE   |
|           | Apellido y nombre / Razón<br>YARUMAN S.R.L.<br>Domicilio fiscal<br>Sin domicilio fiscal | Social                        |                   |                                                |                           | CUIT Titu<br>30-712058       | lar<br>53-2 |
|           | Domicilio infracción                                                                    |                               |                   |                                                |                           |                              |             |
|           | ALSINA N° 760 (Construcción),                                                           | VICENTE LOPEZ (1638)          |                   |                                                |                           |                              |             |
|           | Deuda Original                                                                          | Monto Interés                 |                   | Monto Actualizado                              | Vencimient                | o Original                   |             |
|           | \$7.000,00                                                                              | \$7.352,87                    |                   | \$14.352,87                                    | 07/09/2013                |                              |             |
|           | Conforme Artículo 104 Código Fisc                                                       | al, Siguientes y Concordantes | s. Resolució      | n 61/2012 ARBA, Siguiente                      | s y Concordantes.         |                              |             |
|           | Descripción Multas<br>Infracción_ OI: 23100 Acta: M1                                    | F12 0000029192 2              | echa<br>7/03/2012 | Actividad                                      |                           |                              |             |
|           | Artículos infraccionados<br>arts. 10, 11, 85 y 86 Decreto Nac                           | ional N° 911/96.              |                   |                                                |                           |                              |             |

• Una vez seleccionado "TE Entrega" nos deriva a la siguiente pestaña, la cual nos permite modificar los filtros de "Apoderado", "Nro de Titulo Desde", "hasta" y "Fecha de Entrega".

| ENTREGAR TÍTULOS EJECUTIVOS |                 |                                                       |  |  |  |
|-----------------------------|-----------------|-------------------------------------------------------|--|--|--|
| Apoderado:                  | - Seleccionar - | v                                                     |  |  |  |
|                             |                 | Nro de Titulo Desde Hasta Fecha de Entrega 23/06/2025 |  |  |  |

• Una vez seleccionado "TE Baja" nos deriva a la siguiente pestaña, la cual nos permite modificar el filtro "Nro de Titulo". Desde el cual se nos permite dar de baja el mismo.

| BAJA TÍTULOS EJECUTIVOS |
|-------------------------|
| Neo de Titulo           |
| Consultar               |

 Una vez seleccionado "Asignar Apo Dep Judicial" nos deriva a la siguiente pestaña, la cual nos permite modificar los filtros de "Fecha monto Actualizado", "Hasta cantidad de días desde la situación", "tipo de Asignación" y "Deuda original menores a \$10.000.000".

| EXPEDIENTES A APREMIOS POR FECHA DE ÚLTIMA SITUACIÓN "ASIGNA APREMIO" |            |                                            |    |                             |                                       |  |
|-----------------------------------------------------------------------|------------|--------------------------------------------|----|-----------------------------|---------------------------------------|--|
| Fecha monto actualizado:                                              | 23/06/2025 | Hasta cantidad de Días desde la situación: | 30 | Tipo de Asignación: [Multas | Deuda Original menores a \$10.000.000 |  |
| Consultar                                                             |            |                                            |    |                             |                                       |  |

- 172
- Una vez aplicado el filtro seleccionado se nos muestra la siguiente planilla en forma de lista con las coincidencias.
- Los datos mostrados son la cantidad de días desde el apremio, el número de Expediente, Delegación, Departamento Judicial, Cuit, Razón Social, Fecha de Situación, Importe, Importe Actualizado, numero de convenio, y estado de vigencia.
- También hay cinco botones interactuables, el primero deriva al detalle del número de movimientos que tuvo dicho expediente, el segundo corresponde al detalle del departamento judicial y el detalle de los agentes pertenecientes, el tercero deriva hacia el cuit del deudor y todos los datos almacenados en sistema que se pueden encontrar anteriormente, el cuarto nos deriva a los datos registrados en sistema sobre el convenio registrado por su número.
- El quinto botón interactuable se encuentra en un hipervínculo arriba del listado, "Asignar los primeros 100 expedientes a Apoderados por igual % según departamento judicial y fecha de cálculo XX/XX/20XX". Se debe tener extremo cuidado con este hipervínculo, ya que no hay advertencia en caso de seleccionarlo y la única forma de deshacer esta acción es a mano, expediente por expedient

|       | EXPEDIENTES A APREMIOS POR FECHA DE ÚLTIMA SITUACIÓN "ASIGNA APREMIO"                                                  |                                                                                                    |                             |                                        |               |                                |                 |                    |                                     |                 |         |
|-------|----------------------------------------------------------------------------------------------------|----------------------------------------------------------------------------------------------------|-----------------------------|----------------------------------------|---------------|--------------------------------|-----------------|--------------------|-------------------------------------|-----------------|---------|
| Fecha | monto actua                                                                                                    | ente actualizado: 23/06/2025 Hasta cartifidad de Dún desde la situación: (30 Tipo de Asiguación: (Metr |                             |                                        |               |                                | Multas 🗸        |                    | Deuda Original menores a \$10.000.0 | 000             |         |
|       |                                                                                                    |                                                                                                    |                             |                                        | Cons          | ultar                          |                 |                    |                                     |                 |         |
|       | Advance in a minute XXX extendentina a livedenada sera kurd Karavia. Postuchementa a ladida funda da Calavia 2005/2025 |                                                                                                    |                             |                                        |               |                                |                 |                    |                                     |                 |         |
|       |                                                                                                    |                                                                                                    | Por Resolución 128, Asignar | apoderado dentro de los 5 Días hábiles |               |                                |                 | pasados 5 o 6 días |                                     | onii die Vellar |         |
|       | DÍAS                                                                                                    | EXPEDIENTE                                                                                             | DELEGACIÓN                  | DEP. JUDICIAL                          | CUIT          | RAZÓN SOCIAL                   | FECHA SITUACIÓN | IMPORTE            | IMPORTE ACTUALIZADO                 | CONVENIO        | VIGENTE |
| 1     | а.                                                                                                    | EX-2019-28956369 - COEBA-DPIMITCP                                                                      | LA PLATA                    | LA PLATA                               | 30-56238208-5 | EXPRESO TICRE ICUAZU S.A       | 09/06/2025      | \$113.000,00       | \$178.385,21                        |                 |         |
| 2     | 27                                                                                                    | EX-2023-39609902CONEA-OSYSTMTCP                                                                        | TANDIL                      | AZUL                                   | 30-6703440-2  | CONZALEZ TARABELLI S.A         | 27)05,0025      | \$547,700,00       | \$204.805,27                        |                 |         |
| 3     | 54<br>14                                                                                                    | EX-2023-BIRIS279CDEEA-DSYSTMTCP                                                                        | TANDIL                      | ATUL                                   | 30-56238208-5 | EXPRESO TICRE ICUAZÚ SA        | 09/06/2025      | \$147,700,00       | \$205.193,74                        |                 |         |
| 4     |                                                                                                    | EX-2023-17478522CDEBA-DSYSTMTCP                                                                        | TANDIL                      | AZUL                                   | 30-56238208-5 | EXPRESO TICRE ICUAZU S.A       | 09/06/2025      | \$157,470,00       | \$259.355,25                        |                 |         |
| 5     |                                                                                                    | EX-2023-25844682CDERA-DSYSTMTCP                                                                        | TANDIL                      | AZUL                                   | 30-6761440-2  | CONZALEZ TARABELLI S.A         | 09/06/2025      | \$172,473,00       | \$272,271,08                        |                 |         |
| 6     |                                                                                                    | EX-2023-44506427COEEA-05115TMTCP                                                                       | TANCE.                      | AZUL                                   | 30-56238208-5 | EXPRESO TICRE ICUAZU SA        | 09/06/2025      | \$184,800,00       | \$305.340,23                        |                 |         |
| 7     |                                                                                                    | EX-2023-48285772GDEEA-0915TMTGP                                                                        | TANDE                       | AZUL                                   | 30-56238208-5 | EXPRESO TICRE ICUAZU S.A       | 09/06/2025      | \$204,400,00       | \$337,724,80                        |                 |         |
| 8     | 27                                                                                                    | EX-2023-35891k03CLEEBA-DSYSTMTCP                                                                       | TANDIL                      | AZUL                                   | 30-6767440-2  | CONZALEZ TARABELLI SA          | 27)05/2025      | \$206,780,00       | \$295.429,14                        |                 |         |
| 9     | 27                                                                                                    | EX-2023-STIN0351CDEEA-DSYSTMTOP                                                                        | TANDEL                      | AZUL                                   | 30-6767410-2  | CONZALEZ TARABELLI S.A         | 27)05/2025      | \$305,750,00       | \$430.395,48                        |                 |         |
| 10    | 24                                                                                                    | EX-2023-054HBHCOEBA-DILMTCP                                                                            | TANDIL.                     | AZUL.                                  | 33-6027499-9  | AUTOTRANSPORTE RUTAMAR S.R.L.  | 30/05/2025      | \$338.715,00       | \$464.327,23                        |                 |         |
| Π     | 22                                                                                                    | EX-2022-4037/685CDEBA-DILMTCP                                                                          | LA PLATA                    | LA PLATA                               | 30-64392215-7 | VIA BARILOCHE SOCIEDAD ANONIMA | 30,05/2025      | \$405,300,00       | \$527.889,37                        |                 |         |
| 12    | 14                                                                                                    | EX-2023-32500555CDEBA-DSYSTMTCP                                                                        | TANCEL                      | AZUL                                   | 30-56238208-5 | EXPRESO TICRE ICUAZU S.A       | 09/06/2025      | \$413.560,00       | \$587.595,0                         |                 |         |
| 13    | 10                                                                                                    | DX-2004-11802970CDEBA-053/STMTCP                                                                       | TANDIL                      | AZUL                                   | 30-56238208-5 | EXPRESO TICRE ICUAZU S.A       | 03/06/2025      | \$442,304,00       | \$620.011,49                        |                 |         |
| 54    | 22                                                                                                    | EX.2023-33766882CDEBA-557TMTCP                                                                         | TANDIL.                     | AZUL                                   | 30-6791410-2  | CONZALEZ TARABELLI SA          | 27)05/2025      | \$495,624,00       | \$666.390,23                        |                 |         |
| 15    | 0                                                                                                    | EX-2022-43106035CDEBA-DILMTCP                                                                          | LA PLATA                    | LA PLATA                               | 33-60224599-9 | RUTAMAR AUTOTRANSPORTES SRL    | 11/06/2025      | \$495.624,00       | \$661,175,99                        |                 |         |
| 15    |                                                                                                    | EX-2022-42648271CDEBA-DILMTCP                                                                          | LA PLATA                    | LA PLATA                               | 30-56238208-5 | EXPRESO TICRE ICUAZU S.A       | 09/06/2025      | \$495.624,00       | \$651.157,85                        |                 |         |
| 17    | 27                                                                                                    | DX-2023-79476468CDEEA-DSYSTMTCP                                                                        | TANDIL                      | AZUL                                   | 30-6769400-2  | CONZALEZ TARABELLI S.A         | 27)05,0025      | \$506.154,00       | \$683,210,83                        |                 |         |

 Seleccionando el botón Dep judicial nos deriva a la siguiente pestaña, donde podemos encontrar un listado completo de los apoderados asignados al departamento judicial en cuestión.

| APODERADOS DEPARTAMENTOS JUDICIALES |
|-------------------------------------|
| Departamento Judiciał: LA PLATA     |
| APODENADO                           |
| CORTEZ VALERIA FERMANDA             |
| Veetua Maafa Ruokenda               |
| OFERMINHUGO MARTIN                  |
| LEZCINIC CLUDIO AGRUM               |
| CELASCO LUCIANIO GERARDO            |
| PEREIRA LAUTARO MANUEL              |
| FAUALE VARIA                        |
| VICEN (ILLAN MAXIMUANO              |
| ELANCO MARIA LUAN                   |
| CNUTHATALIA AREEN                   |
| MOSQUERA CERARDO RALL               |
| PACELLA CARLOS MATINS               |
| PAPPHOOPOULOS SARA PAQUEL           |
| RGSISMON                            |
| LOPEZ AME                           |
| RJZ DANELA MAREL                    |
| ARZUKA, JUAN MANUEL                 |
| CADIERNO KIVADO JAVIER              |
| (ECARLI) MARA MERCEDES              |
| LAVALLEN MICARENA AND               |
| MAIDNYSEBISTIAN HUCO                |
| MOSCINI MARIANO LUIS                |
| OTERO PARLO                         |
| apodendos: 23                       |

 Seleccionando el botón Cuit nos deriva a la siguiente pestaña, donde podemos encontrar un listado con todos los datos que el sistema contiene sobre la persona jurídica a la cual corresponda dicho número.

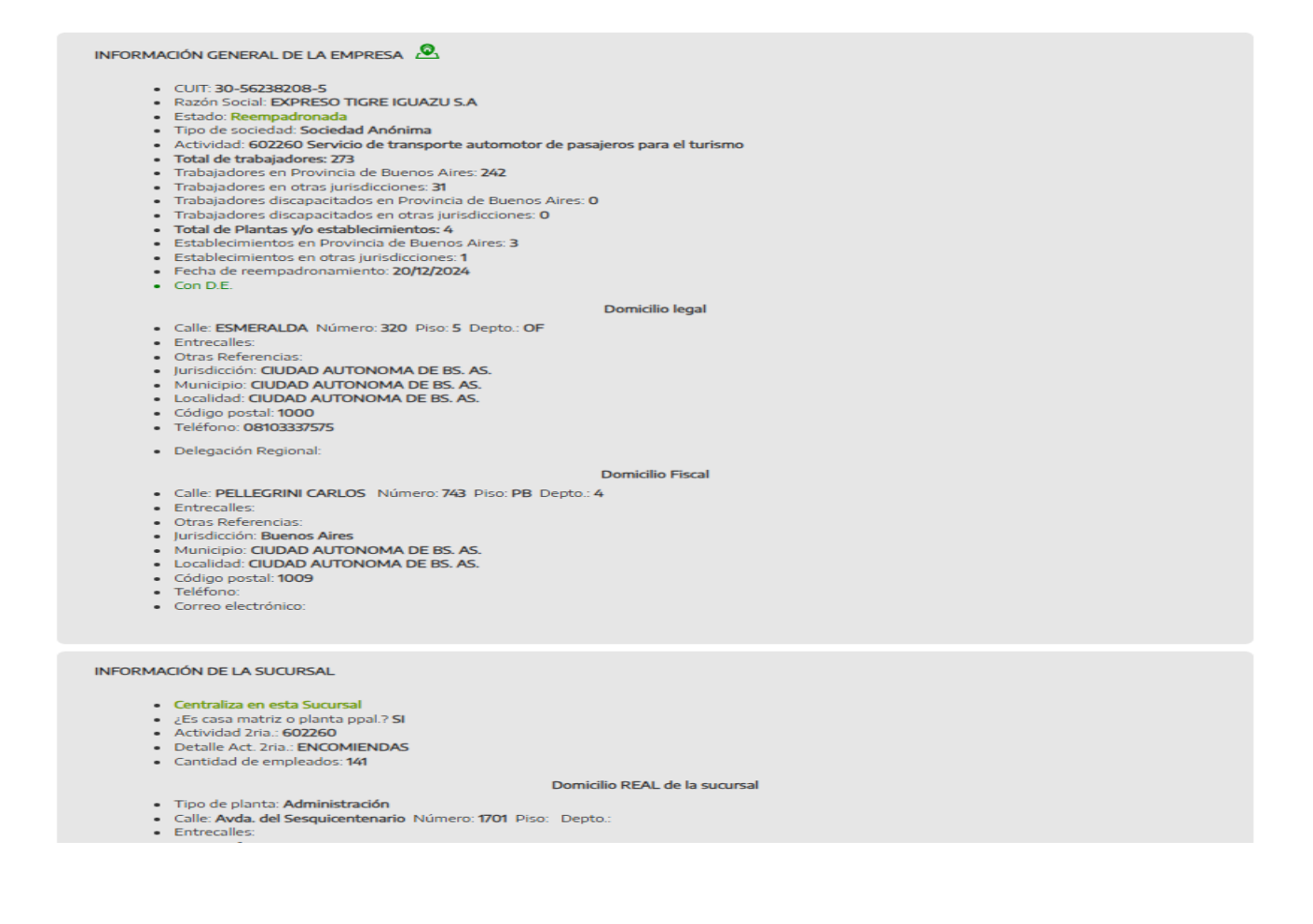

 Seleccionando el botón Expediente nos deriva a la siguiente pestaña, donde podemos encontrar un listado con todos los movimientos registrados del expediente en la plataforma, con su descripción, fecha y comentario pertinente.

Expediente CDERA: EX-2019-28956269 - CDERA-DDIMTCD

|                                             | Expedience ODEDA. EX-2013-20330303ODEDA-DENTION                     |                                                               |  |  |  |  |  |  |
|---------------------------------------------|---------------------------------------------------------------------|---------------------------------------------------------------|--|--|--|--|--|--|
|                                             | Consulte los otros datos del expediente a través del sistema GDEBA. |                                                               |  |  |  |  |  |  |
|                                             | Historial Sit                                                       | tuación                                                       |  |  |  |  |  |  |
| DESCRIPCIÓN                                 | FECHA                                                               | COMENTARIO                                                    |  |  |  |  |  |  |
| NOTIFICAR                                   | 12/11/2024 08:35:37 a.m.                                            | ALTA POR BOLETA                                               |  |  |  |  |  |  |
| A DELEGACION PARA NOTIFICAR                 | 12/11/2024 10:00:00 a.m.                                            |                                                               |  |  |  |  |  |  |
| NOTIFICADO                                  | 09/12/2024 12:00:00 p.m.                                            |                                                               |  |  |  |  |  |  |
| CEDULA DEVUELTA                             | 19/12/2024 11:00:00 a.m.                                            |                                                               |  |  |  |  |  |  |
| COBRANZA                                    | 02/01/2025                                                          |                                                               |  |  |  |  |  |  |
| PARA APREMIO                                | 29/05/2025                                                          |                                                               |  |  |  |  |  |  |
| BOLETA BLOQUEADA POR APREMIO O IGB POR T.E. | 29/05/2025 12:00:01 a.m.                                            | Situacion agregada automáticamente por situacion PARA APREMIO |  |  |  |  |  |  |
| ASIGNA APREMIO                              | 09/06/2025                                                          |                                                               |  |  |  |  |  |  |
|                                             | Cerrar                                                              |                                                               |  |  |  |  |  |  |

• En caso de seleccionar el botón convenio, este nos deriva a la siguiente pestaña, donde nos podemos encontrar con un buscador de convenios por número, en el cual se debe especificar la delegación perteneciente, y el número de convenio en particular.

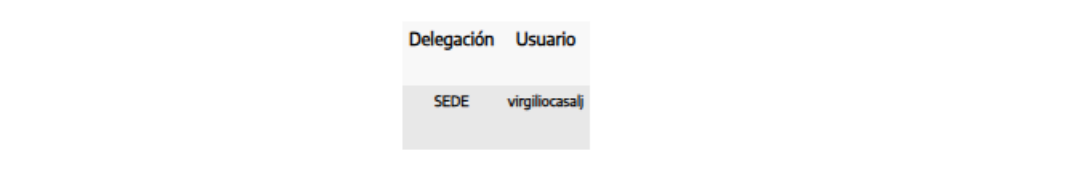

#### CONVENIOS POR NÚMERO

| Delegación: | Todas las Delegaciones | ~ |
|-------------|------------------------|---|
| Nro de Conv | enio: Consultar        |   |

#### Una vez seleccionado "TE Generar" nos deriva a la siguiente pestaña, la cual nos permite modificar los filtros de "fecha calculo", el cual genera el documento oficial para ser firmado por el director provincial de asuntos legales.

| GENERAR TÍTULOS EJECUTIVOS DE APREMIOS                                                  |            |  |  |  |  |  |  |
|-----------------------------------------------------------------------------------------|------------|--|--|--|--|--|--|
| Firma: Dr. Sebastián Canepare, Director Provincial de Asuntos Legales<br>Fecha Cálculo: | 23/07/2025 |  |  |  |  |  |  |
| Consultar                                                                               |            |  |  |  |  |  |  |

# • Una vez aplicado el filtro seleccionado se nos muestra la siguiente planilla en forma de lista con las coincidencias.

- Los datos mostrados son la cantidad de días desde el apremio, día de asignación del apremio, numero de apremio, apoderado, número de expediente, delegación, cuit, razón social, importe y importe en su fecha de inicio.
- También hay tres botones interactuables, el primero deriva al detalle del número de movimientos que tuvo dicho expediente, el segundo deriva hacia el cuit del deudor y todos los datos almacenados en sistema que se pueden encontrar anteriormente, y el tercero nos deriva a la pantalla de Ver Apremio correspondiente al número seleccionado.
- El cuarto botón interactuable se encuentra en un hipervínculo arriba del listado, "Asignar los primeros 100 expedientes a Apoderados por igual % según departamento judicial y fecha de cálculo XX/XX/20XX". Se debe tener extremo cuidado con este hipervínculo, ya que no hay advertencia en caso de seleccionarlo y la única forma de deshacer esta acción es a mano, expediente por expediente.

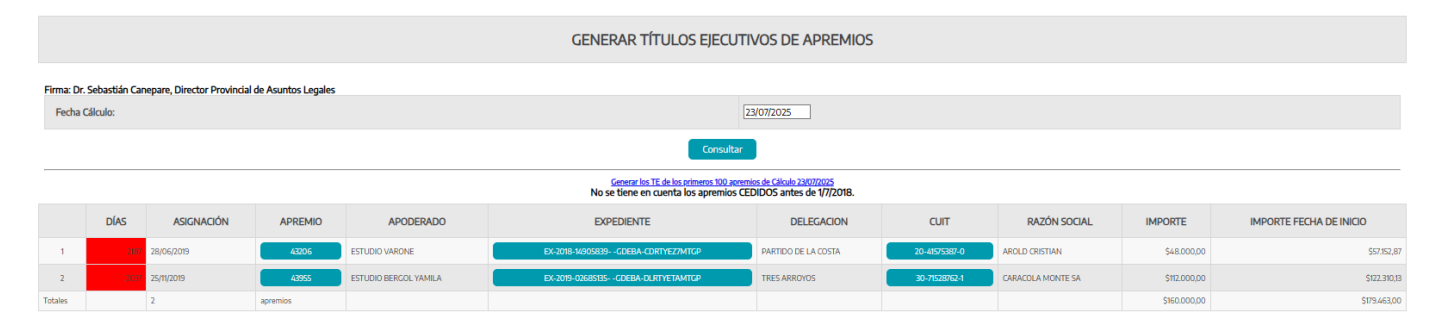

 Una vez seleccionado "TE Ex Sagarra" nos deriva a la siguiente pestaña, la cual nos permite modificar los filtros de "Apoderado", "Nro de Titulo Desde" y "Hasta". Este buscador nos permite buscar los títulos que fueron generados por el anterior sistema utilizado

|            |                 | TÍTULOS EJECUTIVOS EX SEGARRA |
|------------|-----------------|-------------------------------|
| Apoderado: | - Seleccionar - |                               |
|            |                 | No de Titulo DesdeHistz       |
|            |                 | Consultar                     |

• Una vez seleccionado "TE Históricos" nos deriva a la siguiente pestaña, la cual nos permite modificar los filtros de "Apoderado", "Nro de Titulo Desde", "Hasta" y "Apremio".

|            | TÍTULOS EJECUTIVOS HISTÓRICOS |         |
|------------|-------------------------------|---------|
| Apoderado: | - Seleccinear - V             |         |
|            | Nro de Titulo Desde Hista     | Apremia |
|            |                               |         |

- 181
- Una vez seleccionado "TE Estadísticas" nos deriva a la siguiente pestaña donde se nos muestra la siguiente planilla en forma de lista.
- Los datos mostrados son la representación numérica de todos los estados y posibles variables que pueden encontrarse en el proceso de tramitación de apremios por la plataforma Subdividido en el nombre del tipo de valor, la cantidad numérica y los montos facturados.

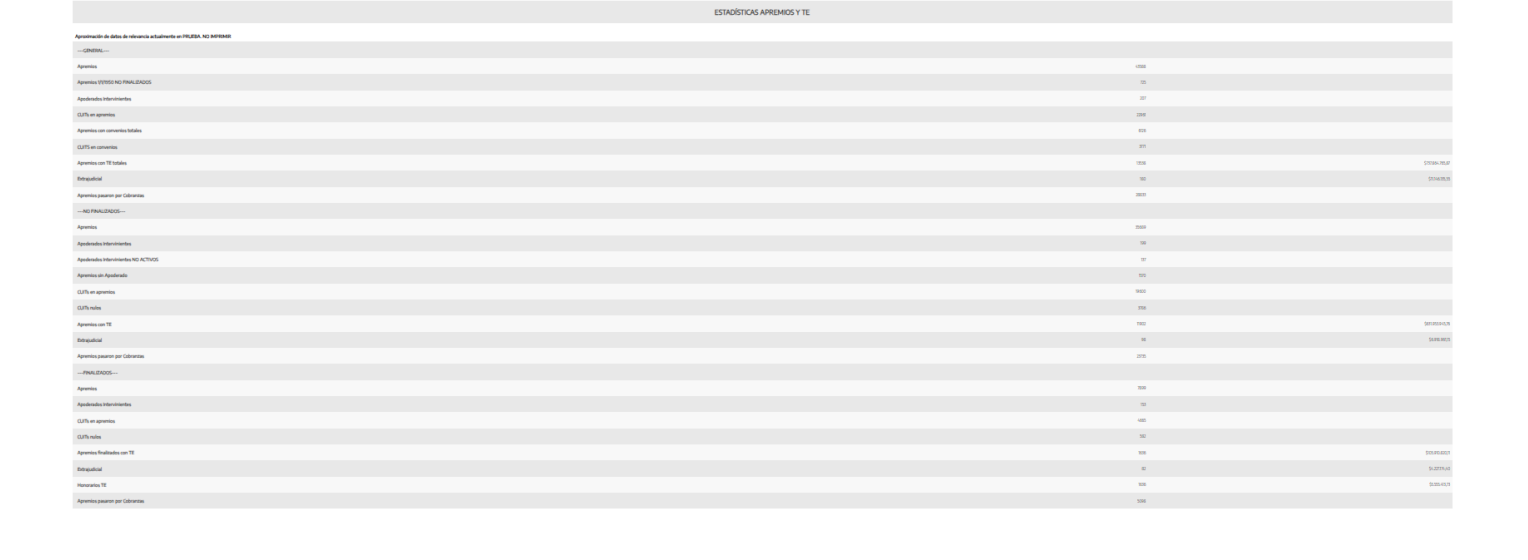

• Una vez seleccionado "Ceder a Estudios" nos deriva a la siguiente pestaña, la cual nos permite modificar el filtro de "Apoderado".

| CEDER APREMIOS DE UN APODERADO A ESTUDIOS |                   |  |  |  |  |  |  |  |
|-------------------------------------------|-------------------|--|--|--|--|--|--|--|
| Apoderado:                                | - Silectionar - V |  |  |  |  |  |  |  |
|                                           | Consilia          |  |  |  |  |  |  |  |

- Una vez aplicado el filtro seleccionado se nos muestra la siguiente planilla en forma de lista con las coincidencias, mostrando los apremios asignados a dicho Apoderado.
  - Los datos mostrados son el número de apremio, número de Expediente, delegación, fecha de inicio, número de expediente judicial, fecha de expediente judicial, estado de la sentencia, numero de TE, fecha de entrega, importe, importe actualizado, caratula y convenio vigente.
  - También hay tres botones interactuables, el primero nos deriva a la pantalla de Ver Apremio correspondiente al número seleccionado, el segundo deriva al detalle del número de movimientos que tuvo dicho expediente, el tercero nos manda hacia el buscador de convenios por número y delegación.

| CEDER APREMIOS DE UN APODERADO A ESTUDIOS                                                                                                    |                  |               |            |                  |                        |               |       |               |                 |                        |                                                                                                    |                     |
|----------------------------------------------------------------------------------------------------|------------------|---------------|------------|------------------|------------------------|---------------|-------|---------------|-----------------|------------------------|----------------------------------------------------------------------------------------------------|---------------------|
|                                                                                                    |                  |               |            |                  |                        |               |       |               |                 |                        |                                                                                                    |                     |
| Apoderado:                                                                                                    |                  | - Seleccionar | •          |                  | ~                      |               |       |               |                 |                        |                                                                                                    |                     |
|                                                                                                    |                  |               |            |                  |                        |               |       |               |                 |                        |                                                                                                    |                     |
| Consultar                                                                                                    |                  |               |            |                  |                        |               |       |               |                 |                        |                                                                                                    |                     |
|                                                                                                    | Apoderado        |               |            |                  |                        |               |       |               |                 |                        |                                                                                                    |                     |
| Delegación                                                                                                    |                  |               |            |                  |                        |               |       |               |                 |                        |                                                                                                    | 9 DE JULIO          |
| Nombre E                                                                                                    |                  |               |            |                  |                        |               |       |               | ESTUDIO BELLOMO |                        |                                                                                                    |                     |
| Solo se coden los apremios NO FINALIZADOS repartiendo percentualmente a los estudios.<br>No deben tener convenio Vienete que se verifica cuando se realiza el moreso. |                  |               |            |                  |                        |               |       |               |                 |                        |                                                                                                    |                     |
| NRO                                                                                                    | EXPEDIENTE       | DELEGACIÓN    | INICIO     | EXP.<br>JUDICIAL | FECHA EXP.<br>JUDICIAL | SENTENCIA     | TE    | TE<br>ENTREGA | IMPORTE         | IMPORTE<br>ACTUALIZADO | CARÁTULA                                                                                            | CONVENIO<br>VIGENTE |
| 42038                                                                                                    | 21575-2041-14-0  | 9 DE JULIO    | 15/05/2018 | 85680 -2018      | 10/07/2018             | Sin Sentencia | 17677 | 25/05/2018    | \$36.080,00     | \$58.321,09            | MINISTERIO DE TRABAJO C/ LAVECCHIA INES MARIA DE LUJAN S/ APREMIO                                   |                     |
| 42878                                                                                                    | 21575-1880-14-0  | 9 DE JULIO    | 11/03/2019 | 92948 - 2019     | 20/05/2019             | Sin Sentencia | 18598 | 14/03/2019    | \$89.100,00     | \$117.221,42           | MINISTERIO DE TRABAJO C/ SIWERT S.R.L S/ APREMIO                                                    |                     |
| 41417                                                                                                    | 21567-24829-13-0 | ALTE BROWN    | 19/02/2018 | 92752-2018       | 20/04/2018             | Sin Sentencia | 17481 | 23/02/2018    | \$36.879,00     | \$56.993,71            | MINISTERIO DE TRABAJO DE LA PROVINCIA DE BUENOS AIRES C/ CIRCA BAR S.A. S/ APREMIO                  |                     |
| 41472                                                                                                    | 21567-46802-14-0 | ALTE BROWN    | 19/02/2018 | 15156 - 2018     | 20/04/2018             | Sin Sentencia | 17267 | 23/03/2018    | \$66.020,00     | \$91.545,32            | MINISTERIO DE TRABAJO DE LA PROVINCIA DE BUENOS AIRES C/ FONTANET NORBERTO OSCAR S/<br>APREMIO C4 - |                     |
| 41961                                                                                                    | 21560-1808-11-1  | ALTE BROWN    | 15/05/2018 | 78424/2018       | 10/07/2018             | Sin Sentencia | 17695 | 25/05/2018    | \$37.500,00     | \$93.497,26            | MINISTERIO DE TRABAJO DE LA PROVINCIA DE BUENOS AIRES C/ ARGELUZ S.R.L. S/ APREMIO                  |                     |
| 42222                                                                                                    | 21505-20529-9-0  | ALTE BROWN    | 06/07/2018 | 9563-2018        | 10/10/2018             | Sin Sentencia | 17903 | 03/09/2018    | \$11.522,05     | \$43.542,61            | MINISTERIO DE TRAB. DE LA PCIA. DE BS. AS. C/ REFRESANT. S/ APREMIO                                 |                     |
| (2105                                                                                                    | 21572 49217 42 0 | ALTE DECIMAL  | 00/07/0010 | 0000000          | 10/10/2019             | Cia Cantanzia | 17004 | 02/00/2019    | C20 /4C 10      | 6103 0 03 21           | MARTERIO DE TRADAJO DE LA DEDURIZA DE RUENOS AIRES CICULALES A CIADRENIO                            |                     |

04/04/2019 4 - 181037-2019

\$36,784,00

1.456.154,00

\$47.160,00

\$56.700,00

\$70,248,73 MINISTERIO DE TRABAIO C/ NALEA SA S/ APRI

\$71.090,92 MINISTERIO DE TRABAJO C/ WORSP S/ APREMIO

\$1.883.186,12 MINISTERIO DE TRABAJO DE LA PROVINCIA DE BUENOS

\$72.835,71 MINISTERIO DE TRABAJO C/ FONTANET NORBERTO OSCAR S/

\$61,744,71 MINISTERIO DE TRABAJO C/ NIZZA DAVIDS

Una vez seleccionado "Convenios" nos deriva a la siguiente pestaña, la cual nos permite modificar los filtros de "Delegación", "desde" y "hasta".

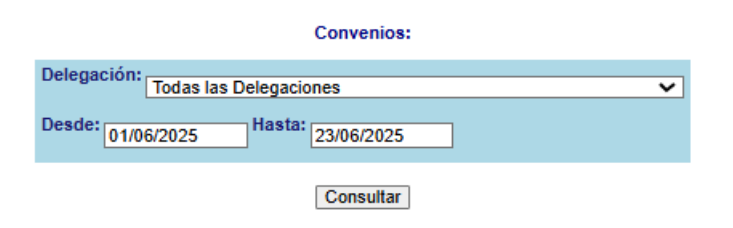

- Una vez aplicado el filtro seleccionado se nos muestra la siguiente planilla en forma de lista con las coincidencias, mostrando los apremios asignados a dicho Apoderado.
  - Los datos mostrados son el tipo de convenio, la delegación, el Cuit, la razón social, el número de apremio, la fecha de solicitud, la fecha de alta, la fecha de firma del convenio, el importe original, el anticipo, el vencimiento del anticipo, la fecha de pago del anticipo, el valor de la primera cuota, el vencimiento de la primera cuota, el valor de las cuotas, el resto a financiar, el total financiado, la cantidad de cuotas, y el apoderado asignado.
  - Así mismo debajo del listado se puede encontrar un subtotal de la búsqueda realizada, resumiendo la cantidad de convenios, el total del monto por convenios y el total del monto por anticipos.

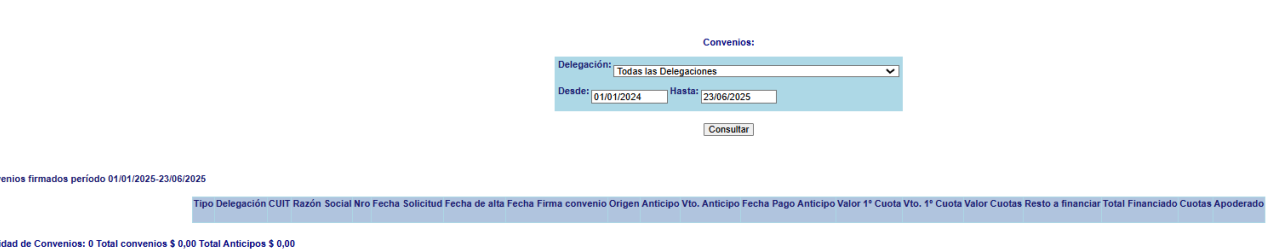

El Botón "Cerrar sesión" se puede encontrar en la parte inferior del índice de navegación a la izquierda del sistema y funciona correctamente cerrando la sesión del usuario. Así mismo seleccionando el botón "Intranet" se obtiene el mismo resultado, saliendo de la plataforma.